# HUAWEI P smart 2021 Kullanım Kılavuzu

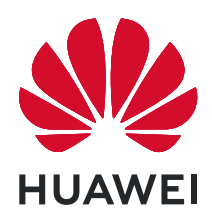

# İçindekiler

### Ana Hatlar

| Temel Hareketler                                 | 1  |
|--------------------------------------------------|----|
| Sistem Gezintisi                                 | 4  |
| Phone Clone                                      | 5  |
| Ekranınızı Kilitleme ve Kilidini Açma            | 6  |
| Başlangıç Ekranını Tanıma                        | 7  |
| Bildirim ve Durum Simgeleri                      | 8  |
| Kısayol Düğmeleri                                | 10 |
| Başlangıç Ekranı Araçları                        | 10 |
| Duvar Kağıdınızı Ayarlama                        | 11 |
| Ekran Görüntüsü ve Ekran Kaydı                   | 11 |
| Bildirimleri Görüntüleme ve Silme                | 15 |
| Ses Ayarlarını Yapma                             | 16 |
| Metin Girişi Yapma                               | 17 |
| Bölünmüş Ekran Modu ve Yüzen Pencere             | 17 |
| Cihazınızı Açma ve Kapatma veya Yeniden Başlatma | 19 |
| Şarj Etme                                        | 19 |

### Akıllı Özellikler

| AI Lens                                       | 22 |
|-----------------------------------------------|----|
| Kolay Projeksiyon                             | 23 |
| Çoklu Ekran İşbirliği                         | 24 |
| Huawei Share                                  | 25 |
| Cihazların Ses Kanalları Arasında Geçiş Yapma | 27 |

#### Kamera ve Galeri

| Kamerayı Başlatma                                    | 28 |
|------------------------------------------------------|----|
| Fotoğraf Çekme                                       | 28 |
| Portre, Gece ve Geniş Açıklık Modlarında Çekim Yapma | 30 |
| Uzman Al                                             | 31 |
| Yakınlaştırma Yaparak Fotoğraf Çekme                 | 32 |
| Süper Makro                                          | 32 |
| Panoramik Fotoğraf Çekme                             | 33 |
| Işık Resmi                                           | 33 |
| HDR Fotoğraf Çekme                                   | 34 |
| Hareketli Fotoğraflar                                | 35 |
| Fotoğraflara Çıkartma Ekleme                         | 36 |
| Yüksek Çözünürlüklü Fotoğraflar Çekme                | 36 |
| Pro Modu                                             | 36 |
| Video Kaydetme                                       | 38 |
| Ağır Çekim Kayıt                                     | 38 |
|                                                      |    |

|            |                                                    | İçindekiler |
|------------|----------------------------------------------------|-------------|
|            | Hızlandırılmış Çekim Fotoğrafçılık                 | 39          |
|            | Filtreler                                          | 40          |
|            | Kamera Ayarlarını Yapma                            | 40          |
|            | Galeri Yönetimi                                    | 41          |
|            | Akıllı Fotoğraf Kategorizasyonu                    | 45          |
| Uygulamala | ar                                                 |             |
|            | Uygulamalar                                        | 47          |
|            | Kişiler                                            | 48          |
|            | Telefon                                            | 51          |
|            | Mesajlar                                           | 57          |
|            | Takvim                                             | 59          |
|            | Saat                                               | 61          |
|            | Not Defteri                                        | 62          |
|            | Ses Kaydedici                                      | 63          |
|            | E-posta                                            | 64          |
|            | Hesap Makinesi                                     | 68          |
|            | El Feneri                                          | 69          |
|            | Pusula                                             | 69          |
|            | İkiz Uygulama                                      | 70          |
|            | Sık Kullanılan Uygulama Özelliklerine Hızlı Erişim | 70          |
|            | Optimizer                                          | 70          |
|            | Phone Clone                                        | 72          |
|            | İpuçları                                           | 72          |
| Ayarlar    |                                                    |             |
|            | Ayarlarda Öğe Arama                                | 73          |
|            | Wi-Fi                                              | 73          |
|            | Bluetooth                                          | 74          |
|            | Mobil Veri                                         | 75          |
|            | Diğer Bağlantılar                                  | 78          |
|            | Başlangıç Ekranı ve Duvar Kağıdı                   | 81          |
|            | Ekran ve Parlaklık                                 | 83          |
|            | Sesler ve Titreşim                                 | 87          |
|            | Bildirimler                                        | 89          |
|            | Biyometri ve Şifreler                              | 90          |
|            | Uygulamalar                                        | 93          |
|            | Pil                                                | 93          |
|            | Depolama                                           | 95          |
|            | Güvenlik                                           | 95          |
|            | Gizlilik                                           | 97          |
|            | Erişilebilirlik Özellikleri                        | 98          |
|            | Sistem ve Güncellemeler                            | 100         |
|            | Telefon Hakkında                                   | 105         |

# Ana Hatlar

### **Temel Hareketler**

#### Temel Hareketler

#### Sistem Gezintisi Hareketleri

**Ayarlar > Sistem ve güncellemeler > Sistem gezintisi** bölümüne gidin ve **Hareketler** özelliğinin seçili olduğundan emin olun.

| <b>Geri gitme</b><br>Önceki ekrana geri dönmek için sol veya sağ kenardan içe<br>doğru kaydırın.                                                                                                    |
|----------------------------------------------------------------------------------------------------|
| <b>Başlangıç ekranına geri dönme</b><br>Başlangıç ekranına gitmek için ekranın alt kısmından yukarı<br>kaydırın.                                                                                                    |
| <b>En son görevleri görüntüleme</b><br>En son görevleri görüntülemek için ekranın alt kısmında yukarı<br>kaydırın ve basılı tutun.                                                                                                    |
| <b>Uygulama kapatma</b><br>En son görevler ekranında bir uygulamayı kapatmak için<br>uygulamanın ön izlemesini yukarı kaydırın.                                                                                                    |
| <ul> <li>Uygulamalar arasında geçiş yapma</li> <li>Ekranın alt kenarı boyunca parmağınızı bir eğri çizer şekilde kaydırın.</li> <li>Uygulamaları değiştirmek için ekranın alt kısmı boyunca kaydır özelliğini etkinleştirin ve parmağınızı ekranın alt kenarı boyunca yatay olarak kaydırın.</li> </ul> |

#### Eklem Hareketleri

**Ekran görüntüsü alma** ve **Ekran kaydı** özelliklerini etkinleştirmek için Ayarlar > Erişilebilirlik özellikleri > Kısayollar ve hareketler bölümüne gidin.

| <b>Ekran görüntüsü alma</b><br>Ekran görüntüsü almak için parmağınızın eklemiyle ekrana iki<br>kez hafifçe vurun.                                                             |
|----------------------------------------------------------------------------------------------------|
| <b>Kayan ekran görüntüsü alma</b><br>Kayan ekran görüntüsü almak için parmağınızın eklemiyle<br>ekrana hafifçe vurun ve "S" harfi çizin.                                      |
| Ekranın bir bölümünün görüntüsünü alma<br>Ekranın bir bölümünün görüntüsünü almak için parmağınızın<br>eklemiyle ekrana hafifçe vurun ve ilgili bölümü çerçeve içine<br>alın. |
| <b>Ekranı kaydetme</b><br>Ekran kaydını başlatmak veya sonlandırmak için iki<br>parmağınızın eklemiyle ekrana iki kez hafifçe vurun.                                          |

#### Diğer Hareketler

| <b>Başlangıç ekranı düzenleme moduna erişme</b><br>Başlangıç ekranında iki parmağınızı sıkıştırın.          |
|----------------------------------------------------------------------------------------------------|
| <b>Kısayol panelini kilit ekranında görüntüleme</b><br>Kilit ekranının alt kısmından yukarı doğru kaydırın. |

| <b>Arama çubuğunu görüntüleme</b><br>Başlangıç ekranını aşağı kaydırın. |
|-------------------------------------------------------------------------|
| <b>Bildirim panelini açma</b><br>Durum çubuğunu aşağı kaydırın.         |

#### Düğme Kısayolları

| <b>Kapatma ve yeniden başlatma</b><br>Güç düğmesini <b>Kapat</b> ve <b>Yeniden başlat</b> seçenekleri görünene<br>kadar basılı tutun. |
|----------------------------------------------------------------------------------------------------|
| <b>Sesi artırma</b><br>Ses artırma düğmesine basın.                                                                                   |
| <b>Sesi azaltma</b><br>Ses azaltma düğmesine basın.                                                                                   |
| <b>Ekran görüntüsü alma</b><br>Ses azaltma ve Güç düğmelerine aynı anda basın.                                                        |

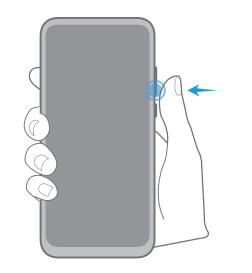

#### Süper anlık çekim

Fotoğraf çekmek için ekran kapalı veya kilitli durumdayken Ses azaltma düğmesine iki kez basın.

### Sistem Gezintisi

#### Gezinti Modunu Değiştirme

Tercihlerinize uygun bir gezinti modu seçmek için **Ayarlar > Sistem ve güncellemeler >** Sistem gezintisi bölümüne gidin.

#### Hareketler ile Gezinti

W Ayarlar > Sistem ve güncellemeler > Sistem gezintisi bölümüne gidin ve Hareketler özelliğini etkinleştirin veya devre dışı bırakın.

Hareketler etkinleştirildikten sonra şunları yapabilirsiniz:

- · Önceki ekrana geri dönme: Sol veya sağ kenardan içeri doğru kaydırın.
- Başlangıç ekranına geri dönme: Ekranın altından yukarı kaydırın.
- En son görevler ekranına erişme: Ekranın altından yukarı kaydırın ve basılı tutun.
- En son görevler ekranındaki bir uygulamayı kapatma: Uygulama ön izlemesini yukarı kaydırın.
- Uygulamalar arasında geçiş yapma: Ekranın alt kenarı boyunca parmağınızı bir eğri çizer şekilde kaydırın veya Uygulamaları değiştirmek için ekranın alt kısmı boyunca kaydır özelliği etkinken parmağınızı ekranın alt kenarı boyunca yatay olarak kaydırın.

#### Üç Tuşla Gezinti

Ayarlar > Sistem ve güncellemeler > Sistem gezintisi bölümüne gidin ve Üç tuşla gezinti özelliğini seçin.

Daha sonra tercih ettiğiniz gezinti tuşu kombinasyonunu seçmek için **Ayarlar** düğmesine dokunun.

Gezinti çubuğundaki simgeler aşağıdaki gibidir:

- S: Önceki ekrana dönmek, bir uygulamadan çıkmak veya ekran klavyesini kapatmak için Geri tuşu.
- . O: Başlangıç ekranına dönmek için Başlangıç Ekranı tuşu.
  - 🖵 : En son görevleri görüntülemek için En Son tuşu.

.  $\overline{\mathbf{v}}$ : Bildirim panelini açmak için Bildirim tuşu.

#### Gezinti Tuşu Kombinasyonunu Özelleştirme

Üç tuşla gezinti > Ayarlar bölümüne gidin. Burada:

- Bir gezinti tuşu kombinasyonu seçebilirsiniz.
- Kullanılmadığında gezinti çubuğunu gizlemenize olanak sağlamak için Gezinti tuşlarını gizle özelliğini etkinleştirebilirsiniz.

#### Gezinti Düğmesi

# **Ayarlar** > Sistem ve güncellemeler > Sistem gezintisi > Daha fazla bölümüne gidin ve Gezinti Düğmesi özelliğini etkinleştirin.

Gezinti düğmesi göründükten sonra, şunları yapabilirsiniz:

- · Düğmeyi istediğiniz konuma sürükleyin.
- · Geri gitmek için düğmeye dokunun.
- İki adım geri gitmek için düğmeye çift dokunun.
- Başlangıç ekranına geri gitmek için düğmeyi basılı tutun, ardından bırakın.
- Son görevleri görüntülemek için düğmeyi basılı tutun, ardından sola veya sağa kaydırın.

### **Phone Clone**

#### **Phone Clone**

**Phone Clone**, tüm temel verilerinizi (kişiler, takvim, görseller ve videolar dahil) eski cihazınızdan yeni cihazınıza hızlı ve sorunsuz şekilde taşımanızı sağlar.

#### Android Cihazdan Veri Kopyalama

- 1 Yeni cihazınızda Phone Clone uygulamasını açın. Alternatif olarak, Ayarlar > Sistem ve güncellemeler > Phone Clone bölümüne gidin, Bu yeni cihazdır düğmesine ve ardından Huawei veya Diğer Android cihaz düğmesine dokunun.
- **2** Eski cihazınıza **Phone Clone** indirmek ve yüklemek için ekrandaki talimatları uygulayın.
- **3** Eski cihazınızda Phone Clone uygulamasını açın ve **Bu eski cihazdır** düğmesine dokunun. Kod taratarak veya manuel olarak bağlanarak eski cihazınızı yeni cihazınıza bağlamak için ekrandaki talimatları uygulayın.
- **4** Eski cihazınızda kopyalamak istediğiniz verileri seçin ve kopyalamaya başlamak için **Aktar** düğmesine dokunun.
- Phone Clone yalnızca Android 5.0 ve sonraki işletim sistemlerini çalıştıran cihazlarda kullanılabilir.

#### Bir iPhone veya iPad'den Veri Kopyalama

- 1 Yeni cihazınızda Phone Clone uygulamasını açın. Alternatif olarak, Warlar > Sistem ve güncellemeler > Phone Clone bölümüne gidin, Bu yeni cihazdır düğmesine ve ardından iPhone/iPad düğmesine dokunun.
- **2** Eski cihazınıza **Phone Clone** indirmek ve yüklemek için ekrandaki talimatları uygulayın.
- **3** Eski cihazınızda Phone Clone uygulamasını açın ve **Bu eski cihazdır** düğmesine dokunun. Kod taratarak veya manuel olarak bağlanarak eski cihazınızı yeni cihazınıza bağlamak için ekrandaki talimatları uygulayın.
- **4** Eski cihazınızda kopyalamak istediğiniz verileri seçin ve kopyalamayı tamamlamak için ekrandaki talimatları uygulayın.
- Phone Clone yalnızca iOS 8.0 ve sonraki işletim sistemlerini çalıştıran cihazlarda kullanılabilir.

### Ekranınızı Kilitleme ve Kilidini Açma

#### Ekranınızı Kilitleme ve Kilidini Açma

#### **Ekranı Kilitleme**

Cihazınız bir süre hareketsiz kaldığı takdirde, ekranı otomatik olarak kilitler ve güç tasarrufu sağlamak için uyku moduna girer.

Alternatif olarak, aşağıdaki yollardan biriyle ekranı manuel olarak kilitleyebilirsiniz:

- · Güç düğmesine basın.
- Başlangıç ekranında, iki parmağınızla sıkıştırarak ekran düzenleme moduna girin. Araçlar düğmesine dokunun, ardından Ekran Kilidi simgesini başlangıç ekranına sürükleyin. Artık Ekran Kilidi düğmesine dokunarak ekranı kilitleyebilirsiniz.

#### Ekran Zaman Aşımı Süresini Ayarlama

Wayarlar > Ekran ve parlaklık > Uyku bölümüne gidin ve ekran zaman aşımı süresi seçin.

#### Ekranı Uyandırma

Aşağıdaki yollardan biriyle ekranı açabilirsiniz:

Güç düğmesine basın.

Ayarlar > Erişilebilirlik özellikleri > Kısayollar ve hareketler > Ekranı uyandırma bölümüne gidin ve Uyandırmak için kaldır veya İki kez tıklatarak uyandır özelliğini etkinleştirin.

#### Ekranın Kilidini Şifre ile Açma

Ekran açıldıktan sonra şifre giriş panelini görüntülemek için ekranı ortasından yukarı kaydırın. Ardından kilit ekranı şifrenizi girin.

#### Yüz ile Kilit Açmayı Kullanma

Ekranı açın ve yüzünüze doğru tutun. Yüzünüz tanındığında cihazınızın kilidi açılacaktır.

#### Cihazınızın Kilidini Parmak İzinizle Açma

Cihazınızın kilidini açmak için kayıtlı bir parmağınızı parmak izi sensörüne bastırın.

#### Kilit Ekranı Görünümünü Değiştirme

Resmi bir tema kullanırken kilit ekranında adım sayınızın ve imzanızın görünmesini sağlayabilirsiniz.

#### Kilit Ekranında İmzanızı Görüntüleme

Ayarlar > Başlangıç ekranı ve duvar kağıdı bölümüne gidin, Kilit ekranı imzası düğmesine dokunun, ardından kilit ekranında görüntülemek istediğiniz metni girin. İmzayı silmek için Kilit ekranı imzası düğmesine dokunun ve metni silin.

#### Kilit Ekranından Uygulamalara Erişme

Kamera, Ses Kaydedici ve Hesap Makinesi gibi yaygın olarak kullanılan uygulamalara kilit ekranından erişebilirsiniz.

- Ekranı açın, O düğmesini basılı tutun, ardından **Kamera** uygulamasını açmak için yukarı kaydırın.
- Ekranı açın, ardından kısayol panelini açmak için kilit ekranını alt kısmından yukarı kaydırın.
   Kayıt Cihazı, El Feneri, Hesap Makinesi, ve Zamanlayıcı kısayolları kullanılabilir.

### Başlangıç Ekranını Tanıma

#### Başlangıç Ekranını Tanıma

Başlangıç ekranında aşağıdakileri yapabilirsiniz:

- Ekranın üst kısmındaki durum çubuğundan cihazınızın durumunu ve bildirimleri kontrol edebilirsiniz.
- Başlangıç ekranında görüntülenen uygulamaları ve araçları görmek için sola veya sağa kaydırın.

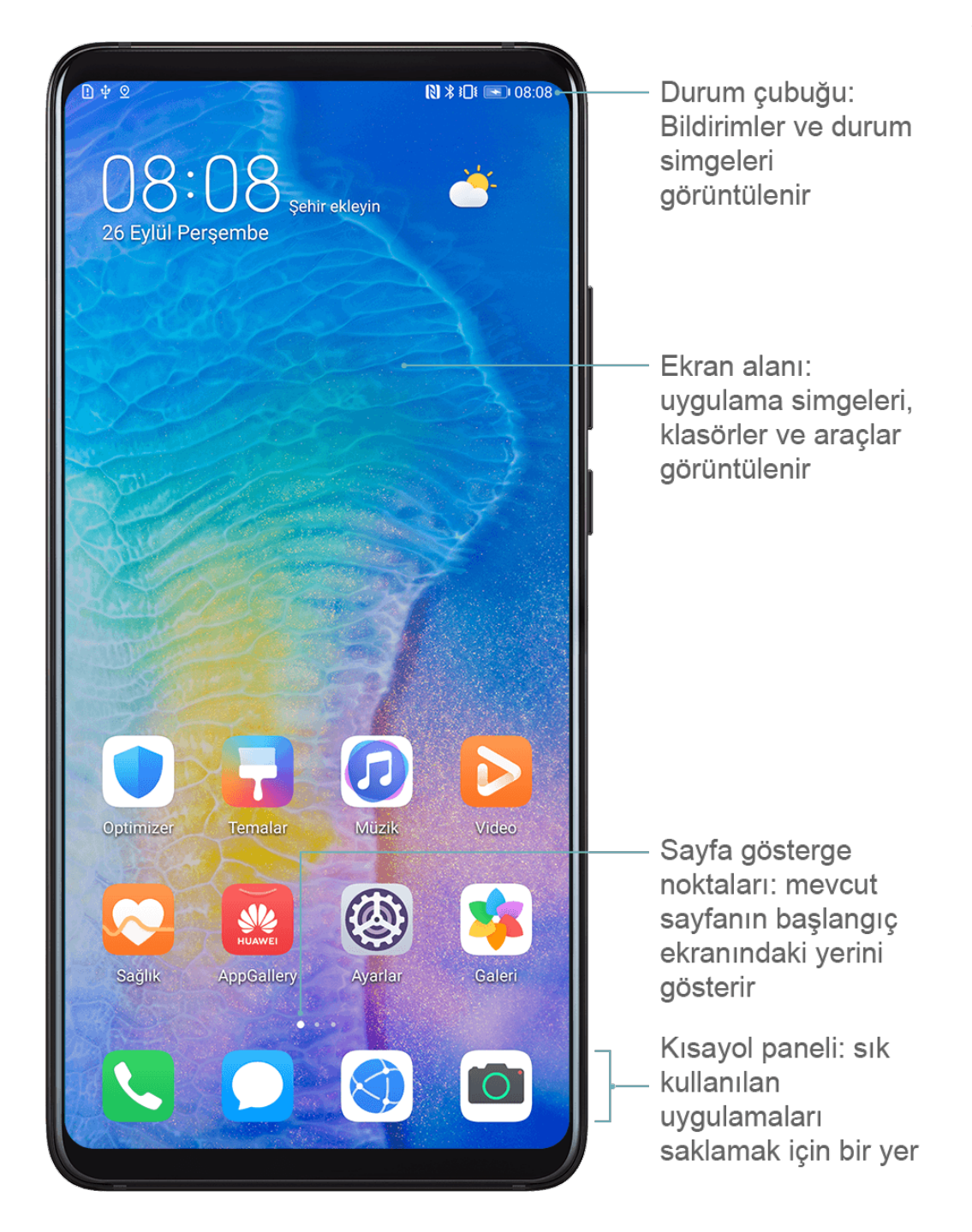

### Bildirim ve Durum Simgeleri

#### Bildirim ve Durum Simgeleri

Ağ durumu simgeleri bölgenize veya ağ servisi sağlayıcınıza bağlı olarak değişiklik gösterebilir.

Desteklenen işlevler cihaz modeline göre değişiklik gösterir. Aşağıdaki simgelerin bazıları cihazınızda mevcut olmayabilir.

|                   | Tam sinyal gücü | Rull              | Dolaşım        |
|-------------------|-----------------|-------------------|----------------|
| <sup>36</sup>     | 3G ağına bağlı  | <sup>26</sup> .11 | 2G ağına bağlı |
| <sup>56</sup> .11 | 5G ağına bağlı  | 4 <b>G</b> .11    | 4G ağına bağlı |

|                                                                                                    | Veri tasarrufu etkin                       | !                                                                                                    | SIM kart bulunamadı                     |
|----------------------------------------------------------------------------------------------------|--------------------------------------------|----------------------------------------------------------------------------------------------------|-----------------------------------------|
| $\textcircled{\label{eq:linear}{\label{eq:linear}{e$ | Ortak erişim noktası etkin                 |                                                                                                    | Ortak erişim noktasına bağlı            |
| 6                                                                                                    | Arama yapılıyor                            | HD                                                                                                    | VoLTE etkin                             |
|                                                                                                    | Wi-Fi ağına bağlı                          | (((-                                                                                                    | SkyTone kullanılıyor                    |
| ( x                                                                                                    | Ortak erişim noktası bağlantısı<br>kesildi |                                                                                                    | Ağ, Wi-Fi+ tarafından<br>değiştiriliyor |
| <b>→</b>                                                                                                    | Uçak modu etkin                            | $\mathbf{O}$                                                                                                    | Alarm ayarlandı                         |
|                                                                                                    | Pil boş                                    |                                                                                                    | Pil zayıf                               |
| +                                                                                                    | Şarj oluyor                                | **                                                                                                    | Hızlı şarj oluyor                       |
| *                                                                                                    | Süper hızlı şarj oluyor                    | The second second secon | Süper kablosuz şarj oluyor              |
|                                                                                                    | Hızlı kablosuz şarj oluyor                 | <u>E</u>                                                                                                    | Normal kablosuz şarj oluyor             |
|                                                                                                    | Güç tasarrufu modu etkin                   | X                                                                                                    | Dijital denge etkin                     |
| *                                                                                                    | Bluetooth etkin                            | ×                                                                                                    | Bluetooth cihaz pili                    |
| *                                                                                                    | Bluetooth cihaz bağlı                      | От                                                                                                    | VPN bağlı                               |
|                                                                                                    | Sürüş modu                                 | $\mathbb{Z}$                                                                                                    | Projeksiyon cihazı bağlı                |
| $\bigcirc$                                                                                                    | Konum servisi etkin                        | ٢                                                                                                    | Göz Konforu modu etkin                  |
|                                                                                                    | Kulaklık bağlı                             |                                                                                                    | Mikrofonlu kulaklık bağlı               |
|                                                                                                    | Cevapsız arama                             | Q                                                                                                    | Okunmamış SMS                           |
| X                                                                                                    | Mikrofon devre dışı                        | Ŋ                                                                                                    | Sessize alındı                          |
| •••                                                                                                    | Daha fazla bildirim mevcut                 | } <b>]</b> {                                                                                                    | Sadece titreşim                         |
| N                                                                                                    | NFC etkin                                  | C                                                                                                    | Rahatsız Etmeyin modu etkin             |
| 0                                                                                                    | Veriler senkronize ediliyor                | (j)                                                                                                    | Veri senkronizasyonu başarısız          |

 $\searrow$ 

Yeni e-posta

Etkinlik hatırlatıcıları

### Kısayol Düğmeleri

#### Kısayol Düğmeleri

#### Kısayol Düğmesi Açma

Bildirim panelini açmak için durum çubuğunu aşağı kaydırın, ardından tüm kısayol düğmelerini görüntülemek için tekrar aşağı kaydırın.

- Bir özelliği etkinleştirmek veya devre dışı bırakmak için ilgili kısayol düğmesine dokunun.
- Bir özelliğe ait ayarlar ekranına girmek için ilgili kısayol düğmesini basılı tutun. (Yalnızca bazı özellikler için mevcuttur)
- Ayarlar menüsünü açmak için 🐼 düğmesine dokunun.

#### Kısayol Düğmelerini Özelleştirme

Z düğmesine dokunun, bir simgeyi basılı tutun ve istediğiniz konuma sürükleyin.

### Başlangıç Ekranı Araçları

#### Başlangıç Ekranı Araçları

Ekran kilidi, Hava Durumu, Not Defteri, Saat, Kişiler, **Petal Search**, ve Takvim gibi başlangıç ekranı araçlarını kişisel isteklerinize göre ekleyebilir, taşıyabilir veya silebilirsiniz.

#### Başlangıç Ekranına Araç Ekleme

- **1** Başlangıç ekranı ayarları moduna erişmek için başlangıç ekranında iki parmağınızı sıkıştırın.
- **2** Araçlar düğmesine dokunun, ardından tüm araçları görüntülemek için sola kaydırın.
- **3** Hava Durumu gibi bazı araçlar çeşitli türlere sahiptir. Tüm türlerini görüntülemek için araca dokunun, geri dönmek için sağa kaydırın.
- **4** Başlangıç ekranına eklemek için bir araca dokunun. Mevcut ekran sayfasında yer yoksa aracı basılı tutun, ardından farklı bir ekran sayfasına sürükleyin.

#### Araç Taşıma veya Silme

Başlangıç ekranındaki bir aracı cihazınız titreyene kadar basılı tutun, ardından istediğiniz yere sürükleyin ve **Sil** düğmesine dokunun.

### Duvar Kağıdınızı Ayarlama

#### Duvar Kağıdınızı Ayarlama

#### Ön Tanımlı Duvar Kağıdı Kullanma

- 1 Warlar > Başlangıç ekranı ve duvar kağıdı > Duvar kağıdı bölümüne gidin.
- **2** Duvar kağıdı olarak ayarlamak istediğiniz görsele dokunun.
- **3** Aşağıdaki seçenekleri tercihlerinize göre ayarlayın:
  - Bulanıklaştır: Kaydırıcıyı sürükleyerek ayarlayabileceğiniz bulanıklık efekti uygular.
  - Kaydırılabilir: Duvar kağıdının başlangıç ekranında kaydırılabilir olmasına olanak tanır.
- 4 V düğmesine dokunun, ardından duvar kağıdını **Kilit ekranı**, **Başlangıç ekranı** veya **İkisi de** olarak ayarlayın.

#### Duvar Kağıdınız Olarak Galeriden Görsel Seçme

- 1 Caleri uygulamasını açın ve duvar kağıdı olarak ayarlamak istediğiniz görseli açın.
- 2 > Şu şekilde ayarla: > Duvar kağıdı bölümüne gidin, ardından ayarı tamamlamak için ekrandaki talimatları uygulayın.

### Ekran Görüntüsü ve Ekran Kaydı

#### Ekran Görüntüsü Alma

#### Ekran Görüntüsü Almak için Parmak Eklemini Kullanma

- **1** Ayarlar > Erişilebilirlik özellikleri > Kısayollar ve hareketler > Ekran görüntüsü alma bölümüne gidin ve Eklemle ekran görüntüleri özelliğinin etkin olduğundan emin olun.
- 2 Ekran görüntüsü almak için tek parmağınızın eklemiyle ekranı hızlıca iki kez tıklatın.

#### Ekran Görüntüsü Almak için Tuş Kombinasyonu Kullanma

Ekran görüntüsü almak için Güç düğmesini ve Ses azaltma düğmesini aynı anda basılı tutun.

#### Ekran Görüntüsü Almak için Kısayol Kullanma

Bildirim panelini açmak için durum çubuğunu aşağı kaydırın, ardından tüm kısayolları

görüntülemek için bir kez daha aşağı kaydırın. Ekran görüntüsü almak için 🔀 düğmesine dokunun.

#### Ekranı Üç Parmakla Aşağı Kaydırarak Ekran Görüntüsü Alma

- **1** Ayarlar > Erişilebilirlik özellikleri > Kısayollar ve hareketler > Ekran görüntüsü alma bölümüne gidin ve Üç parmakla ekran görüntüsü özelliğinin etkin olduğundan emin olun.
- 2 Ekran görüntüsü almak için üç parmağınızı ekranın ortasından aşağıya doğru kaydırın.

#### Ekran Görüntüsünü Paylaşma ve Düzenleme veya Kayan Ekran Görüntüsüne Geçme

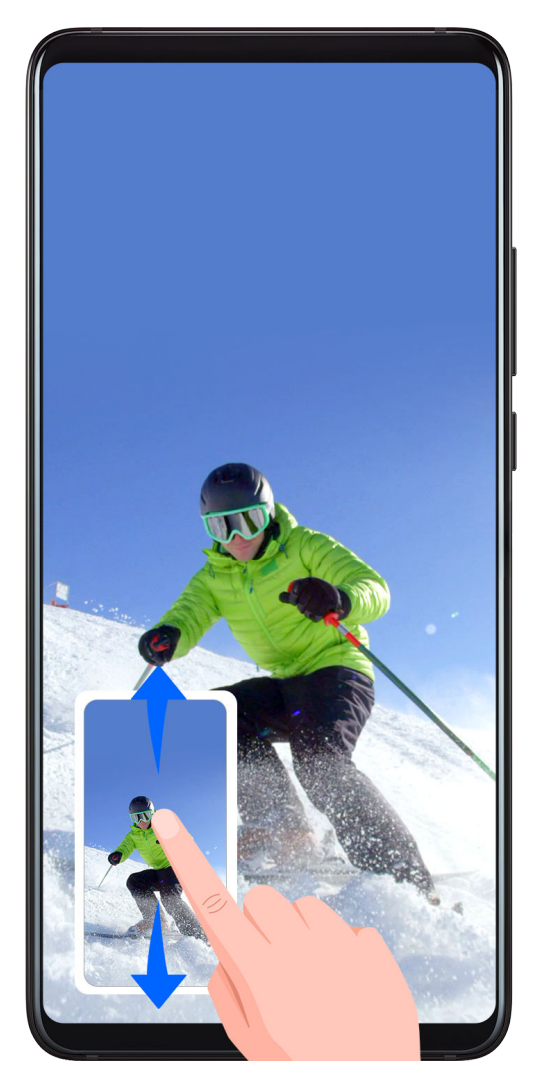

Ekran görüntüsü aldıktan sonra, ekranın sol köşesinde bir küçük resim görüntülenir. Ardından:

- Küçük resmi aşağı kaydırarak bir kayan ekran görüntüsü alabilirsiniz.
- Küçük resmi yukarı kaydırarak bir paylaşım modu seçebilir ve ekran görüntüsünü arkadaşlarınız ile paylaşabilirsiniz.
- Küçük resme dokunarak ekran görüntüsünü düzenleyebilir veya silebilirsiniz.

Varsayılan olarak ekran görüntüleri Galeri klasörüne kaydedilir.

#### Kayan Ekran Görüntüsü Almak için Parmak Eklemini Kullanma

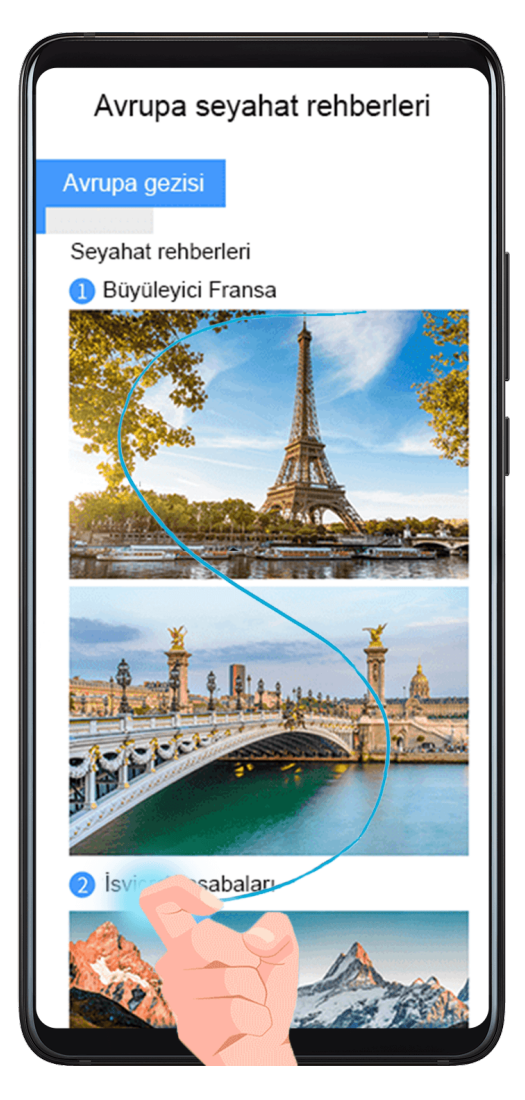

- **1** Parmak ekleminizle ekranı basılı tutun ve "S" harfi çizin. Ekranınız otomatik olarak sayfanın en altına kayacak ve tüm sayfanın görüntüsünü alacaktır.
- **2** İstediğiniz zaman ekrana dokunarak ekran görüntüsünü durdurabilirsiniz.

#### Kısmi Ekran Görüntüsü Alma

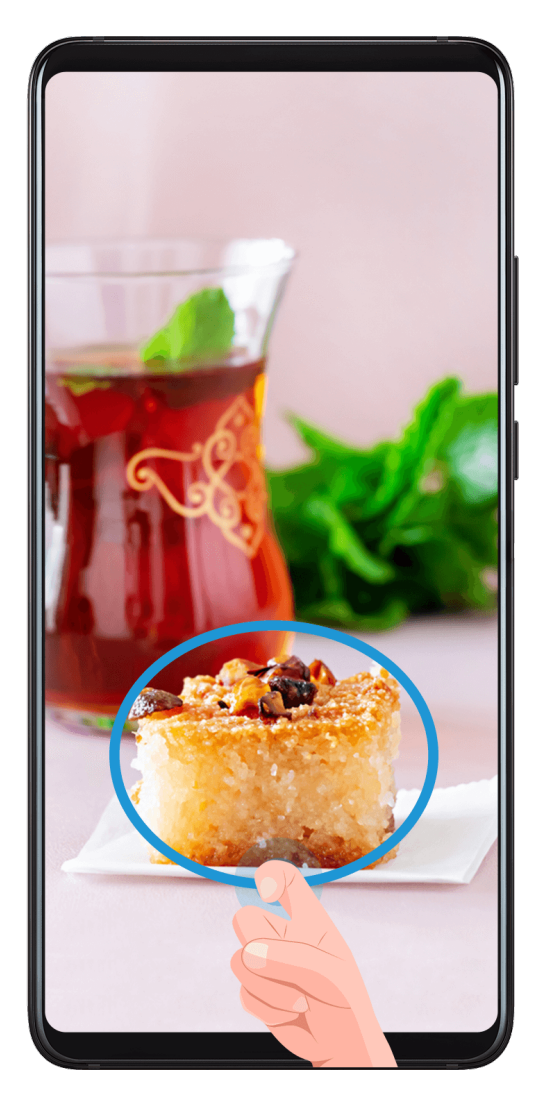

- **1** Parmak ekleminizle ekranı basılı tutun ve ekranın görüntüsünü almak istediğiniz kısmını çerçeve içine alın. Parmak ekleminizi ekrandan ayırmadığınızdan emin olun.
- **2** Parmak ekleminizin hareket yönü ekranda görüntülenecek ve seçilen alanın ekran görüntüsü alınacaktır. Ardından şunları yapabilirsiniz:
  - Çerçeveyi istediğiniz yere sürükleyebilir veya yeniden boyutlandırabilirsiniz.
  - Kısmi ekran görüntüsünün şeklini belirlemek için şekil simgesine dokunabilirsiniz.
- **3** Ekran görüntüsünü kaydetmek için 💾 düğmesine dokunabilirsiniz.

#### Parmak Eklemiyle Ekran Görüntüsü Özelliğini Kullanırken Alınacak Önlemler

- Lütfen parmak ekleminizle ekranın aynı noktasına uygun bir hızda art arda iki kez vurun.
- Parmak ekleminizi ekrana dikey olarak tutun.
- Birden fazla ekran görüntüsü almak istiyorsanız ekleminizle ekrana tekrar vurmadan önce 2 saniye bekleyin.
- Ekranda ekran koruyucu varsa ekrana biraz daha sert vurun veya ekran koruyucuyu çıkarın ve tekrar deneyin.

#### Ekranı Kaydetme

Öğretici video hazırlamak, harika oyun yeteneklerinizi göstermek ve çok daha fazlası için ekrandaki aktivitelerinizi paylaşılabilir video olarak kaydedebilirsiniz.

#### Ekran Kaydını Başlatmak için Tuş Kombinasyonu Kullanma

Ekran kaydını başlatmak için Güç düğmesini ve Ses artırma düğmesini aynı anda basılı tutun. Kaydı durdurmak için aynı tuşları tekrar basılı tutun.

#### Ekran Kaydını Başlatmak için Kısayol Kullanma

- **1** Bildirim panelini açmak için durum çubuğunu aşağı kaydırın, ardından tüm kısayolları görüntülemek için bir kez daha aşağı kaydırın.
- **2** Ekran kaydını başlatmak için **Ekran kaydı** düğmesine dokunun.
- **3** Kaydı durdurmak için ekranın üst kısmındaki zamanlayıcıya dokunun.
- 4 Kayıt Galeri bölümüne kaydedilecektir.

#### Ekran Kaydını Başlatmak için İki Parmak Eklemi Kullanma

- 1 Ayarlar > Erişilebilirlik özellikleri > Kısayollar ve hareketler > Ekran kaydı bölümüne gidin ve Ekran kaydı özelliğinin etkin olduğundan emin olun.
- **2** Ekran kaydı başlatmak için ekranı iki parmak ekleminizle hızlıca çift tıklatın. Kaydı durdurmak için tekrar çift tıklatın.

#### Ekran Kaydı Sırasında Sesinizi Kaydetme

Ekran kaydı yaparken mikrofonu kullanarak sesinizi kaydedebilirsiniz.

Ekran kaydını başlattıktan sonra mikrofon simgesine dokunun ve 🦊 şeklinde görüntülendiğinden emin olun. Şimdi sesinizi kaydedebilirsiniz.

Mikrofon devre dışıysa ( şeklinde görüntüleniyorsa) yalnızca müzik gibi sistem seslerini kaydedebilirsiniz. Ekran kaydınızda sistem sesleri olmasını istemiyorsanız cihazınızı sessize alın ve ekran kaydını başlatmadan önce tüm müzik ve diğer medya seslerini kapatın.

### Bildirimleri Görüntüleme ve Silme

#### Bildirimleri Görüntüleme ve Silme

#### Bildirimleri Görüntüleme

Bir bildirim hatırlatıcı belirdiğinde, bildirim panelini açmak ve bildirimi görüntülemek için ekranı açabilir ve durum çubuğunu aşağı kaydırabilirsiniz.

#### Bildirimleri Silme

• Bildirimi silmek için bildirim hatırlatıcısı üzerinde sağa kaydırın.

• Tüm bildirimleri silmek için bildirim panelinin alt kısmındaki 🖤 düğmesine dokunun.

#### Bildirimleri Engelleme, Sessize Alma veya Geciktirme

Bir bildirimi sola kaydırın, ardından ilgili kaynaktan gelen bildirimleri engellemek, sessize

almak veya geciktirmek için 🐼 düğmesine dokunun.

i Bazı sistem bildirimleri engellenemez, silinemez veya geciktirilemez.

### Ses Ayarlarını Yapma

#### Ses Ayarlarını Yapma

#### Ses Düğmelerine Basarak Ses Seviyesini Ayarlama

Ses seviyesini ayarlamak için Ses artırma veya azaltma düğmesine basın.

#### Çalarken Cihazınızı Sessize Almak için Güç Düğmesine Basma

Arama geldiğinde ve cihazınız çaldığında Güç düğmesine basarak sessize alabilirsiniz.

#### Sessize Almak için Çevirme veya Zil Sesini Azaltmak için Kaldırma

Arama geldiğinde sessize almak için cihazınızı çevirebilir ya da zil sesi seviyesini azaltmak için kaldırabilirsiniz.

# Ayarlar > Erişilebilirlik özellikleri > Kısayollar ve hareketler > Zil sesini kapatma/Sesi kısma bölümüne gidin, ardından Zil sesini sessize almak için çevirin ve Sesi azaltmak için kaldır özelliklerini etkinleştirin.

#### Varsayılan Ses Seviyesini Ayarlama

Ayarlar > Sesler ve titreşim bölümüne gidin, ardından aşağıdaki öğeler için ses seviyesini ayarlayabilirsiniz:

- · Medya (videolar, oyunlar, müzikler ve diğerleri)
- Zil sesi
- Alarmlar
- Aramalar

#### Zil Sesi, Titreşim veya Sessiz Mod arasında Geçiş Yapmak için Kısayol Kullanma

- **1** Bildirim panelini açmak için durum çubuğunu aşağı kaydırın, ardından tüm kısayolları görüntülemek için bir kez daha aşağı kaydırın.
- 2 Farklı modlar arasında geçiş yapmak için Ses, Sessiz veya Titreşim düğmesine dokunun.

### Metin Girişi Yapma

#### Metin Düzenleme

Ekranınızda görüntülenen metinleri seçebilir, yapıştırılmak üzere kesebilir veya geçici belleğe kopyalayabilir, ardından başka bir yere yapıştırabilirsiniz. Dilerseniz birden çok yöntemle de paylaşabilirsiniz.

simgesi görünene kadar metni basılı tutun.
 Bazı uygulamalarda metin basılı tutulduğunda farklı bir işlem gerçekleşebilir. Örneğin,

gönderilen veya alınan bir mesajı basılı tutarsanız seçenek menüsü görüntülenecek ve simgesi yalnızca **Metin seç** seçeneğine dokunmanızın ardından görüntülenecektir.

- 2 İhtiyacınız olan metni seçmek için ve simgelerini sürükleyin veya metnin tamamını seçmek için **Tümünü seç** seçeneğine dokunun.
- **3** Gereken şekilde **Kopyala** veya **Kes** seçimini yapın.
- **4 Yapıştır** seçeneği görünene kadar metni yapıştırmak istediğiniz yeri basılı tutun, ardından **Yapıştır** seçeneğine dokunun.

### Bölünmüş Ekran Modu ve Yüzen Pencere

#### Çoklu Pencere

Çoklu Pencere, çoklu görev için uygulamaları bölünmüş ekranda veya kayan ekranda açmanıza olanak tanır.

#### Çoklu Pencere Düğmesinden Bölünmüş Ekran Modunu Etkinleştirme

- Bölünmüş ekran modunu etkinleştirme:
  - **1** Çoklu Pencere düğmesini görüntülemek için bir uygulama açın ve sol veya sağ kenardan içe doğru kaydırın ve basılı tutun.
  - **2** Bir uygulamanın simgesini Çoklu Pencere düğmesinden dışarı sürükleyin.
- Bölünmüş ekran bölmeleri arasında geçiş yapma: Bölme küçülene kadar bölünmüş ekran

bölmesinin üst kısmındaki düğmesini basılı tutun. Ardından bölmeler arasında geçiş yapmak için bölmeyi ekranın diğer tarafına sürükleyin.

- Bölünmüş ekran modundan çıkma: Bölünmüş ekran çizgisinin ortasında
   veya
   düğmesini bölmelerden biri kaybolana kadar yatay veya dikey olarak sürükleyin.
- 🕖 🛛 Bölünmüş ekran modu desteği uygulamaya göre değişiklik göstermektedir.
  - Tek bir uygulamanın ekranı ikiye bölünemez.
  - Bölünmüş ekran modu aynı anda yalnızca iki uygulamayla kullanılabilir.

#### Çoklu Pencere Düğmesinden Kayan Pencereyi Görüntüleme

Oyun oynarken oyundan çıkmanıza gerek kalmadan kayan pencerede arkadaşlarınızla sohbet de edebilirsiniz.

- Kayan pencereyi görüntüleme:
  - **1** Çoklu Pencere düğmesini görüntülemek için sol veya sağ kenardan içe doğru kaydırın ve basılı tutun.
  - **2** Uygulamayı kayan pencerede açmak için Çoklu Pencere düğmesindeki bir uygulama simgesine dokunun.
- Kayan pencerenin yerini değiştirme: Kayan pencerenin üst kısmındaki yatay çizgiyi istediğiniz yere sürükleyin.
- Tam ekran görüntüleme: Penceredeki içerikleri tam ekran görüntülemek için kayan

penceredeki 🔽 düğmesine dokunun.

- Kayan pencereyi kapatma: Kapatmak için kayan penceredeki 🗙 düğmesine dokunun.
- *i* Kayan pencerenin boyutu ayarlanamaz.

#### Bölünmüş Ekran ve Kayan Pencere Arasında Geçiş Yapma

- Bölünmüş ekran modundan kayan pencereye geçiş: Bölünmüş ekranın üst kısmındaki çubuğu basılı tutun, ardından Dikey modda ekranın sol/sağ kısmına sürükleyin veya Yatay modda alt kenara sürükleyin.
- Kayan pencereden Bölünmüş ekran moduna geçiş: Kayan pencerenin üst kısmındaki çubuğu basılı tutun, ardından Dikey modda ekranın üst/alt kısmına sürükleyin veya Yatay modda sola veya sağa sürükleyin.

#### Çoklu Penceredeki Uygulamalar Arasında Sürükleyip Bırakma

Görselleri, metinleri ve belgeleri uygulamalar arasında kolayca sürükleyip bırakmak için Çoklu Pencere özelliğini kullanın.

- Görsel sürükleme ve bırakma: Not Defteri uygulamasıyla not alırken Dosyalar uygulamasını açın, eklemek istediğiniz fotoğrafı seçin ve bu fotoğrafı Not Defteri editörüne sürükleyin.
- Metin sürükleme ve bırakma: SMS mesajı gönderirken **Not Defteri** uygulamasını açın, göndermek istediğiniz metni basılı tutun ve mesaj metni girme kutusuna sürükleyin.
- Belge sürükleme ve bırakma: E-posta yazarken **Dosyalar** uygulamasını açın, eklemek istediğiniz belgeyi seçin ve bu belgeyi e-posta editörüne sürükleyin.
- *i* Tüm uygulamalar Çoklu Pencere ile sürükleyip bırakma işlemini desteklememektedir.

#### Çoklu Pencere Düğmesine Uygulama Ekleme, Taşıma veya Silme

• Uygulama ekleme: Çoklu Pencere düğmesinde T düğmesine dokunun, eklemek istediğiniz uygulamaya dokunun, ardından **Bitti** düğmesine dokunun.

- Uygulama taşıma: Çoklu Pencere düğmesinde 🕇 düğmesine dokunun, ilgili uygulamayı düğme üzerinde istediğiniz yere taşıyın, ardından **Bitti** düğmesine dokunun.
- Uygulama silme: Çoklu Pencere düğmesinde 🕇 düğmesine dokunun, silmek istediğiniz

uygulamanın simgesinin sağ üst köşesindeki 🗢 düğmesine, ardından **Bitti** düğmesine dokunun.

#### Çoklu Pencereyi Devre Dışı Bırakma

Çoklu Pencere varsayılan olarak etkindir. Devre dışı bırakmak için **Ayarlar** > **Erişilebilirlik özellikleri** > **Çoklu Pencere** bölümüne gidin ve **Çoklu Pencere düğmesi** özelliğini devre dışı bırakın.

### Cihazınızı Açma ve Kapatma veya Yeniden Başlatma

#### Cihazınızı Açma ve Kapatma veya Yeniden Başlatma

#### Cihazınızı Açma ve Kapatma

Cihazınızı kapatmak için birkaç saniye süreyle Güç düğmesini basılı tutun, **Kapat** ve **Kapatmak için dokun** düğmesine dokunun.

Cihazınızı açmak için cihaz titreyene ve logo görüntülenene kadar birkaç saniye süreyle Güç düğmesini basılı tutun.

#### Cihazınızı Yeniden Başlatma

Önbelleği silmek ve cihazı ideal durumunda tutmak için cihazınızı düzenli olarak yeniden başlatın. Cihazınız bir sorunla karşılaştığında yeniden başlatmak bazı durumlarda sorunu çözebilir.

Güç düğmesini birkaç saniye basılı tutun, ardından **Yeniden başlat** ve **Yeniden başlatmak için dokun** düğmesine dokunun.

#### Cihazınızı Zorla Yeniden Başlatma

Cihazınız çalışmıyorsa veya normal şekilde kapanmıyorsa zorla yeniden başlatabilirsiniz. Güç düğmesini 10 saniyeden uzun süre basılı tutmanız yeterli.

### Şarj Etme

#### Cihazınızı Şarj Etme

Cihazınız pili biterken sizi uyaracaktır. Lütfen pili bittiğinde otomatik olarak kapanmasını önlemek için cihazınızı zamanında şarj ettiğinizden emin olun.

#### Şarj Önlemleri

- Cihazınızı, cihazınız ile birlikte gelen standart adaptör ve USB kablosunu kullanarak şarj edin. Diğer şarj cihazları veya USB kabloları tekrar eden yeniden başlatmalara, yavaş şarj sürelerine, aşırı ısınmaya ve diğer istenmeyen sonuçlara sebep olabilir.
- Şarj cihazı veya başka bir cihaz USB bağlantı noktasına bağlandığında cihazınız otomatik olarak güvenlik denetimi gerçekleştirecektir. USB bağlantı noktasında nem tespit edilirse cihazınız otomatik olarak güvenlik önlemlerini aktive edecek ve şarj işlemi durdurulacaktır. Telefonunuzun USB bağlantı noktasıyla bağlantısını kesin ve USB bağlantı noktası kuruyana kadar bekleyin.
- Pilin tam olarak şarj edilmesi için gereken süre ortam sıcaklığına ve pilin yaşına göre değişir.
- Pillerin şarj döngüsü sayısı sınırlıdır. Bir pilin ömrü belirgin ölçüde kısaldığında pili değiştirmek için yetkili bir Huawei Müşteri Servisi Merkezine gidin.
- · Şarj olurken cihazınızın ya da şarj cihazının üzerini kapatmayın.
- Cihazınız, özellikle yüksek sıcaklıklarda çok uzun süreli kullanımlarda ısınabilir. Bu durumda şarjı durdurun, bazı özellikleri devre dışı bırakın ve cihazı serin bir yere yerleştirin.
- Lütfen şarj olurken cihazınızı kullanmayın.
- Cihazınız, Güç düğmesini basılı tuttuğunuzda tepki vermezse pil tamamen boşalmış olabilir.
  10 dakika şarj edin ve tekrar açın.

#### Cihazınız ile Birlikte Gelen Şarj Cihazını Kullanma

- **1** Cihazınızı adaptöre bağlamak için cihazınız ile birlikte gelen USB kablosunu kullanın.
- **2** Adaptörü elektrik prizine takın.

#### Cihazınızı Bilgisayar ile Şarj Etme

- **1** Cihazınızı USB kablosu kullanarak bilgisayara veya başka bir cihaza bağlayın.
- **2** Cihazınızda **USB seçenekleri:** iletişim kutucuğu görüntülendiğinde **Sadece şarj** düğmesine dokunun.

Daha önce başka bir seçenek ayarlanmışsa iletişim kutucuğu açılmayacaktır. Durum çubuğunu aşağı kaydırarak bildirim panelini açın, **Ayarlar** düğmesine dokunun, ardından **Sadece şarj** seçin.

#### Pil Simgelerine Genel Bakış

Pil seviyesini cihaz ekranındaki pil simgesinden kontrol edebilirsiniz.

| Pil Simgesi | Pil Seviyesi                           |
|-------------|----------------------------------------|
|             | Kalan pil %4'ten az                    |
|             | Şarj oluyor, kalan pil %10'dan az      |
|             | Şarj oluyor, kalan pil %10 - %90 arası |

| Pil Simgesi | Pil Seviyesi                                                     |
|-------------|------------------------------------------------------------------|
|             | Şarj oluyor, kalan pil %90                                       |
|             | Pil simgesinin yanında %100 veya kilit ekranında şarj tamamlandı |
|             | mesajı görüntüleniyorsa pil tamamen şarj olmuştur.               |

#### OTG Kablosuyla Ters Şarj

OTG (Hareket halinde), bir cihazın OTG kablo yardımıyla USB flaş bellekte veya dijital kamerada bulunan dosyalara doğrudan erişmesine veya klavye ya da fare gibi bir harici cihaza bağlanmasına imkan sağlayan bir USB iletim teknolojisidir.

OTG kablo aracılığıyla cihazınızı kullanarak diğer cihazları şarj edebilirsiniz.

- **1** OTG kablo aracılığıyla cihazınızı şarj edilecek cihaza bağlayın.
- 2 Bildirim panelini açmak için durum çubuğunu aşağı kaydırın, **Diğer seçenekler için** dokunun öğesine dokunun ve **Ters şarj** öğesini seçin.
- **3** Şarjı başlatmak için şarj edilecek cihazın ekranındaki talimatları uygulayın.

# Akıllı Özellikler

### **AI Lens**

#### Al Lens'e Erişme

AI Lens'e erişmek için birden fazla yol vardır.

#### Kameradan

Kamerayı açın ve Fotoğraf modunu seçin. Al Lens'e erişmek için 🕑 düğmesine dokunun.

#### Arama Çubuğundan

Cihazın kilidi açıkken arama çubuğunu görüntülemek için ekranı aşağı kaydırın. Ardından, AI

Lens'e erişmek için 💽 düğmesine dokunun.

#### Kilit Ekranından

Cihaz kilitliyken ekranı alt kısmından yukarı kaydırın. 🥮 düğmesine dokunun, ardından AI Lens'e erişmek için cihazın kilidini açın.

#### Kod Tarama

AI Lens, kare kodları okuyabilir ve sizi doğrudan ilgili uygulamaya yönlendirebilir.

- **1** Kamerayı açın, O düğmesine ve ardından D düğmesine dokunun.
- 2 Kare kodu tarama çerçevesine alın ve tanınmasını bekleyin.

#### Taratarak Tercüme

AI Lens uygulamasında yabancı dildeki bir metni hızlıca tercüme etmenize yardımcı olabilen Anında tercüme özelliği vardır.

- 1 Kamerayı açın, 🕑 düğmesine ve ardından 🔊 düğmesine dokunun.
- 2 Dil listesinden kaynak ve hedef dili seçin.
- **3** Tercüme etmek istediğiniz metni hizalayın ve tercüme edilmesini bekleyin.

#### Taratarak Alışveriş

AI Lens uygulamasında ürünleri tarayarak internetteki benzer ürünlerle ilgili satın alma önerileri almanıza olanak tanıyan Alışveriş özelliği vardır.

- **1** Kamerayı açın, O düğmesine ve ardından D düğmesine dokunun.
- 2 Hedef nesneyi vizöre alın. Nesne tanındıktan sonra satın alma önerileri görürsünüz.

Otomatik olarak tanınacak bir fotoğraf çekmek için 🎞 düğmesine de dokunabilirsiniz.

#### Taratarak Kalori Bilgilerini Öğrenme

Ağırlık, kalori ve besin bilgilerini almak için yiyecekleri taratın.

- 1 Kamerayı açın, 🕑 düğmesine dokunun, ardından 🕐 düğmesine dokunun.
- **2** Yiyeceği vizör çerçevesine yerleştirin ve ağırlık, kalori ve besin bilgilerinin görüntülenmesini bekleyin.

#### Taratarak Nesne Tanımlama

HiVision size çevrenizi keşfetmenizde yardımcı olur. Bir nesneyi taratın ve hakkında daha fazla bilgi edinin. Muhteşem eserler, kent simgeleri ve daha fazlası için ilave bilgiler ve servisler edinebilirsiniz.

- 1 Kamerayı açın, 💽 düğmesine dokunun, ardından 🖻 düğmesine dokunun.
- 2 Nesneyi vizör çerçevesine yerleştirin ve tanıma sonuçlarını bekleyin. Otomatik olarak tanınacak bir fotoğraf çekmek için ve düğmesine de dokunabilirsiniz.
- **3** İlave bilgiler edinmek için bilgi kartına dokunun.

### Kolay Projeksiyon

#### Kablosuz Projeksiyon

Cihazınızı harici ekrana (televizyon gibi) kablosuz olarak bağlayabilirsiniz.

- **1** Harici ekranınızın modeli ve işlevlerine göre aşağıdaki işlemleri uygulayın:
  - Harici ekran Miracast destekliyorsa kablosuz projeksiyonunu etkinleştirin.
  - Harici ekranda Miracast desteği yoksa cihazınızla ekranı birbirine bağlamak için kablosuz HDMI adaptörü kullanabilirsiniz. HDMI adaptörünün güç kaynağına bağlı olduğundan emin olun.

Harici ekranınızın Miracast destekleyip desteklemediğini ve kablosuz projeksiyonun nasıl etkinleştirileceğini kontrol etmek için kullanıcı kılavuzuna bakın ya da harici ekran üreticisinin müşteri hizmetlerine danışın.

2 Cihazınızda bildirim panelini açmak için durum çubuğunu aşağıya kaydırın ve Wi-Fi

özelliğini etkinleştirmek için 🛜 düğmesine dokunun.

**3** Tüm kısayolları görüntülemek için tekrar aşağı kaydırın ve **Kablosuz Projeksiyon** özelliğini etkinleştirin. Ardından cihazınız harici ekranları aramaya başlayacaktır.

Alternatif olarak, **Ayarlar > Diğer bağlantılar** bölümüne gidin ve **Kablosuz Projeksiyon** özelliğini etkinleştirin.

**4** Projeksiyona başlamak için arama sonuçları listesinden harici ekranın adına dokunun. Kablosuz HDMI adaptörü kullanıyorsanız projeksiyona başlamak için adaptörün adına dokunun.

### Çoklu Ekran İşbirliği

#### Cihazınızı Bilgisayara Bağlama

Cihazınızı dizüstü bilgisayara bağladığınızda cihazın ekranı dizüstü bilgisayarın ekranındaki bir pencerede görüntülenecek ve cihazınızı dizüstü bilgisayarınızdan kolayca kullanmanıza olanak tanıyacaktır.

#### Cihazınızı ve Bilgisayarınızı Tek Dokunuşla Bağlama

- **1** Bilgisayarınızda Huawei Share simgesi weya Magic-link simgesi bulunduğundan emin olun.
- **2** Bilgisayarınızda Wi-Fi ağını etkinleştirin. PC Yöneticisi'ni açın ve Son Kullanıcı Lisans Sözleşmesi (EULA) içeriğini kabul edin.
  - 🕖 🗤 Tek dokunuşla bağlantı için PC Yöneticisi sürümü 9.0 veya sonrası olmalıdır.
    - PC Yöneticisi'nin sürümünü kontrol etmek için = > Hakkında bölümüne gidin. PC

Yöneticisi'ni güncellemek için — > **Güncellemeleri kontrol et** bölümüne gidin.

- **3** Cihazınızda bildirim panelini açmak için cihazınızın durum çubuğunu aşağı kaydırın, tüm kısayol düğmelerini görüntülemek için bir kez daha aşağı kaydırın ve **NFC**, **Wi-Fi** ile **Bluetooth** özelliklerini etkinleştirin.
- **4** Cihazınızın arkasındaki NFC alanını, cihazınız titreyene veya bildirim sesi çalana kadar bilgisayarınızın Huawei Share simgesine veya Magic-link simgesine dokundurun ve bekleyin.
- **5** Bağlantıyı tamamlamak için cihazınızın ve bilgisayarınızın ekranındaki talimatları uygulayın.
- *i* Tüm cihazlar NFC'yi desteklememektedir.

6

#### Cihazınızı ve Bilgisayarınızı Bluetooth Aracılığıyla Bağlama

- 1 Cihazınızda durum çubuğunu aşağı kaydırarak bildirim panelini açın ve **Bluetooth** seçeneğini etkinleştirmek için X düğmesine dokunun.
- 2 Bilgisayarda PC Yöneticisi'ni (sürüm 10.0 veya sonrası) açın, Telefonum seçimini yapın ve Bağlan > Ara bölümüne gidin. Bilgisayarınız cihazınızı aramaya başlayacaktır. Cihazınızın bilgisayarınızın yakınında olduğundan emin olun.

PC Yöneticisi'nin sürümünü kontrol etmek için — > Hakkında bölümüne gidin.

Güncellemek için = > **Güncellemeleri kontrol et** bölümüne gidin.

**3** Bağlantının tamamlanması için cihazınızın ve bilgisayarınızın ekranındaki talimatları uygulayın.

#### Kare Kod Okutarak Cihazınızı ve Bilgisayarınızı Bağlama

 Bilgisayarınızda PC Yöneticisi'ni (sürüm 10.0 veya sonrası) açın, Telefonum seçimini yapın ve Bağlan > Tara bölümüne gidin.

 ${}^{m{\upsilon}}$  PC Yöneticisi'nin sürümünü kontrol etmek için  $\equiv$  > **Hakkında** bölümüne gidin.

Güncellemek için = > Güncellemeleri kontrol et bölümüne gidin.

- **2** Cihazınızın internete bağlı olduğundan emin olun ve cihazınızı kullanarak bilgisayarınızın ekranındaki kare kodu okutun.
- **3** Bağlantının tamamlanması için cihazınızın ve bilgisayarınızın ekranındaki talimatları uygulayın.

#### Cihazınızın Bilgisayarla Bağlantısını Kesme

Aşağıdaki yöntemlerden birini kullanarak cihazınızın bilgisayarla bağlantısını kesebilirsiniz:

- Bilgisayarınızda PC Yöneticisi'ni açın ve **Telefonum > Bağlantıyı Kes** bölümüne gidin.
- Cihazınızda durum çubuğunu aşağıya kaydırarak bildirim panelini açın ve **BAĞLANTIYI KES** seçeneğine dokunun.
- USB kablosuyla bağlanmışsa cihazınızın bilgisayarla bağlantısını kesmek için kabloyu çıkarın.

### **Huawei Share**

#### **Huawei Share**

Huawei Share görüntüleri, videoları, belgeleri ve diğer dosya türlerini cihazlar arasında hızlıca aktarmanızı sağlayan kablosuz bir paylaşım teknolojisidir. Bu teknoloji, dosyaları mobil veri kullanmadan aktarmak üzere Huawei Share ve Wi-Fi Direct desteği olan yakındaki cihazları keşfetmek için Bluetooth'u kullanır.

#### Huawei Share Özelliğini Etkinleştirme veya Devre Dışı Bırakma

Huawei Share özelliğini aşağıdaki şekillerde etkinleştirebilir veya devre dışı bırakabilirsiniz:

• Durum çubuğunu aşağı kaydırarak bildirim panelini açın, ardından Huawei Share özelliğini

etkinleştirmek veya devre dışı bırakmak için (••) düğmesine dokunun. Huawei Share ayarları ekranına girmek için düğmeyi basılı tutun.

• Ayarlar > Diğer bağlantılar > Huawei Share bölümüne gidin ve Huawei Share seçeneğini etkinleştirin veya devre dışı bırakın.

Huawei Share etkinleştirildiğinde Wi-Fi ve Bluetooth otomatik olarak açılır.

#### Huawei Share ile Cihazlarınız Arasında Hızlıca Dosya Paylaşma

Huawei cihazları arasında hızlıca dosya paylaşmak için Huawei Share özelliğini kullanabilirsiniz. Alıcı, dosyaları gönderilmeden önce ön izleyebilir, ardından dosyaların tüm içeriğini dosyalar alındıktan sonra görüntüleyebilir. Örneğin, alınan fotoğraf veya videoları Galeri'de görüntüleyebilir.

- **1** Alıcı cihazda **Huawei Share** özelliğini etkinleştirin.
- 2 Gönderici cihazda ise paylaşmak istediğiniz dosyaları basılı tutarak seçin, ardından düğmesine dokunun. **Huawei Share** seçeneğine dokunun ve dosyaları göndermek için alıcı cihazın simgesine dokunun.

😥 Dosyaları doğrudan bir uygulamadan paylaşıyorsanız bu adımlar farklı olabilir.

**3** Alıcı cihazda aktarımı kabul etmek için **Kabul Et** düğmesine dokunun.

Alınan dosyaları görüntülemek için **Dosyalar** bölümüne gidin, ardından **Kategoriler** sekmesinde **Dahili depolama birimi** > **Huawei Share** bölümüne gidin.

Alınan fotoğraflar veya videolar **Saleri** > **Albümler** > **Huawei Share** bölümünde bulunabilir.

#### Huawei Share ile Cihazınız ve Bilgisayarınız Arasında Dosya Paylaşma

Cihazınız ile bir bilgisayar (Windows veya Mac) arasında hızlı ve kolay bir şekilde kablosuz olarak dosya paylaşmak için Huawei Share özelliğini kullanabilirsiniz.

- **1** Cihazınızın ve bilgisayarın aynı Wi-Fi ağına bağlı olduğundan emin olun.
- 2 Cihazınızda Huawei Share ayarları ekranına gidin, ardından Huawei Share ve Bilgisayar paylaşımı seçeneklerini etkinleştirin.
- **3** Bilgisayarlarda görülen ad seçeneğinin yanında görüntülenen ad ile Doğrulama alanının altındaki kullanıcı adı ve şifreyi not edin.
- **4** Bilgisayarda:
  - Windows: This PC (Computer) > Network.
  - macOS: Finder > Go to > Network.
    - Bu özellik şu anda yalnızca macOS 10.8 ile 10.14 arası sürümlere sahip Mac bilgisayarlarda kullanılabilir.
- **5** Bilgisayarınızda cihazınızın adına çift tıklayın ve not ettiğiniz kullanıcı adı ile şifreyi girin.
- 6 Cihazınızdaki dosyaları görüntülemek, düzenlemek veya bunları bilgisayarınıza kopyalamak ya da bilgisayarınızdan cihazınıza kopyalamak için cihazınızda Dahili depolama birimi veya Albüm klasörü gibi bir paylaşılan klasörü açın. Bilgisayarınızdaki paylaşılan klasörde yapılan değişiklikler cihazınızla veya tam tersi şekilde cihazınızdaki paylaşılan klasörde yapılan değişiklikler bilgisayarınızla otomatik olarak senkronize edilecektir.

#### Huawei Share ile Tek Dokunuşla Yazdırma

Yakınınızda Huawei Share desteği olan bir yazıcı varsa yazıcıyı bulmak ve cihazınızda depolanan fotoğrafları veya PDF'leri yazdırmak için Huawei Share'i kullanabilirsiniz.

- **1** Yazıcının türüne bağlı olarak aşağıdakileri doğrulayın:
  - Wi-Fi özellikli yazıcılar: Yazıcı açık ve cihazınızla aynı ağa bağlı olmalıdır.

- Wi-Fi Direct özellikli yazıcılar: Yazıcı açık ve Wi-Fi Direct etkinleştirilmiş olmalıdır.
- Bluetooth özellikli yazıcılar: Yazıcı açık ve Bluetooth aracılığıyla keşfedilebilir olmalıdır.
- 2 Cihazınızda yazdırılacak dosyayı ön izleyin, ardından **Paylaş** > **Huawei Share** bölümüne gidin.
- **3** Yazıcı keşfedildiğinde, cihazınızda yazıcının adına dokunun ve ön izleme ekranında ayarları yapın. Ardından yazdırma işlemini başlatmak için **YAZDIR** düğmesine dokunun. Cihazınıza ilk defa Bluetooth yazıcı bağlıyorsanız cihazınızda yazıcıyı bulun, yazıcının adına dokunun, ardından bağlantıyı onaylamak için yazıcının Güç düğmesini 1 saniye boyunca basılı tutun.
- Desteklenen yazıcıların listesi için Huawei Share paylaşım ekranında Yardım düğmesine dokunun, Yazıcılar seçimini yapın, ardından Hangi yazıcılar desteklenmektedir? seçeneğine dokunun.

### Cihazların Ses Kanalları Arasında Geçiş Yapma

#### Cihazların Ses Kanalları Arasında Geçiş Yapma

Kulaklığınızı kullanarak müzik dinlerken veya video izlerken kablolu kulaklığınızı çıkarmadan veya Bluetooth kulaklığınızın bağlantısını kesmeden hızlıca sesi başka bir cihazdan gelecek şekilde ayarlayabilirsiniz.

- **1** Kablolu kulaklığınızı veya Bluetooth ses cihazlarınızı (Bluetooth kulaklık, hoparlör veya araç içi kiti gibi) cihazınıza bağlayın.
- 2 Eşleştirme başarıyla tamamlandıktan sonra cihazınızın bildirim panelini aşağıya kaydırdığınızda **Mevcut ses çıkışı cihazı** kartı görüntülenecektir. Kullanılabilir ses çıkışı

cihazlarını görüntülemek için karttaki düğmesine dokunun. Sesi aktarmak istediğiniz cihazı seçin.

Cihazınıza Tip C olmayan kablolu kulaklık bağlı olduğunda cihazınızın **Bu cihaz** olarak seçili olan ses çıkış kanalı kablolu kulaklığa geçiş yapar.

## Kamera ve Galeri

### Kamerayı Başlatma

#### Kamerayı Açma

Kamera uygulamasını açmak için çok sayıda yol vardır.

#### Başlangıç Ekranından

Başlangıç ekranından, 🛄 Kamera uygulamasını açın.

#### Kilit Ekranından

Ekran kilitliyken, ekranı açın, ardından kamerayı açmak için sağ alt köşedeki kamera simgesini yukarı kaydırın.

#### Süper Anlık Çekimi Kullanma

Bu özellik etkin olduğunda ekran kapalıyken kamerayı açmak için Ses azaltma düğmesine iki kez basmanız yeterlidir.

- 1 Kamera uygulamasını açın.
- 2 Süper anlık çekim bölümüne gidin ve Kamerayı aç veya Anlık çekim yap seçeneğini seçin.
- **3** Artık ekran kilidini açmadan kamerayı açarak anlık çekim yapabilirsiniz.

### Fotoğraf Çekme

#### Fotoğraf Çekme

- 1 🦳 Kamera uygulamasını açın.
- 2 Sonrasında şunları yapabilirsiniz:
  - Odaklanma: Odaklanmak istediğiniz noktaya dokunun.
     Odaklama ve ölçüm özelliklerini ayrı olarak ayarlamak için vizör ekranını basılı tutun ve bağımsız halkayı veya çerçeveyi istenen konuma sürükleyin.
  - Parlaklığı ayarlama: Vizöre dokunun. Odaklanma çerçevesinin yanında belirdiğinde yukarı veya aşağı sürükleyin.
  - Yakınlaştırma veya uzaklaştırma: Vizörde iki parmağınızı sıkıştırın veya açın ya da yakınlaştırma kaydırıcısını sürükleyin.
  - Kamera modu seçme: Kamera modu seçenekleri arasında sola veya sağa kaydırın.

• Flaşı açma veya kapatma: X düğmesine dokunun ve 7 (Otomatik), 7 (Açık),

🕅 🗙 (Kapalı) veya 🝟 (Her zaman açık) seçeneğini seçin.

Bazı özellikler yalnızca arka kamera ile kullanılabilir.

**3** Fotoğrafı çekmek için Odüğmesine dokunun.

#### Seri Fotoğraf Çekme

Hızlı bir şekilde arka arkaya bir dizi fotoğraf çekmek ve aralarından en iyisini seçmek için Seri çekim modunu kullanın.

Seri çekim özelliği sadece arka kamera kullanılırken geçerlidir.

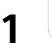

Kamera uygulamasını açın ve Fotoğraf modunu seçin.

2 Seri fotoğraf çekmek için Odüğmesini basılı tutun veya Ses düğmelerinden birini basılı tutun.

Çekim yaparken, şimdiye kadar kaç fotoğraf çektiğinizi gösteren bir sayaç görürsünüz.

**3** Çekimi durdurmak için parmağınızı kaldırın.

Çekimi tamamladıktan sonra, seri çekimden saklamak istediğiniz fotoğrafları seçin.

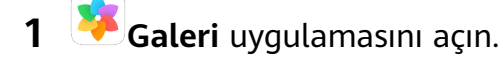

- **2** Bir seri çekim fotoğrafa ( ile etiketlenir) dokunun, ardından  $\square^{\parallel}$  düğmesine dokunun.
- **3** Seri çekim fotoğraflara kaydırarak göz atın, saklamak istediğiniz fotoğrafları seçin, ardından büğmesine dokunun ve ekrandaki talimatları uygulayın.
- 4 Seri çekim fotoğrafların tümünü silmek için fotoğrafları basılı tutarak seçin, ardından Ш düğmesine dokunun.

#### Zamanlı Fotoğraf Çekme

Kamera zamanlayıcı bir zaman gecikmesi ayarlamanıza olanak tanır, böylece deklanşör düğmesine bastıktan sonra yerinizi alabilirsiniz.

- 1 🛄 Kamera uygulamasını açın.
- 2 Samanlayıcı bölümüne gidin ve gecikme seçeneği seçin.
- **3** Vizöre geri dönün ve deklanşör düğmesine dokunun. Geri sayın bittiğinde cihazınız bir fotoğraf çeker.

#### Fotoğraf Çekmek için Sesli Komut Kullanma

Çekim düğmesine basmanıza gerek kalmadan sesinizi kullanarak fotoğraf çekebilirsiniz.

Kamera uygulamasını açın.

1

- 2 Sesle kontrol bölümüne gidin, Sesle kontrol özelliğini etkinleştirin ve ses kontrol seçeneklerinden birini seçin.
- **3** Vizöre geri dönün, ardından fotoğraf çekmek için komutunuzu söyleyin.

### Portre, Gece ve Geniş Açıklık Modlarında Çekim Yapma

#### Portre, Gece ve Geniş Açıklık Modlarında Çekim Yapma

#### Portre Çekmek için Portre Modunu Kullanma

Portre modu, çarpıcı portreler çekmeniz için fotoğraflarınıza güzellik ve ışık efektleri uygulamanıza olanak tanır.

- 1 🦲 Kamera uygulamasını açın ve Portre modunu seçin.
- **2** Süjenizi vizörde çerçeveye alın.

Selfie çekmek için 🕮 düğmesine dokunun.

- **3** Sonrasında şunları yapabilirsiniz:
  - Güzellik efektini etkinleştirme: Aüğmesine dokunun ve kaydırıcıyı sürükleyerek güzellik ayarlarını yapın. Daha büyük değer, daha belirgin bir güzellik efekti oluşturacaktır.

Güzellik efektini devre dışı bırakmak için ayarı en düşük değere sürükleyin veya O düğmesine dokunun.

- Sahne efekti ayarlama: 😟 düğmesine dokunun ve beğendiğiniz bir efekti seçin.
- **4** Fotoğraf çekmek için Odüğmesine dokunun.

#### Gece Çekimi Yapma

Gece modu zayıf ışığın ve gece çekimin yol açtığı sorunları ortadan kaldırır ve fotoğraflarınızın net ayrıntılara ve daha parlak renklere sahip olmasını sağlar.

Gece modunu, daha iyi kontrast veya pürüzsüz ve ipeksi bir su efekti oluşturmak için arkadan aydınlatılan süjeleri veya şelale gibi su akıntısı karelerini çekerken de kullanabilirsiniz.

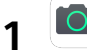

- Kamera uygulamasını açın ve Gece modunu seçin.
- **2** Arka kamerayı kullanıyorsanız ISO duyarlılığını ayarlamak için vizörde <sup>ISO</sup> düğmesine, perde hızını ayarlamak için ise <sup>S</sup> düğmesine dokunun.
- **3** Cihazınızı sabit tutun ve Odüğmesine dokunun.

**4** Cihazınız pozlama süresini ortam parlaklığına göre ayarlayacaktır. Cihazınızı sabit tutun. Geri sayım sona erene dek çekimi durdurmayın aksi halde fotoğraflarınız bulanık hale gelebilir.

#### Geniş Açıklıklı Fotoğraflar ve Videolar Çekme

Geniş açıklık modu, arka planın bulanıklaştırıldığı ve süjenize odaklanıldığı fotoğraflar ve videolar çekmenize olanak tanır.

- 1 Kamera uygulamasını açın ve Açıklık modunu seçin.
- **2** Odaklanmak istediğiniz yere dokunun. En iyi sonuçlar için cihazınız süjenizden 2 metre (yaklaşık 7 ft) mesafede olmalıdır.
- **3** Vizörde Düğmesine dokunun ve açıklık ayarlarını yapmak için kaydırıcıyı sürükleyin. Daha küçük açıklık değeri daha bulanık bir arka plan oluşturacaktır.
- **4** Fotoğraf veya video çekmek için çekim düğmesine dokunun. Kayıt yaparken odağı ayarlamak için vizöre dokunun.

#### Geniş Açıklıklı Fotoğrafların Arka Plan Bulanıklığını Düzenleyin

Geniş açıklıklı bir fotoğraf çektikten sonra odağı ve arka plan bulanıklığını ayarlayabilirsiniz.

- 1 Kamera bölümüne gidin.
- 2 Simgesiyle etiketli bir fotoğrafa dokunun ve ardından fotoğrafın üst kısmındaki simgesine dokunun.
- **3** Odağını ayarlamak için fotoğrafa dokunun. Açıklığı ayarlamak için alt kısımdaki kaydırıcıyı sürükleyin.
- **4** Ayarları kaydetmek için  $\checkmark$  simgesine dokunun.
- 5 Düzenlenen fotoğrafı yeni bir fotoğraf olarak kaydetmek için 🗔 simgesine dokunun. Yeni fotoğraf, arka plandaki bulanıklığın düzenlenmesine izin vermez.

### Uzman Al

#### Uzman Al

Uzman AI, nesneleri ve kareleri akıllı şekilde tanımlayarak ve kamera ayarlarını buna göre optimize ederek daha iyi fotoğraflar çekmenize yardımcı olan ön yüklü bir kamera özelliğidir. Uzman AI; sahne, plaj, mavi gökyüzü, yeşillik ve metin gibi farklı çeşitli kareleri tanımlayabilir. Yalnızca arka kamera ile çalışmaktadır.

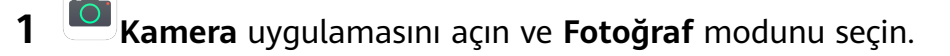

- **2** Uzman AI özelliğinin etkin olduğundan emin olmak için <sup>(A)</sup> düğmesine dokunun.
- **3** Süjeyi vizör çerçevesine yerleştirin. Uzman AI, ne çektiğinizi tanımladığında otomatik olarak bir mod önerecektir (portre, yeşillik veya metin gibi).

4 Önerilen modu devre dışı bırakmak için modun yanındaki X düğmesine dokunun ya da Uzman AI özelliğini devre dışı bırakmak için 🙆 düğmesine dokunun.

### Yakınlaştırma Yaparak Fotoğraf Çekme

#### Çeşitli Yakınlaştırma Ayarlarıyla Fotoğraf Çekme

Cihazınızın kamerasının yakınlaştırma yeteneği bir kareyi veya uzak manzaraları daha geniş yakalamanıza olanak sağlar.

#### Geniş Açılı Fotoğraf Çekme

- 1 🦲 Kamera uygulamasını açın ve Fotoğraf modunu seçin.
- **2** Uzman AI özelliğinin etkin olduğundan emin olmak için <sup>(A)</sup> düğmesine dokunun.
- 3 Kamerayı fotoğrafını çekmek istediğiniz nesneye doğru tutun. Ardından kamera bina tespit etmesi durumunda otomatik olarak Süper geniş açı modunu önerecektir. Daha geniş görüş açısına sahip olmak için Geniş düğmesine dokunun. Vizördeki yakınlaştırma kaydırıcısını sürükleyerek veya içeri doğru sıkıştırarak ya da dışarı doğru açarak da büyütme seviyesini ayarlayabilirsiniz. Değer küçüldükçe görüş açısı genişler.
- **4** Fotoğraf çekmek için Odüğmesine dokunun.

#### Uzaktan Fotoğraf Çekme

- 1 🤷 Kamera uygulamasını açın ve Fotoğraf modunu seçin.
- **2** Kamerayı fotoğrafını çekmek istediğiniz uzaktaki nesneye doğru tutun. Büyütme seviyesini ayarlamak için yakınlaştırma kaydırıcısını sürükleyin ya da parmağınızla sıkıştırın veya genişletin.
- **3** Vizörde odaklanmak istediğiniz noktaya dokunun. Kamera odaklandığında  $\bigcirc$  düğmesine dokunun.

### Süper Makro

#### Süper Makro

1

Süper makro modu, çıplak gözle kolayca kaçırılan ayrıntıları ortaya çıkarmak için çiy damlacıkları ve yapraklar ile diğer gündelik nesneler gibi küçük nesneler üzerinde yakın çekim yapmayı kolay hale getirir.

- Kamera > Diğer bölümüne gidin ve Süper makro modunu seçin.
- **2** Fotoğraf çekmek için <sup>O</sup> düğmesine dokunun.

### Panoramik Fotoğraf Çekme

#### Panoramik Fotoğraf Çekme

Panorama özelliğiyle manzara veya grup fotoğraflarınızı genişletin. Kamera, görüş alanınızdaki nesnelerin çok sayıda fotoğrafını çeker ve bunları birleştirerek tek bir panoramik fotoğraf oluşturur.

#### Panoramik Fotoğraf Çekmek için Arka Kamerayı Kullanma

- 1 Kamera > Diğer bölümüne gidin ve Panorama modunu seçin.
- 2 Döndürme yönünü ayarlamak için vizörün alt kısmındaki 💬 düğmesine dokunun.
- **3** Kamerayı başlangıç noktanıza doğru tutun, ardından çekime başlamak için düğmesine dokunun.
- **4** Kamerayı yavaşça ekranda görüntülenen ok yönünde hareket ettirin. Çekim boyunca cihazınızı sabit ve oku hattın merkezinde tutun.
- **5** Çekimi bitirdiğinizde **D** düğmesine dokunun.

### lşık Resmi

#### lşık Resmi

Işık resmi, perdenin daha uzun süre açık kalmasına olanak tanıyarak ışık izleri çekmenize yardımcı olur. Manuel açıklık ve perde ayarı gerekmez.

Süjeler ve ışık koşullarına göre mevcut seçenekler arasından seçim yapın. Kamera sarsıntısını azaltmak için cihazınızı sabit tutmak üzere tripod kullanmanız önerilir.

#### Trafik İzleri Modunda Araç Işıklarının İzlerini Çekme

Trafik izleri modu, geceleri arabaların arka lambalarının sanatsal fotoğraflarını çekmenizi sağlar.

- 1 Kamera > Diğer > Işık resmi > Trafik izleri bölümüne gidin.
- **2** Uzak mesafeden araçların oluşturduğu ışık izlerini görebileceğiniz bir yer bulun. Araç farlarının doğrudan kameraya bakmadığından emin olun, bu görselde aşırı pozlamaya neden olabilir.
- **3** Çekimi başlatmak için düğmesine dokunun. Kareyi vizörde inceleyin. Pozlama değeri uygun olduğunda çekimi tamamlamak için düğmesine dokunun.
#### Işık Graffitisi Modunda Işık Resmi Çekme

Işık graffitisi, kameranın önündeki bir ışık kaynağını hareket ettirerek desenler oluşturmanıza veya kelimeler yazmanıza olanak tanır.

- 1 🛄 Kamera > Diğer > Işık resmi > Işık graffiti bölümüne gidin.
- 2 Dikkat dağıtan ışık kaynaklarının olmadığı karanlık bir ortamda küçük bir meşale veya fosforlu çubuk gibi uygun bir renge ve ışık parlaklığına sahip bir ışık kaynağını kameranın önüne yerleştirin. Hareket etmeniz çekimi etkileyeceği için aşırı hareketler yapmaktan kaçının.
- **3** Çekimi başlatmak için düğmesine dokunun. Kareyi vizörde inceleyin. Pozlama değeri uygun olduğunda çekimi tamamlamak için düğmesine dokunun.

## Silky Water Modunda Nehir ve Şelalelerin Fotoğrafını Çekme

Silky water, şelalelerin ve ırmakların ipeksi yumuşaklıktaki fotoğraflarını çekmenizi sağlar.

- 1 Kamera > Diğer > Işık resmi > İpeksi su bölümüne gidin.
- **2** Bu özellik, suyun güçlü aktığı akıntılarda veya şelalelerde en iyi sonuçları verir.
- **3** Çekimi başlatmak için uygun olduğunda çekimi tamamlamak için düğmesine dokunun.

#### Star Track modunda Yıldızların Güzelliğini Çekme

Star track, kameranızı gece gökyüzündeki yıldızların hareketini çekmek için kullanmanızı sağlar.

- 1 Kamera > Diğer > Işık resmi > Yıldız izleri bölümüne gidin.
- **2** En iyi sonuçları almak için gökyüzünün net görülebildiği ve ışık kirliliği olmayan bir konumda havanın açık olduğu bir geceyi seçin.
- **3** Çekimi başlatmak için O düğmesine dokunun. Kareyi vizörde inceleyin. Pozlama değeri uygun olduğunda çekimi tamamlamak için düğmesine dokunun.

## HDR Fotoğraf Çekme

### HDR Fotoğraf Çekme

Arka ışıklı veya yüksek ışık kontrastına sahip fotoğraflar çekerken Yüksek Dinamik Aralık (HDR) modu, fotoğraflarınızdaki efektleri veya ışıkları ve gölgeleri iyileştirmenize yardım eder, böylece fotoğraflarınız daha keskin detaylara sahip olur.

#### Arka Kamera ile HDR Kullanma

- 1 Kamera > Diğer bölümüne gidin ve HDR özelliğini seçin.
- **2** Cihazınızı sabit tutun, gerekiyorsa tripod kullanın.
- **3** Fotoğraf çekmek için Odüğmesine dokunun.

## Hareketli Fotoğraflar

## Hareketli Fotoğraflar

Hareketli fotoğraflar, çekim düğmesine basmanızın bir saniye öncesindeki ve bir saniye sonrasındaki hareket ve sesleri de yakalar.

#### Hareketli Fotoğraf Çekme

Kamera > Diğer > Hareketli fotoğraf bölümüne gidin ve hareketli fotoğraf çekmek için

) düğmesine dokunun.

#### Hareketli Fotoğraf Oynatma

Hareketli fotoğraflar, Galeri uygulamasına JPG formatında kaydedilir.

**Galeri > Albümler > Kamera** bölümüne gidin, hareketli fotoğrafa dokunun, ardından

görüntülemek için fotoğrafın üst kısmındaki <sup>O</sup> düğmesine dokunun.

Başından sonuna kadar bir kez oynatıldıktan sonra hareketli fotoğraf otomatik olarak duracaktır. Oynatmayı ekrana dokunarak da durdurabilirsiniz.

#### Hareketli Fotoğraf Paylaşma

Wi-Fi Direct, Bluetooth veya Huawei Share gibi çeşitli yöntemler kullanarak hareketli fotoğrafları Huawei veya Honor cihazlarla paylaşabilirsiniz.

**Galeri** > **Albümler** > **Kamera** bölümüne gidin, paylaşmak istediğiniz hareketli fotoğrafları

seçmek için basılı tutun, ardından paylaşmak için 🚣 düğmesine dokunun.

Hareketli fotoğrafları üçüncü taraf uygulamalarıyla veya uyumsuz cihazlarla paylaşırsanız hareketli fotoğraflar sabit görüntülenecektir.

#### Hareketli Fotoğrafı GIF Dosyası veya Video Olarak Kaydetme

Hareketli fotoğrafları GIF dosyası veya video olarak kaydetmek için albümdeki hareketli

fotoğrafa dokunun, i düğmesine dokunun, ardından Video olarak kaydet veya GIF olarak kaydet kaydet veya GIF olarak kaydet seçeneğine dokunun.

## Fotoğraflara Çıkartma Ekleme

## Fotoğraflara Çıkartma Ekleme

Fotoğraflarınıza renk katmak için zaman, konum, hava durumu veya ruh hali gibi filigranlar ekleyin.

1 Kamera > Diğer > Çıkartmalar bölümüne gidin.

Bu mod orada mevcut değilse ⊻ düğmesine dokunun ve **Çıkartmalar** modunu indirin.

- 2 🗳 düğmesine dokunun ve bir filigran seçin. Seçili filigran vizörde görüntülenecektir.
- **3** Konumunu değiştirmek için filigranı sürükleyin. Bazı filigran türlerinin metinleri de düzenlenebilir.
- **4** Fotoğraf çekmek için O düğmesine dokunun.

## Yüksek Çözünürlüklü Fotoğraflar Çekme

## Yüksek Çözünürlüğe Sahip Fotoğraf Çekme

Daha sonra yazdırmak veya geniş ekranda görüntülemek istiyorsanız yüksek çözünürlüğe sahip fotoğraflar çekin.

- **1** Kamera > Diğer bölümüne gidin, ardından Yüksek çözünürlük düğmesine dokunun.
- 2 Süjeyi vizör çerçevesine yerleştirin, ardından odaklanmak istediğiniz noktaya dokunun. Yüksek çözünürlük işlevi yakınlaştırma veya uzaklaştırma yapmanıza ya da en boy oranını ayarlamanıza izin vermemektedir.
- **3** Fotoğrafı çekmek için **Vüksek çözünürlük** modunda fotoğrafın çekilmesi daha uzun sürebilir. Fotoğraf çekilirken cihazınızı sabit tutun.

## Pro Modu

## Pro Mod

1

Pro mod çekim yaparken odak modu, ölçüm, pozlama telafisi ve daha fazlası için size tam kontrol sunar, böylece fotoğraflar ve videolar daha profesyonel bir görünüme sahip olur. Pro modda video çekerken yukarıdaki ayarlardan bazıları kullanılamayacaktır.

- **Kamera** > **Diğer** uygulamasını açın ve **Pro** modunu seçin.
- 2 Benzersiz ve profesyonel görünümlü fotoğraflar çekmek için kamera ayarlarını özelleştirin.

düğmesine dokunarak yüksek kaliteli videolar da çekebilirsiniz.

Ölçüm modunu ayarlama: Ölçüm modu seçmek için **M** düğmesine dokunun.

| Ölçüm Modu | Açıklamalar                                                                                |
|------------|--------------------------------------------------------------------------------------------|
| ( ) Matris | Tüm çerçevedeki ışığı ölçer. Doğal manzara çekerken<br>uygundur.                           |
| (•) Merkez | Ekranın ortasındaki ışık seviyesine daha fazla ağırlık<br>verir. Portre çekerken uygundur. |
| • Nokta    | Süjenin gözleri gibi ekranın küçük bir alanındaki ışığa<br>odaklanır.                      |

 ISO duyarlılığını ayarlama: ISO düğmesine dokunun ve kaydırıcıyı sürükleyin.
 Düşük ışıklı ortamlarda ISO duyarlılığını artırın. İyi aydınlatılan ortamlarda görselde parazit oluşmasını önlemek için ISO duyarlılığını düşürün.

- Perde hızını ayarlama: S düğmesine dokunun ve kaydırıcıyı sürükleyin.
   Perde hızı kamera merceğine girmesine izin verilen ışık miktarını etkiler. Sabit kare veya portre çekerken perde hızını düşürün. Hareketli kare veya nesne çekerken perde hızını artırın.
- EV pozlama telafisini ayarlama: EV düğmesine dokunun ve kaydırıcıyı sürükleyin.
   EV değerini zayıf ışıklı koşullarda artırın, iyi ışıklandırılan ortamlarda ise azaltın.
- Odağı ayarlama: AF düğmesine dokunun ve odak modu seçin.

| Odak Modu      | Uygulanabilir Senaryo                  |
|----------------|----------------------------------------|
| AF-S (tek)     | Sabit süjeler                          |
| AF-C (sürekli) | Hareketli süjeler                      |
| MF (manuel)    | Odaklanmak istediğiniz süjeye dokunun. |

• Renk üstünlüğünü ayarlama: **WB** düğmesine dokunun ve bir mod seçin.

Parlak gün ışığı altında çekim yaparken 🔅 düğmesine dokunun. Zayıf ışıklı ortamlarda 🛄 düğmesine dokunun.

Renk sıcaklığını ayarlamak için düğmesine dokunun.

Yüksek çözünürlük kullanmak için: Mümkün olan en yüksek çözünürlüğe sahip bir

fotoğraf çekmek için 48 düğmesine dokunun.

- Bu özellik etkinken kamera yakınlaştırma veya uzaklaştırma yapmanıza izin vermez.
- AF yardımcı ışıklandırmayı etkinleştirme: Zayıf ışıklı ortamlarda daha iyi odaklanmak

üzere AF yardımcı ışıklandırmayı etkinleştirmek için 🕅 düğmesine dokunun.

**3** Fotoğraf veya video çekmek için çekim düğmesine dokunun.

## Video Kaydetme

## Video Çekme

- 1 🖳 Kamera uygulamasını açın ve Video modunu seçin.
- 2 Aşağıdaki ayarları yapın:
  - Yakınlaştırma veya uzaklaştırma: Vizör ekranında iki parmağınızı sıkıştırın veya açın ya da yakınlaştırma kaydırıcıyı sürükleyin.
  - Odaklanma: Odaklanmak istediğiniz yere dokunun. Pozlama ve odağı kilitlemek için vizör ekranını basılı tutun.
  - Flaşı açma veya kapatma: X düğmesine dokunun, ardından flaşı açık tutmak için

🝚 düğmesine veya kapatmak için 🔀 düğmesine dokunun.

- Güzellik efektini ayarlama: 💭 düğmesine dokunun ve güzellik ayarlarını yapmak için kaydırıcıyı sürükleyin.
- Video çözünürlüğünü ve kare hızını ayarlama: Soluti > Video çözünürlüğü bölümüne gidin ve istediğiniz çözünürlüğü seçin. Çözünürlük yükseldikçe video kalitesi ve dosya boyutu da artacaktır.

Kare hızını seçmek için Kare hızı düğmesine dokunun.

Depolama alanına kaydedilecek video formatını seçme: O düğmesine dokunun ve
 Verimli video formatı özelliğini etkinleştirin.

Bu özellik etkin olduğunda cihazınız daha az depolama alanı kaplayan bir video formatı kullanacaktır. Bununla birlikte, bu durum diğer cihazların videoyu oynatamamasına sebep olabilir. Lütfen bu seçeneği kullanırken dikkatli olun.

**3** Kaydı başlatmak için 🕑 düğmesine dokunun.

Kayıt yaparken sorunsuz bir şekilde yakınlaştırmak veya uzaklaştırmak için 🕇 veya 🕇 düğmesini basılı tutun.

Kayıt esnasında fotoğraf çekmek için  $\bigcirc$  düğmesine dokunun.

**4** Kaydı duraklatmak için <sup>(II)</sup> düğmesine, sonlandırmak için ise <sup>(II)</sup> düğmesine dokunun.

## Ağır Çekim Kayıt

## Ağır Çekim Kayıt

Geçip giden anları ayrıntılarıyla yakalamak için Ağır çekim modunu kullanın. Videonuzun ne kadar yavaş görünmesini istediğinize bağlı olarak ağır çekim hızını ayarlayın.

- 16x süper ağır çekim: Kamera, vizörde hareket eden bir nesne algıladığında mükemmel bir süper ağır çekim video kaydedecektir. Bu mod balon patlaması ve su sıçraması gibi çok yüksek hızlı hareketlerin çekimi için uygundur.
- 4x ağır çekim: Çekimin genel uzunluğunu ve ağır çekim yapılan kısmın uzunluğunu özelleştirebilirsiniz. Bu mod dalış ve topa vurma gibi hızlı hareketlerin ayrıntılı çekimi için uygundur.

#### Ağır Çekim Video Kaydetme

- 1 🖾 Kamera > Diğer bölümüne gidin, ardından Ağır çekim düğmesine dokunun.
- 2 🖤 düğmesine dokunun ve hız seçin.
- **3** Kaydı başlatmak için 🕑 düğmesine dokunun.
- **4** Kaydı sonlandırmak için Udüğmesine dokunun.

#### Ağır Çekim Videolardaki Ağır Çekim Kısmı Ayarlama

Ağır çekim videolardaki ağır çekim kısmının uzunluğu ayarlanabilir.

- *i* Bu özellik yalnızca 4x ayarıyla kaydedilen ağır çekim videolarda kullanılabilir.
- 1 🥗 Galeri > Albümler > Kamera bölümüne gidin ve ağır çekim videolardan birini seçin.
- 2 Videoyu oynatmak için C düğmesine dokunun. Oynatma sırasında videoya dokunarak düzenleme ekranını açın.
- **3** Ağır çekim oynatılmasını istediğiniz kısmı ayarlamak için kaydırıcıyı sürükleyin.
- **4** Arka plan müziğini ve parlaklığı ayarlamak için <sup>‡</sup> düğmesine dokunun.
- **5** Ayarları bitirdiğinizde **•** > **Ağır çekim dosyayı kaydet** bölümüne giderek düzenlemelerinizi kaydedin.

## Hızlandırılmış Çekim Fotoğrafçılık

#### Hızlandırılmış Çekim Fotoğraf

Birkaç dakika ve hatta saatler içinde yavaş bir şekilde görüntü yakalamak için Hızlandırılmış çekimi kullanabilir ve daha sonra bu görüntüleri kısa bir videoya sıkıştırabilirsiniz. Böylece açan çiçekler, sürüklenen bulutlar ve daha fazlası gibi değişimin güzelliğini yansıtan görüntüler yakalayabilirsiniz.

- **1** Kamera > Diğer bölümüne gidin ve ardından Hızlandırılmış çekim düğmesine dokunun.
- **2** Cihazınızı istediğiniz konuma yerleştirin. Kamera titremesini azaltmak için tripod kullanarak cihazınızı sabit tutun.

**3** Kayda başlamak için düğmesine dokunun. Kayıt süresi ayarlanmamışsa kaydı

sonlandırmak için düğmesine dokunun.

Kaydedilen video otomatik olarak Galeri'ye kaydedilir.

## Filtreler

## Filtreler

- 1 Kamera uygulamasını açın ve Fotoğraf veya Video modunu seçin.
- 2 weya 🕅 düğmesine dokunun ve bir filtre seçin.

Bazı cihazlarda simgesi mevcut değildir.

**3** Fotoğraf veya video çekmek için çekim düğmesine dokunun.

## Kamera Ayarlarını Yapma

#### Kamera Ayarlarını Yapma

Daha hızlı fotoğraf ve video çekmek için kamera ayarlarını yapabilirsiniz.

(j) Aşağıdaki özellikler bazı kamera modlarında kullanılamayabilir.

#### En Boy Oranını Ayarlama

- 1 Kamera uygulamasını açın ve Ayarlar ekranına erişmek için 🧐 düğmesine dokunun.
- 2 En boy oranını (ör: 1:1 veya 4:3) seçmek için Görüntü oranı düğmesine dokunun.
- 🕡 Bu özellik bazı modlarda kullanılamaz.

#### Konum Etiketini Etkinleştirme

Fotoğraflarınızı ve videolarınızı konumunuzla etiketlemek için **Konum etiketi** özelliğini etkinleştirin.

Çekildiği yeri görmek için Galeri'deki bir fotoğrafı veya videoyu yukarı kaydırın.

#### Cihaz Filigranı Ekleyin

**Filigran ekle** özelliğini etkinleştirin. Arka kamera ile çekilen fotoğraflara ve videolara cihaz filigranı eklenecektir.

*i* Videolara cihaz filigranı ekleme özelliği bazı cihazlarda desteklenmez.

#### Fotoğraflarınızı Oluştururken Yardımcı Kılavuzu Kullanma

En iyi çekimi yapabilmek için yardımcı kılavuzu kullanın.

- 1 Kamera > bölümüne gidin.
- 2 Kamera ızgarası seçeneğini etkinleştirin.
- **3** Vizörde kılavuz çizgileri görünecektir. Fotoğrafınızın süjesini kesişim noktalarından birine yerleştirin, ardından çekim düğmesine dokunun.

#### Ayna Yansımasını Etkinleştirme

Ön kameranızı kullanırken Ayna yansıması özelliğini etkinleştirmek veya devre dışı bırakmak

için 🔯 düğmesine dokunun.

#### Çekim Sesini Kapatma

Gerektiğinde Deklanşör sesini kapat özelliğini etkinleştirin.

#### Gülümsemeleri Yakalama

**Gülümsemeleri çek** özelliğini etkinleştirin. Kamera vizörde bir gülümseme algıladığında fotoğraf otomatik olarak çekilir.

#### Daha İyi Kompozisyonlar için Yatay Dengeleyici Kullanma

- **1** Ayarlar ekranına erişmek için Oğuğmesine dokunun.
- **2** Vizörde yatay kılavuz çizgiyi görüntülemek için **Yatay seviye** seçeneğini etkinleştirin. Noktalı çizgi düz çizgi ile çakıştığında kamera yatay seviye ile paralel hale gelmiş olur.

## Galeri Yönetimi

## Fotoğraf ve Video Görüntüleme

Galeri uygulamasında fotoğraflarınızı ve videolarınızı görüntüleyebilir, düzenleyebilir veya paylaşabilir, bunlardan otomatik olarak oluşturulan kliplere göz atabilirsiniz.

#### Çekim Zamanına Göre Görüntüleme

Fotoğraf ve videolarınız **Galeri** uygulamasında depolanır ve zaman, konum, kategori veya albüme göre görüntülenebilir.

**Fotoğraflar** sekmesinde aylık görünüme geçmek ekran üzerinde iki parmağınızı sıkıştırın, günlük görünüme dönmek içinse parmaklarınızı açın.

#### Albüme Göre Görüntüleme

Fotoğraflar ve videoları Albümler sekmesinde albüme göre görüntüleyebilirsiniz.

Bazı fotoğraf ve videolar varsayılan albümlerde depolanır. Örneğin, kamera ile kaydedilen videolar **Kamera** albümüne kaydedilir. Ekran görüntüleri ve ekran kayıtları **Ekran görüntüleri** albümüne kaydedilir.

#### Kategoriye Göre Görüntüleme

Galeri akıllı bir şekilde fotoğrafları kategorilerine göre sıralar, böylece büyük albümlere kategorilere göre hızlıca göz atabilirsiniz.

Albümdeki fotoğrafları görüntülemek için **Keşfet** sekmesindeki bir albüme (yemek, portre veya manzara gibi) dokunun.

#### Fotoğrafların ve Videoların Ayrıntılarını Görüntüleme

- **1** Tam ekran modunda görüntülemek için bir fotoğrafa ya da videoya dokunun. Menüyü gizlemek için ekrana tekrar dokunun.
- **2** Tam ekran modundayken fotoğrafın veya videonun depolama yolu, çözünürlüğü ve boyutu gibi ayrıntılarını görüntülemek için i düğmesine dokunun.

#### Fotoğraf Arama

Galeride anahtar kelimeye göre arama yaparak fotoğrafları hızlıca bulabilirsiniz.

- 1 🏽 🍊 Galeri uygulamasını açın, ardından arama kutucuğuna dokunun.
- **2** Bir anahtar kelime ("yemek", "manzara" veya "çiçek" gibi) girin.
- **3** Bu anahtar kelimeyle ilgili fotoğraflar görüntülenecektir. Önerilen bir anahtar kelimeye dokunun veya daha kesin sonuçlar görmek için daha fazla anahtar kelime girin.

### Fotoğraf ve Video Düzenleme

Galeri fotoğraflar ve videolar için çok çeşitli düzenleme özellikleri sunar.

#### Temel Düzenleme

- **1** Galeri uygulamasını açın, düzenlemek istediğiniz fotoğrafın küçük resmine dokunun, ardından düzenleme özelliklerine erişmek için uğmesine dokunun.
  - Kırpma ve döndürme: • Kırpma ve döndürme: • düğmesine dokunun, bir çerçeve seçin, ardından saklamak istediğiniz kısmı seçmek için ızgarayı veya köşelerini sürükleyin.

Fotoğrafı döndürmek için 🛱 düğmesine dokunun ve açı topunu istediğiniz yöne sürükleyin.

Fotoğrafı 90 derece döndürmek için  $\bigcirc$  düğmesine dokunun. Fotoğrafa ayna efekti vermek için  $\bigcirc$  düğmesine dokunun.

- Filtre efekti ekleme: Filtre seçmek için  $\overset{\frown}{\mho}$  düğmesine dokunun.
- Fotoğraf efektlerini ayarlama: Fotoğrafın parlaklığını, kontrastını, doygunluğunu ve
   diğer özelliklerini ayarlamak için ------ düğmesine dokunun.

- Diğer: Renk sıçratma, bulanıklık, çizim veya metin öğeleri gibi fotoğrafı farklı şekillerde düzenlemek için DD düğmesine dokunun.
- 2 Düzenlemelerinizi kaydetmek için V düğmesine, fotoğrafı kaydetmek için ise 🖳 düğmesine dokunun.

#### Fotoğraflara Çıkartma Ekleme

- **1** Bir fotoğrafa dokunun, ardından 2 > 0 > 0 >Çıkartmalar bölümüne gidin.
- 2 Saat, Konum, Hava durumu veya Ruh hali gibi eklemek istediğiniz çıkartma türünü seçin.
- **3** Bir çıkartma seçin ve koymak istediğiniz yere sürükleyin. Bazı çıkartma türlerinin metinleri de düzenlenebilir.
- **4** Düzenlemelerinizi kaydetmek için ✓ düğmesine, fotoğrafı kaydetmek için ise düğmesine dokunun.

#### Fotoğraf Mozaikleme

- **1** Bir fotoğrafa dokunun, ardından 2 > 0 > 0 > Mozaik bölümüne gidin.
- 2 Fotoğrafların bazı kısımlarını kapatmak için mozaik stili ve boyutu seçin.
- **3** Mozaik bölümleri kaldırmak için **Silgi** düğmesine dokunarak bu kısımları fotoğraftan silin.
- **4** Düzenlemelerinizi kaydetmek için V düğmesine, fotoğrafı kaydetmek için ise düğmesine dokunun.

#### Fotoğrafları Yeniden Adlandırma

- **1** Galeri uygulamasında yeniden adlandırmak istediğiniz fotoğrafın küçük resmine dokunun.
- 2 : > Yeniden adlandır bölümüne gidin ve yeni bir ad girin.
- **3** Tamam düğmesine dokunun.

#### Kolaj

Kolayca paylaşmak üzere çok sayıda fotoğrafı tek bir fotoğrafta hızlıca birleştirmek için kolaj özelliğini kullanabilirsiniz.

- **1** Fotoğraflar veya Albümler sekmesinde istediğiniz fotoğrafları seçmek için basılı tutun, ardından <sup>-</sup>
- **2** Bir şablon seçin. Sonrasında şunları yapabilirsiniz:
  - Fotoğrafın yerini değiştirme: Fotoğrafı basılı tutun ve farklı bir konuma sürükleyin.
  - Fotoğrafın görüntülenen kısmını ayarlama: Izgarada fotoğrafın yalnızca istenen kısmının görüntüleneceği şekilde fotoğrafı kaydırın veya parmağınızla sıkıştırın ya da genişletin.

 $\cdot$  Fotoğrafı döndürme: Fotoğrafa dokunun, ardından fotoğrafı döndürmek için  ${}^{
m F} igcap$ 

düğmesine, çevirmek için ise  $rac{D|Q}$  düğmesine dokunun.

- Çerçeve ekleme: Kolaj fotoğraflara çerçeve eklemek için **Çerçeve** düğmesine dokunun.
- **3** Kolajı kaydetmek için 💾 düğmesine dokunun. Kaydedilen kolajı görüntülemek için **Albümler** > **Kolaj** bölümüne gidin.

#### Fotoğraf ve Video Paylaşma

Galeri'de bulunan fotoğraf ve videoları paylaşmak için çeşitli yöntemler vardır.

- 1 🎽 Galeri uygulamasını açın.
- 2 Aşağıdaki yöntemlerden birini kullanın:
  - Tek fotoğraf veya video paylaşma: Fotoğrafa veya videoya dokunun, ardından düğmesine dokunun.
  - Çok sayıda fotoğraf veya video paylaşma: Bir albümdeki birden fazla fotoğraf ve

videoyu basılı tutarak seçin, ardından 💪 düğmesine dokunun.

### Galeri Yönetimi

Fotoğrafları ve videoları kolayca incelemek için albümler halinde düzenleyin.

#### Albüm Ekleme

- 1 Kaleri uygulamasını açın ve Albümler düğmesine dokunun.
- **2** Albüm ekle düğmesine dokunun, ardından albümü adlandırın.
- **3** Tamam düğmesine dokunun.
- **4** Eklemek istediğiniz fotoğrafları veya videoları seçin.

#### Fotoğraf ve Videoları Taşıma

- **1** Bir albümü açın, ardından taşımak istediğiniz fotoğraf ve videoları basılı tutarak seçin.
- 2 İstenen albümü seçmek için 🗼 > Taşı düğmesine dokunun.
- **3** Öğeler taşındıktan sonra, artık orijinal albümlerinde bulunmaz.
- **Tüm fotoğraflar** ve Videolar albümleri cihazınızda saklanan tüm fotoğraf ve videoları gösterir.

Öğelerin albümler arasında taşınması bu albümlerde görünümü etkilemez.

#### Fotoğraf ve Video Silme

Silmek istediğiniz öğeleri basılı tutarak seçin, ardından U > **Sil** bölümüne gidin.

**i Tüm fotoğraflar, Favorilerim, Videolar** ve **Kamera** albümleri silinemez.

Silinen fotoğraf ve videolar 30 gün sonra kalıcı olarak silinmeden önce geçici olarak **Yakın zamanda silinenler** albümüne taşınacaktır.

Bir fotoğrafı veya videoyu manuel olarak kalıcı şekilde silmek için Yakın zamanda silinenler

albümünde ilgili küçük resmi basılı tutun, ardından  $\overline{\mathbb{U}}$  > **Sil** bölümüne gidin.

#### Silinmiş Fotoğraf ve Videoları Geri Alma

Yakın zamanda silinenler albümünde geri almak istediğiniz öğeleri basılı tutarak seçin,

ardından 🕗 düğmesine dokunarak bunları orijinal albümlerine geri yükleyin. Orijinal albüm silinmişse, yeni bir albüm oluşturulur.

#### Fotoğraf ve Videoları Favorilere Ekleme

Bir fotoğraf veya videoyu açın, ardından 💛 düğmesine dokunun.

Öğe hem kendi orijinal albümünde hem de **Favorilerim** albümünde görünür.

#### Albümleri Gizleme

*i Kamera, Videolar, Favorilerim ve Ekran görüntüleri* gibi sistem albümleri gizlenemez.

Albümler sekmesinden · > Albümleri sakla bölümüne gidin ve gizlemek istediğiniz albümler için düğmeleri açın.

Gizli albümler ve bunların içindeki fotoğraflar ve videolar, Galeri'de görüntülenmeyecek şekilde gizlenir.

#### Albümleri Engelleme

Üçüncü taraf uygulamalarının albümlerinin Galeri'de görüntülenmesini önlemek için bu albümleri engelleyin.

- **1** Albümler sekmesinde Diğerleri düğmesine dokunun.
- 2 Bir albüme dokunun ve albüm üstte görüntüleniyorsa > Engelle bölümüne gidin. Engellemek istediğiniz fotoğraf ve videoları engellenen albümlere taşıyın. Engellenen albümler Dosyalar dışında başka bir uygulamadan görüntülenemez.
- **3** Bir albümün engelini kaldırmak için **Diğerleri** bölümüne gidin, **Engelli albümleri görüntüle** düğmesine dokunun, ardından albümün yanındaki **Engellemeyi kaldır** düğmesine dokunun.
- *i* Yalnızca **Diğerleri** bölümündeki bazı albümler engellenebilir.

## Akıllı Fotoğraf Kategorizasyonu

### Akıllı Fotoğraf Kategorizasyonu

Galeri fotoğraflarınızı otomatik olarak portreler, konumlar, manzara ve yemek gibi kategoriler halinde sıralar, böylece aradığınızı çabucak bulabilirsiniz.

**Galeri** uygulamasını açın, ardından kategoriler halinde düzenlenmiş fotoğraflarınızı görüntülemek için **Keşfet** sekmesine dokunun.

Bir albümden bir fotoğrafı silmek için silmek istediğiniz fotoğrafı basılı tutarak seçin, ardından

🔟 (veya portreler için 🍊) düğmesine dokunun.

Kategori albümlerinden fotoğrafların tümü silinemez.

#### Kişi Albümü Görüntüleme ve Ayarlama

Yeterince fotoğraf çekmenizin ardından Galeri, fotoğraflarınızdaki yüzleri tanımlayarak kişiler veya gruplar için otomatik olarak Kişi albümleri oluşturacaktır. Bu işlemler cihazınız şarj olurken ve ekranı kapalıyken yapılacaktır.

Kişi albümlerinizi adlandırabilir ve kişilerle aranızdaki ilişkiyi ayarlayabilirsiniz.

Grup fotoğraf albümleri, Kişi albümlerinde adlandırılmış olan 2 ila 10 yüzü içeren belirli bir sayıda fotoğraf gerektirmektedir.

1 🥗 Galeri > Keşfet bölümüne gidin ve oluşturulan Kişi albümlerini görüntüleyin.

2 Bir albüme dokunun, · > Düzenle > Ad ekle bölümüne gidin, ardından ad ve ilişki ayarlayın (Bebek veya Anne gibi).

İşlemi tamamladığınızda arama çubuğuna ad veya ilişki girerek Kişi albümünü bulabilirsiniz.

# Uygulamalar

## Uygulamalar

## Uygulamalar

#### Yüklü bir Uygulamayı Bulma

Arama çubuğunu göstermek için başlangıç ekranının ortasından aşağı kaydırın ve uygulama

adını girin. Uygulamayı bulduğunuzda uygulama adının yanındaki ᅇ düğmesine dokunun.

#### Uygulama Kaldırma

Aşağıdaki yöntemlerden birini kullanarak bir uygulamayı kaldırabilirsiniz:

- Cihazınız titreyene kadar silmek istediğiniz uygulamanın simgesini basılı tutun, Kaldır düğmesine dokunun, ardından uygulamayı kaldırmak için ekrandaki talimatları uygulayın.
- **Ayarlar > Uygulamalar > Uygulamalar** bölümüne gidin, kaldırmak istediğiniz uygulamaya dokunun, ardından **Kaldır** düğmesine dokunun.
- Bazı ön yüklü sistem uygulamaları kaldırıldıklarında sistem hataları oluştuğu için kaldırılamaz.

#### Arka Plandaki Uygulamaları Yönetme

- **1** Kullandığınız gezinti yöntemine bağlı olarak aşağıdaki yöntemlerden birini kullanarak son görevler ekranına erişebilirsiniz:
  - Hareketler: Ekranın altından yukarı kaydırın ve basılı tutun.
  - Üç tuşla gezinti: U düğmesine dokunun.
- **2** Son görevler ekranında şunları yapabilirsiniz:
  - Uygulama ön izlemelerini görüntülemek için sağa ve sola kaydırabilirsiniz.
  - Uygulamaya erişmek için uygulama ön izlemesine dokunabilirsiniz.
  - Uygulamayı kapatmak için uygulamanın ön izlemesini yukarı kaydırabilirsiniz.
  - Uygulamayı kilitlemek için uygulamanın ön izlemesini yukarı kaydırabilirsiniz.

| Uygulama ön izlemesinin üst kısmında    | düğmesi görüntülenecektir. | düğmesine |
|-----------------------------------------|----------------------------|-----------|
| basmanız bu uygulamayı kapatmayacaktır. |                            |           |

- Kilidini açmak için tekrar aşağıya kaydırın. 🖯 düğmesi kaybolacaktır.
- Tüm uygulamaları kapatmak için (kilitledikleriniz hariç) ण düğmesine dokunun.

#### Bir Uygulamanın Önbelleğini Silme

Depolama alanında yer açmak için uygulamanın önbellek dosyalarını silin.

**Ayarlar** > **Uygulamalar** > **Uygulamalar** bölümüne gidin, önbelleğini silmek istediğiniz uygulamayı seçin, ardından **Depolama** > **Önbelleği sil** bölümüne gidin.

## Kişiler

## Kişi Bilgilerini Oluşturma ve Düzenleme

Kişiler listenizi görüntüleme ve yönetme ile kişi oluşturmanın birçok yolu vardır.

### Kişi Oluşturma

1 **Telefon** uygulamasını açın, ekranın alt kısmındaki **Kişiler** sekmesine dokunun,

ardından 艼 düğmesine dokunun. Bir kişiyi ilk kez oluşturuyorsanız kişi eklemeye başlamak için **Yeni kişi oluştur** düğmesine dokunun.

2 Kişi için profil fotoğrafı ayarlamak için kamera simgesine dokunun, kişinin adı, çalıştığı yer

ve telefon numarası gibi bilgilerini girin ve 🗸 düğmesine dokunun.

#### Kişileri İçe Aktarma

- **1** Kişiler ekranından **i** > Ayarlar > İçe/Dışa Aktar bölümüne gidin.
- 2 Bluetooth ile içe aktar, Wi-Fi Direct ile içe aktar veya Depolama cihazından içe aktar özelliğini seçin, ardından kişileri içe aktarmak için ekrandaki talimatları uygulayın.

#### Kişi Arama

- **1** Kişiler ekranından · > Ayarlar > Görüntüleme tercihleri bölümüne gidin ve tüm kişilerinizi görüntülemek için **Tüm kişiler** düğmesine dokunun.
- **2** Aşağıdaki yöntemlerden birini kullanarak kişileri arayın:
  - Başlangıç ekranının ortasından aşağı kaydırın, arama kutucuğuna bulmak istediğiniz kişiyle ilgili anahtar sözcükler girin (adı, baş harfleri, telefon numarası veya e-posta adresi gibi).

Eşleşen kişileri hızlıca bulmak için "Burak İstanbul" gibi birden çok anahtar sözcük de girebilirsiniz.

Kişi listesinin üst kısmındaki arama kutucuğuna bulmak istediğiniz kişiyle ilgili anahtar sözcükler girin. Eşleşen sonuçlar arama çubuğunun altında görüntülenecektir.

### Kişi Paylaşma

- **1** Kişiler ekranında paylaşmak istediğiniz kişiyi seçin, ardından > Kişi paylaş bölümüne gidin.
- **2** Paylaşma yöntemi seçin, ardından kişiyi paylaşmak için ekrandaki talimatları uygulayın.

#### Kişileri Dışa Aktarma

- **1** Kişiler ekranından **i** > Ayarlar > İçe/Dışa Aktar bölümüne gidin.
- **2** Depolama cihazına aktar düğmesine dokunun ve kişileri dışa aktarmak için ekrandaki talimatları uygulayın.

Dışa aktarılan **.vcf** dosyaları, varsayılan olarak telefonunuzun dahili depolamasının root dizinine kaydedilir. Dahili depolamadaki dışa aktarılmış dosyaları görüntülemek için **Dosyalar** uygulamasını açabilirsiniz.

#### Kişileri Silme

Aşağıdaki yöntemlerden birini kullanarak kişileri silin:

- Silmek istediğiniz girişe basılı tutun, ardından **Sil** düğmesine dokunun.
- Kişiler ekranından 🗼 > Ayarlar > Kişileri düzenle > Birden fazla kişiyi sil bölümüne

gidin, silmek istediğiniz girişleri seçin, ardından  $\mathbb{U}$  düğmesine dokunun.

Silinen kişileri geri yüklemek için · > Ayarlar > Kişileri düzenle > En son silinenler bölümüne gidin, geri yüklemek istediğiniz kişiyi basılı tutun, geri yüklemek istediğiniz diğer

kişilerin de onay kutularını işaretleyin, ardından 🕗 düğmesine dokunun.

## Zaten Mevcut Olan Kişileri Birleştirme

1 **Selefon** uygulamasını açın, ekranın alt kısmındaki **Kişiler** sekmesine dokunun,

ardından • > Ayarlar > Kişileri düzenle > Birden fazla kaydı olan kişileri birleştir düğmesine dokunun.

## Kişi Gruplarını Yönetme

Kişi grupları oluşturarak ve bunları yöneterek kolayca çok sayıda kişiye e-posta veya mesaj gönderebilirsiniz. Cihazınız kişileri otomatik olarak şirket, şehir ve son iletişim zamanına göre gruplamaktadır, fakat siz de tercihlerinize göre yeni gruplar oluşturabilirsiniz.

### Kişi Grubu Oluşturma

- 1 Telefon uygulamasını açın, ekranın alt kısmındaki Kişiler sekmesine dokunun, ardından Gruplar düğmesine dokunun.
- 2 "Aile" veya "Arkadaşlar" gibi grup adı girmek için 🕇 düğmesine dokunun, ardından **Tamam** düğmesine dokunun.
- **3** Kişileri gruba eklemek için ekrandaki talimatları uygulayın ve ardından  $\checkmark$  düğmesine dokunun.

#### Kişi Grubu Düzenleme

- 1 Gruplar ekranında düzenlemek istediğiniz grubu seçin ve yeni kişiyi eklemek için düğmesine dokunun.
- 2 Üyeleri sil, Grup zil sesi, Grubu sil ya da Yeniden adlandır seçenekleri için düğmesine dokunun.

#### Grup Mesajı veya E-postası Gönderme

**Gruplar** ekranında bir grubu açın, ardından mesaj göndermek için 🎾 düğmesine, e-posta

göndermek için ise 🗠 düğmesine dokunun.

#### Kişi Grubu Silme

Gruplar ekranında silinecek grubu basılı tutun, ardından Sil düğmesine dokunun.

### Kişisel Bilgi Oluşturma

Başkalarıyla paylaşmak için kişisel bilgilerinizi içeren bir kartvizit oluşturabilirsiniz. Ayrıca acil bir durumda yardım için hızla arayabileceğiniz kişisel acil durum bilgilerini de ekleyebilirsiniz.

#### Kişisel Kartvizit Oluşturma

- 1 Stelefon uygulamasını açın, ekranın alt kısmındaki **Kişiler** sekmesine dokunun, ardından **Kartım** düğmesine dokunun.
- **2** Profil fotoğrafınızı ayarlayın; adınız, iş adresiniz ve telefon numaranız gibi kişisel bilgilerinizi girin.
- **3** Otomatik olarak kare kodlu kartvizit oluşturmak için  $\checkmark$  düğmesine dokunun. Kartvizitinizi bu kare kodu kullanarak paylaşabilirsiniz.

#### Acil Durum Bilgisi Ekleme

- **1** Kişiler ekranından Kartım > Acil durum bilgileri bölümüne gidin.
- **2 EKLE** düğmesine dokunun ve kişisel, tıbbi ve acil durum ilgili kişilerinizin bilgilerini ayarlayın.

Acil durum ilgili kişilerini ekledikten sonra acil bir durumda şifrenizi girmek için kilit ekranına erişin, **Acil durum > Acil durum bilgileri > Acil durumda ulaşılacak kişiler** bölümüne gidin ve arama yapmak üzere bir acil durum ilgili kişisi seçin.

## Kişi İzlerini Silme

- 1 **Telefon** uygulamasını açın, ekranın alt kısmındaki **Kişiler** sekmesine dokunun, ardından kişi izlerini silmek istediğiniz kişiye dokunun.
- 2 Söz konusu kişinin tüm arama ve mesaj kayıtlarını silmek için > Geçmişi sil > Sil bölümüne gidin.

## Telefon

## Arama Yapma

#### Aramak İçin Numara Çevirme ya da Kişi Seçme

Arama yapmak için aşağıdaki yöntemlerden birini kullanın:

- Bir kişiyi bulmak için **Telefon** uygulamasını açın, telefon numarasının bir kısmını, kişinin adının ilk harfini veya kişinin adı ve soyadının baş harflerini girin.
- **Telefon** ekranının alt kısmındaki **Kişiler** sekmesine dokunun, ardından arama yapmak için bir kişiyi seçin.

Aramayı sonlandırmak için 😶 düğmesine dokunun.

#### Hızlı Aramayı Kullanma

Bir kişi için hızlı arama ayarladığınızda bu kişiyi atanan rakamı kullanarak hızlıca arayabilirsiniz.

**Telefon** > : > **Ayarlar** > **Hızlı arama** bölümüne gidin, bir rakam tuşu seçin, ardından bu rakamla hızlı arama yapmak için bir kişi ayarlayın.

#### Aramayı Bitirmek için Güç Düğmesine Basma

Arama esnasında aramayı bitirmek için Güç düğmesine basma.

**Telefon** > : > Ayarlar > Diğer bölümüne gidin ve Güç düğmesi aramayı sonlandırır özelliğini etkinleştirin.

#### Arama Ekranı Arka Planı Ayarlama

Arama ekranının arka planı olarak bir duvar kağıdı ayarlayabilirsiniz.

## 1 Ayarlar > Başlangıç ekranı ve duvar kağıdı > Duvar kağıdı bölümüne gidin.

**2** Bir fotoğraf seçin ve duvar kağıdı olarak ayarlayın.

Arama ekranının arka planında kişinin profil fotoğrafının görüntülenmesini de ayarlayabilirsiniz.

- **1 Telefon** ekranında ekranın alt kısmındaki **Kişiler** sekmesine dokunun, ardından profil fotoğrafı ayarlamak istediğiniz kişiyi seçin.
- 2 İlgili kişi için profil fotoğrafı ayarlamak için 🖉 düğmesine, ardından 🙆 düğmesine dokunun.

#### Uluslararası Arama Yapma

**1** Uluslararası arama servisini etkinleştirmek ve bu konuyu sorgulamak için mobil operatörünüz ile iletişime geçin.

2 **Telefon** uygulamasını açın, alt kısımdaki **Kişiler** sekmesine dokunun, ardından arama yapmak için bir kişiyi seçin.

Kişiler listesinde olmayan numaralar için **Telefon** ekranında + sembolünü görüntülemek için 0 tuşunu basılı tutun, ülke kodunu ve telefon numarasını girin, ardından uluslararası

arama yapmak için 🕓 düğmesine dokunun.

### Arama Kayıtlarını Yönetme

Arayüzün daha düzenli ve basit görünmesi için aynı kişiye veya numaraya ait arama kayıtlarını birleştirebilir veya gerektiğinde arama kayıtlarını silebilirsiniz.

#### Arama Kayıtlarını Birleştirme

- 1 STelefon > : > Ayarlar > Arama kaydını birleştir bölümüne gidin.
- **2 Kişiye göre** seçeneğini seçtiğinizde cihazınız, aynı kişiye veya numaraya ait arama kayıtlarını otomatik olarak birleştirecektir.

#### Cevapsız Aramaları Görüntüleme

- 1 Tüm cevapsız aramaları görüntülemek için Telefon uygulamasını açın, arama kaydı listesini aşağı kaydırın ve Cevapsız sekmesine dokunun. Tüm cevapsız aramalar, Tümü ekranında kolayca görebilmeniz için arama kayıtları listesinde kırmızı renkte görüntülenir.
- **2** Geri aramak veya mesaj göndermek için arama kaydının yanındaki <sup>(j)</sup> düğmesine dokunun.

#### Arama Kayıtlarını Silme

Aşağıdaki yöntemlerden birini kullanarak arama kayıtlarını silin:

- Telefon ekranında bir kaydı basılı tutun, ardından Kaydı sil düğmesine dokunun.
- **Telefon** ekranından > **Girişleri sil** bölümüne gidin, silmek istediğiniz kayıtları seçin,

ardından 🔟 düğmesine dokunun.

• Telefon ekranında silmek istediğiniz kaydı sola kaydırın, ardından ण düğmesine dokunun.

### Gelen Aramalar için Zil Sesi Ayarlama

Gelen aramalar için en sevdiğiniz şarkıyı veya videoyu zil sesi olarak ayarlayabilirsiniz.

Cihazınıza iki SIM kart takılıysa SIM 1 ve SIM 2 için zil seslerini ayrı ayrı yapılandırın.

#### Müzikleri Zil Sesi Olarak Ayarlama

- 1 Sesi bölümüne gidin.
- **2** Sistem zil seslerinden birini seçin veya cihazınızdaki şarkılardan birini zil sesi olarak ayarlamak için **Cihazdaki müzikler** düğmesine dokunun.

#### Bir Videoyu Zil Sesi Olarak Ayarlama

Gelen aramalar için zil sesi olarak video ayarlayabilirsiniz.

- 1 Sesi bölümüne gidin.
- **2** Video zil sesleri düğmesine dokunun ve gelen aramalar için efekti ön izlemek üzere bir video seçin.
- **3** Videoyu zil sesi olarak ayarlamak için **Uygula** düğmesine dokunun.

#### Bir Kişi için Zil Sesi Ayarlama

- 1 **Telefon** uygulamasını açın, ekranın alt kısmındaki **Kişiler** sekmesine dokunun, ardından zil sesi ayarlamak istediğiniz kişiyi seçin.
- **2** Kişi ayrıntıları ekranında **Zil sesi** düğmesine dokunun ve bir zil sesi seçin.

### Arama Yapmak için VoLTE'yi Kullanma

LTE üzerinden ses (VoLTE), 4G ağı üzerinden hem arama hem de veri servisleri sunabilen IP tabanlı bir veri aktarım teknolojisidir.

VoLTE etkin olduğunda İnternete erişirken arama yapabilirsiniz. Cihazınız çift SIM çift VoLTE destekliyorsa diğer SIM kart ile arama yapılırken SIM kartınızla arama alabilirsiniz.

VoLTE aynı zamanda daha hızlı arama bağlantı süresi ve daha yüksek ses ve görüntü kalitesi sunar.

#### VoLTE'yi Etkinleştirme

- **1** SIM kartınızın 4G ve VoLTE işlevlerini aktive etmek için mobil operatörünüzle iletişime geçin. Çift SIM bulunan bir cihazın hem birincil hem de ikincil SIM kart tepsileri 4G ve VoLTE işlevlerini destekliyorsa 4G ve VoLTE her iki SIM kart için de etkinleştirilebilir.
- 2 Wayarlar > Mobil ağ > Mobil veri bölümüne gidin. SIM 1 veya SIM 2 ağ ayarları bölümünde VoLTE aramaları düğmesini açın.
- 🕖 🛯 Bu özellik operatörünüze bağlı olarak farklılık gösterebilir.
  - 4G ağı burada örnek olarak verilmiştir. Cihazınız 5G destekliyse işlemler aynıdır.
  - 5G servisleri yalnızca bazı ülke ve bölgelerde mevcuttur.

#### Görüntülü Arama Yapma

Görüntülü aramalar yalnızca her iki taraf da VoLTE'nin aktive edildiği cihazları kullanıyorsa mümkündür.

- 1 Stelefon uygulamasını açın, ekranın alt kısmındaki **Kişiler** sekmesine dokunun, ardından aramak istediğiniz kişiyi seçin.
- **2** Görüntülü arama yapmak için <sup>10</sup> düğmesine dokunun.

Sesli arama sırasında ayrıca görüntülü aramaya geçiş yapmak için <sup>1</sup> düğmesine de dokunabilirsiniz.

## Gelen Aramaları Yönetme

Bir arama yaparken gelen diğer aramaları yanıtlamak için arama bekletme özelliğini kullanabilirsiniz. Cihazınız arızalı veya ağ sinyali zayıf olduğu için bir aramayı yanıtlayamadığınızda da arama yönlendirmeyi ayarlayarak aramaları başka bir numaraya ya da cihaza yönlendirebilirsiniz.

#### Gelen Aramayı Yanıtlama veya Reddetme

Ekran kilitliyken arama gelirse:

- $\cdot$  Aramayı yanıtlamak için  $\bigcirc$  düğmesini sağa sürükleyin.
- $\cdot$  Aramayı reddetmek için  $\bigcirc$  düğmesini sola sürükleyin.
- $\cdot$  Aramayı reddetmek ve SMS mesajı ile yanıt vermek için  $\searrow$  düğmesine dokunun.
- Geri arama hatırlatıcısı ayarlamak için 💭 düğmesine dokunun.

#### Ekran kilitli değilken arama gelirse:

- Aramayı yanıtlamak için 🕓 düğmesine dokunun.
- Aramayı reddetmek için 😶 düğmesine dokunun.
- $\cdot$  Aramayı reddetmek ve SMS mesajı ile yanıt vermek için  $\searrow$  düğmesine dokunun.
- Geri arama hatırlatıcısı ayarlamak için  $\bigotimes$  düğmesine dokunun.

#### Arama Bekletmeyi Etkinleştirme

Arama bekletme özelliği, bir arama esnasında bu aramayı beklemeye alarak gelen aramaları yanıtlamanıza olanak tanır.

*i* Bu özelliğin kullanımı için mobil operatörünüzün desteği gereklidir. Ayrıntılar için operatörünüze danışın.

**Telefon** > : > **Ayarlar** bölümüne gidin. Arama bekletmeyi etkinleştirmek istediğiniz SIM kart ekranından **Diğer** > **Arama bekletme** bölümüne gidin.

😥 Bu özellik operatörünüze bağlı olarak farklılık gösterebilir.

#### Arama Esnasında Gelen Yeni Bir Aramayı Yanıtlama

1 Mevcut bir arama yaparken yeni bir arama aldığınızda bu aramayı yanıtlamak için düğmesine dokunun.

2 Aramalar arasında geçiş yapmak için — düğmesine veya arama listesindeki aramayı bekletme düğmesine dokunun.

#### Arama Yönlendirmeyi Etkinleştirme

Arama yönlendirme özelliği etkinleştirildikten sonra ayarlanan koşulları karşılayan aramalar otomatik olarak belirtilen telefon numarasına yönlendirilecektir.

- Bu özelliğin kullanımı için mobil operatörünüzün desteği gereklidir. Ayrıntılar için operatörünüze danışın.
- **1 Telefon** ekranından **•** > **Ayarlar** bölümüne gidin ve arama yönlendirmeyi etkinleştirmek istediğiniz SIM kartın ayarlarından **Arama yönlendirme** düğmesine dokunun.
- **2** Bir yönlendirme yöntemi seçin ve etkinleştirin, ardından hedef numarayı girin ve onaylayın.
- 😥 Bu özellik operatörünüze bağlı olarak farklılık gösterebilir.

#### Arama Yönlendirmeyi Devre Dışı Bırakma

- **1 Telefon** ekranından **•** > **Ayarlar** bölümüne gidin ve arama yönlendirmeyi devre dışı bırakmak istediğiniz SIM kart ayarlarından **Arama yönlendirme** düğmesine dokunun.
- **2** Devre dışı bırakmak istediğiniz yönlendirme modunu seçin ve devre dışı bırakın.
- 6 Bu özellik operatörünüze bağlı olarak farklılık gösterebilir.

## Gereksiz Aramaları Filtreleme ve Engelleme

Satış, dolandırıcılık ve diğer türdeki gereksiz aramaları engellemek için farklı engelleme kuralları ayarlayın.

#### Gereksiz Aramaları Engelleme

1 Server Server

Alternatif olarak engelleme kuralları ayarlamak için **Optimizer** > **Engellenenler** > **O** 

**2** Arama engelleme kuralları düğmesine dokunun ve ilgili engelleme kurallarının düğmelerini açın.

#### Belirli Numaralardan Gelen Aramaları Engelleme

Aşağıdaki yöntemlerden birini kullanarak belirli numaralardan gelen aramaları engelleyebilirsiniz:

- **Engellenenler** > **Engellenenler** > **Engellenenler** listesibölümüne gidin, düğmesine dokunun, ardından engellemek istediğiniz telefon numaralarını ekleyin.
- Telefon ekranının alt kısmındaki Kişiler sekmesine dokunun, engellemek istediğiniz kişiye

dokunun, ardından 🗼 > Kara listeye ekle bölümüne gidin.

#### Engellenen Aramalar için Bildirim Alıp Almamayı Ayarlama

**Telefon** > **Engellenenler** > **Server** > **Bildirimleri al** bölümüne gidin ve engellenen aramalar için bildirim almak isteyip istemediğinizi seçin.

### Acil Durum SOS ve Acil Durum Aramaları

#### Acil Durum SOS Özelliğini Kullanma

Acil bir durumla karşılaşırsanız acil durum kişilerinize hızlı ve gizli bir şekilde bir SOS mesajı gönderebilirsiniz.

- **1** GPS'i etkinleştirin ve Acil durum SOS özelliğinin konumunuza erişmesine izin verin.
- 2 Wayarlar > Güvenlik > Acil durum SOS bölümüne gidin, SOS mesajı da gönderilir özelliğini etkinleştirin, ardından acil durum kişilerinizi belirleyin.

Acil durum SOS özelliğini etkinleştirmenizin ardından acil bir durumla karşılaşırsanız Güç düğmesine art arda hızlı bir şekilde beş defa bastığınızda cihazınız, otomatik olarak acil durum kişilerinize mevcut konumunuzla birlikte bir mesaj gönderecektir.

Mesaj gönderildikten sonra cihazınız, acil durum araması ekranını açar ve bu ekranda acil durum hizmetlerinden birini ya da acil durum kişilerinizden birini hızlı bir şekilde arayabilirsiniz.

#### Acil Durum Araması Yapma

Acil bir durumda sinyal olmasa bile doğrudan cihazınızın kilit ekranından acil durum araması yapabilirsiniz.

- Acil durum araması özelliği, yerel düzenlemelere ve bağımsız mobil operatörlerine tabidir. Ağ sorunları ya da diğer türde parazitler acil durum aramalarının çalışmamasına sebep olabilir.
- **1** Kilit ekranından şifre girme ekranına erişin ve **Acil durum** düğmesine dokunun. Bulunduğunuz yerde sinyal güçlüyse ve cihazınız internete bağlıysa konum bilgilerinizi otomatik olarak alacak ve ekranda görüntüleyecektir.
- 2 Yerel acil durum numaranızı girin ve numarayı aramak için Süğmesine dokunun. Alternatif olarak Acil durum bilgileri düğmesine dokunun ve aramak için bir acil durum ilgili kişisi seçin.

### Arama Esnasında Başka İşlemler Yapma

Arama esnasında arama içi menüsü görüntülenecektir.

- Eller serbest modunu etkinleştirmek için  $\checkmark$  düğmesine dokunun.
- Başka bir arama başlatmak (yalnızca üç yönlü arama aktive edildiğinde kullanılabilir) için

düğmesine dokunun. Bu özelliğin kullanımı için mobil operatörünüzün desteği gereklidir. Ayrıntılar için operatörünüzle iletişime geçin.

Uygulamalar

- Telefonu kullanmak için düğmesine dokunun.
- Arama esnasında arama ekranını gizleyebilir ve mevcut gezinti modunu kullanarak önceki ekrana veya başlangıç ekranına dönerek diğer uygulamalara erişebilirsiniz.
   Arama ekranına geri dönmek için durum çubuğundaki yeşil çubuğa dokunun.
- Aramayı sonlandırmak için 😶 düğmesine dokunun.

## Sesli Mesaj Kullanma

Cihazınız kapalıyken veya kapsama alanı dışındayken aramaları sesli mesajınıza yönlendirin. Sizi arayan kişiler, daha sonra dinleyebileceğiniz bir sesli mesaj bırakabilirler.

Bu özelliğin kullanımı için mobil operatörünüzün servis desteği olmalıdır. Ayrıntılar için mobil operatörünüzle iletişime geçin.

#### Sesli Mesajı Etkinleştirme

- 1 Stelefon > : > Ayarlar > Diğer bölümüne gidin. Cihazınız iki SIM kartlıysa SIM 1 ve SIM 2 ayarlarını ayrı ayrı yapılandırın.
- **2** Sesli mesaj > Sesli mesaj numarası bölümüne gidin, operatörden alınan sesli mesaj numarasını girin ve Tamam düğmesine dokunun.

#### Sesli Mesaj Dinleme

Telefon uygulamasının arama ekranında 1 tuşunu basılı tutun ve sesli mesaj numaranızı girin.

## Mesajlar

### Mesaj Gönderme ve Yönetme

Metin, emoji, fotoğraf, ses dosyası ve daha fazlasını içeren mesajlar gönderebilir ve alabilirsiniz. Mesajlarınızı mesaj listesinde de yönetebilirsiniz.

#### Mesaj Gönderme

- 1 OMesajlar uygulamasını açın ve 🛨 düğmesine dokunun.
- **2** Yeni mesaj ekranında mesajınızın içeriğini girin. Fotoğraf ve ses dosyası gibi diğer içerik

türlerini eklemek için 🕁 düğmesine dokunun.

Alıcı kutucuğunda + düğmesine dokunun, kişileri veya kişi gruplarını seçin, ardından
 düğmesine dokunun.

Kişiler listenizde olmayan kişilere grup mesajı göndermek için alıcı kutucuğundaki boş herhangi bir yere dokunun ve alıcıların telefon numarasını girin. Telefon numaralarını tek tek girdikten sonra klavyeden enter tuşuna dokunun.

4 Düzenlemeyi tamamladıktan sonra mesajı göndermek için 🏱 düğmesine dokunun.

#### Taslak Mesaj Kaydetme

Taslak mesaj kaydetmek için **Yeni mesaj** ekranında 🧲 düğmesine dokunun.

#### Mesaj Gönderimini İptal Etme

**Mesajlar** ekranından • > **Ayarlar** > **Gelişmiş** bölümüne gidin ve **Mesajları geri al** özelliğini etkinleştirin.

Mesaj gönderildikten sonra altı saniye içinde gönderimi iptal etmek için mesaja çift dokunabilirsiniz.

#### Mesajları Görüntüleme ve Yanıtlama

- **1** Mesajlar ekranında sohbetinizi görüntülemek istediğiniz kişiyi seçin.
- 2 Bir mesaja yanıt vermek için metin kutucuğuna mesajınızın içeriğini girin, ardından simgesine dokunun.

Yeni mesajlar bildirim panelinde başlık olarak görüntülenecektir, bunları cevaplamak için üzerine dokunabilirsiniz.

#### Mesajları Okundu Olarak İşaretleme

Mesajları okundu olarak işaretlemek için aşağıdaki yöntemlerden herhangi birini kullanabilirsiniz:

- Yeni mesajlar bildirim panelinde başlık olarak görüntülenecektir ve bunları orada okundu olarak işaretlemeniz mümkündür.
- Mesajlar ekranında okundu olarak işaretlemek istediğiniz mesajı sola kaydırın, ardından

🗸 düğmesine dokunun.

• Mesajlar ekranından • > Tümünü okunmuş olarak işaretle bölümüne gidin.

#### Mesaj Silme

Aşağıdaki yöntemlerden birini kullanarak mesajları silebilirsiniz:

- Mesajlar ekranında silinecek mesajı sola kaydırın, ardından ण düğmesine dokunun.
- Bir mesajı basılı tutun, silmek istediğiniz tüm mesajları seçin, ardından  $ar{\mathbb{U}}$  düğmesine dokunun. Silinen mesajlar geri alınamaz.

## Gereksiz Mesajları Filtreleme ve Engelleme

Satış, dolandırıcılık ve diğer türdeki gereksiz mesajları engellemek için engellenenler listeniz gibi farklı engelleme kuralları ayarlayın.

#### Gereksiz Mesajları Engelleme

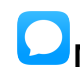

**Mesajlar** > **Engellenenler** > **S** bölümüne gidin ve engelleme kuralları ayarlayın.

Engelleme kurallarını ayarlamak için **Optimizer** > **Engellenenler** > **છ** bölümüne de gidebilirsiniz.

#### Belirli Numaralardan Gelen Mesajları Engelleme

1 OMesajlar > : > Engellenenler > ? > Engellenenler listesi bölümüne gidin.

#### Belirli Anahtar Sözcükleri İçeren Mesajları Engelleme

- 1 OMesajlar > Sengellenenler > > Anahtar kelime engellenenler listesi bölümüne gidin.

#### Engellenen Mesajlar için Bildirim Alıp Almamayı Ayarlama

**Mesajlar** > **Engellenenler** > **> Bildirimleri al** bölümüne gidin ve mesajlar engellendiğinde bildirim alıp almayacağınızı ayarlayın.

## Takvim

## Etkinlik Ekleme ve Yönetme

Etkinlikler; şirket toplantılarına katılmak, sosyal buluşmalar düzenlemek ve kredi kartı ödemeleri yapmak gibi günlük yaşamınızdaki ve işinizdeki faaliyetleri planlamanıza ve yönetmenize yardımcı olur. Programınızı önceden düzenlemenize yardımcı olmak için etkinlik ekleyebilir ve hatırlatıcı ayarlayabilirsiniz.

#### Etkinlik Oluşturma

- 1 <sup>31</sup> Takvim uygulamasını açın ve 🛨 düğmesine dokunun.
- **2** Başlık, konum, başlangıç ve bitiş zamanları gibi etkinliğin ayrıntılarını girin.
- **3** Etkinlik için hatırlatıcı zamanı ayarlamak için **Hatırlatıcı ekle** düğmesine dokunun.
- **4** Etkinliği kaydetmek için V düğmesine dokunun.

### Toplantı Hatırlatıcılarını İçe Aktarma

- **1 Takvim** > **:** > Hesap yönetimi bölümüne gidin.
- **2** Hesap ekle düğmesine dokunun, ardından toplantı hatırlatıcılarını görmek üzere iş eposta adreslerinizi (Exchange hesabınızdan) eklemek için ekrandaki talimatları uygulayın.

#### Etkinlik Arama

- **1** Takvim ekranında  $\bigcirc$  düğmesine dokunun.
- **2** Arama kutucuğuna başlık ve konum gibi etkinliğinizin anahtar sözlüklerini girin.

### Etkinlik Paylaşma

- **1 Takvim** ekranından takvimdeki veya programdaki bir etkinliğe dokunun.
- 2 düğmesine dokunun ve etkinliği tercih ettiğiniz yöntemi kullanarak paylaşmak için ekrandaki talimatları uygulayın.

#### Etkinlik Silme

Etkinlikleri aşağıdaki yöntemleri kullanarak silebilirsiniz:

- **Takvim** ekranında silinecek etkinliğe dokunun, ardından U düğmesine dokunun.
- Programla ekranında bir etkinliği basılı tutun, silmek istediğiniz etkinlikleri seçin, ardından

Ü düğmesine dokunun.

## Takvim Bildirimi Ayarlama

İhtiyaçlarınıza göre takvim bildirimi türünü ayarlayın. Durum çubuğu bildirimleri, bildirim başlıkları, sesli bildirimler ve daha fazlasını ayarlayabilirsiniz.

Cihazınızın size bir hatırlatıcı göndereceği zamanı kontrol etmek için varsayılan hatırlatıcı zamanını da değiştirebilirsiniz.

- **1** Takvim > : > Ayarlar bölümüne gidin.
- 2 Hatırlatıcı ayarlarında Varsayılan hatırlatma zamanı ve Tüm gün süren etkinlikler için hatırlatma zamanı seçeneklerini ayarlayın.
- **3 Bildirimler** düğmesine dokunun ve **Bildirimlere izin ver** özelliğini etkinleştirin. Ardından bildirim türü ayarlamak için ekrandaki talimatları uygulayın.

## Takvim Görünümünü Özelleştirme

Takvim görünümü ayarlarında haftanın ilk gününü, hafta numaralarının gösterilip gösterilmeyeceğini ve daha fazlasını ayarlayın.

- **1** Takvim > **:** > Ayarlar bölümüne gidin.
- **2** Takvim görünümü ayarlarında hafta numaralarının gösterilip gösterilmeyeceğini ve benzeri seçenekleri ayarlayın.

## Alternatif Takvim Ayarlama

Takvim'i, Çin ay takvimi ya da Hicri takvim gibi diğer takvimleri de görüntüleyecek şekilde ayarlayın.

**Takvim** > **Constant** > **Ayarlar** > **Diğer takvimler** bölümüne gidin ve başka bir takvim seçin.

## Ulusal/Yerel Tatilleri Görüntüleme

Seyahatlerinizi planlamaya yardımcı olması için takvimde ulusal/yerel tatilleri görüntüleyin.

- **1** Takvim > : > Ayarlar > Ulusal/Bölgesel tatiller bölümüne gidin.
- **2** Bir ülkenin/bölgenin düğmesini açın, cihazınız otomatik olarak söz konusu ülkeye/bölgeye ait tatil bilgilerini indirecek ve bunları Takvim'de görüntüleyecektir.

## Saat

### Alarm

Belirli zamanlarda zil sesi çalması veya titremesi için alarm kurabilirsiniz.

#### Bir Alarm Kurma

- 1 Saat > Alarm bölümüne gidin, 🛨 düğmesine dokunun ve saati ayarlayın.
- **2** Alarm için bir zil sesi seçin. Seçtiğinizde zil sesi çalınacaktır. Ses seviyesini ayarlamak için Ses düğmelerine basabilirsiniz.
- **3** Aşağıdaki seçenekleri tercihlerinize ayarlayın:
  - Tekrarlama
  - Titreşim
  - Çalma süresi
  - Erteleme süresi
  - Etiket

4 İşiniz bittiğinde 🗸 düğmesine dokunun.

#### Alarm Değiştirme veya Silme

Düzenlemek veya silmek için mevcut bir alarma dokunun.

#### Alarm Erteleme

Alarm çaldığında hemen kalkmak istemiyorsanız ertele düğmesine dokunmanız veya Güç düğmesine basmanız yeterlidir.

Erteleme uzunluğu alarm oluşturulurken ayarlanır.

#### Alarm Kapatma

Alarm çaldığında alarmı susturmak için ekranın alt kısmında görünen düğmeyi sola veya sağa kaydırın.

### Zamanlayıcı ve Kronometre

Zamanlayıcıyı kullanarak belirtilen bir süreden geri sayım yapabilirsiniz. Bir etkinliğin süresini ölçmek için ise kronometreyi kullanabilirsiniz.

#### Zamanlayıcı

**Saat > Zamanlayıcı** bölümüne gidin, süreyi ayarlayın ve zamanlayıcıyı başlatmak için

🕑 düğmesine dokunun. Durdurmak için 🕛 düğmesine dokunun.

#### Kronometre

Saat > Kronometre bölümüne gidin ve kronometreyi başlatmak için 🕑 düğmesine

dokunun. Durdurmak için U düğmesine dokunun.

### Dünya Şehirlerinin Saatlerini Görüntüleme

Dünya çapında diğer zaman dilimlerindeki yerel saati görmek için **Saat** uygulamasını kullanın.

**Saat** > **Dünya saati** bölümüne gidin, <sup>t</sup> düğmesine dokunun ve şehrin adını girin veya listedeki şehirlerden birini seçin.

## Not Defteri

#### Not Defteri Yönetimi

Not Defteri öğelerinizi kategoriye göre sıralayabilir ve farklı klasörlere yerleştirebilirsiniz; istenmeyen öğeleri silebilir ve dilerseniz öğelerinizi başkalarıyla paylaşabilirsiniz.

Not Defterinde bir öğeler listesini veya tek tek öğeleri görüntülerken hızlıca ilk öğeye veya görüntülemekte olduğunuz öğenin başına dönmek için ekranın üst kısmındaki durum çubuğuna dokunun.

#### Not Oluşturma

Düşüncelerinizi ve aklınıza gelenleri kaydetmek için notlar oluşturabilirsiniz.

- 1 🖲 Not Defteri > Notlar bölümüne gidin, ardından 🛨 düğmesine dokunun.
- **2** Notun başlığını ve içeriğini girin.
- **3** Gerektiğinde nota resim eklemek için düğmesine dokunun. Resmi basılı tutun, ardından not üzerinde istediğiniz konuma sürükleyin.
- **4** Notlarınızı daha kolay erişim ve görüntüleme için düzenlemek istiyorsanız düzenlemeyi bitirdikten sonra notunuza bir etiket eklemek için Düğmesine dokunun.
- **5** Notu kaydetmek için V düğmesine dokunun.

#### Yapılacaklar Listeleri Oluşturma

Görevleri tamamlamanızı size hatırlatan zaman ayarlı yapılacaklar listeleri oluşturabilirsiniz.

Zaman ayarlarsanız cihazınız belirlenen zamanda size hatırlatma bildirimi gönderecektir.

- 1 Not Defteri > Yapılacaklar bölümüne gidin, ardından 🙂 düğmesine dokunun.
- **2** Yapılacaklar listesi öğesini girin.
- 4 Kaydet düğmesine dokunun.

#### Not Defteri İçeriklerini Kategoriye Göre Sıralama

Not defteri içeriklerini daha kolay bulmak için kategorize edebilirsiniz. Farklı kategorilerdeki notlar farklı renklerde görüntülenecektir.

Aşağıdaki yöntemlerden birini kullanarak not defteri içeriklerini sıralayabilirsiniz:

- **Tüm notlar** veya **Tüm yapılacaklar** ekranında bir öğeyi sola kaydırın, <sup>O</sup> düğmesine dokunun, ardından bir kategori seçin.
- Bir notu veya yapılacak öğesini basılı tutun, aynı kategoride sınıflandırmak istediğiniz diğer

içerikleri seçin, ardından kategori seçmek için 🄄 düğmesine dokunun.

#### Not Defteri Öğelerini Paylaşma

Not Defteri öğelerinizi metin dosyası veya görüntü olarak paylaşabilirsiniz.

**Tüm notlar** veya **Tüm yapılacaklar** ekranında paylaşılacak öğeye dokunun, düğmesine dokunun, ardından bu öğeyi paylaşmak için ekrandaki talimatları uygulayın.

#### Not Defteri Öğelerini Silme

Not defteri öğelerini aşağıdaki yöntemlerden birini kullanarak silebilirsiniz:

• Tüm notlar veya Tüm yapılacaklar ekranında ilgili notu veya yapılacak işi sola kaydırın,

ardından silmek için ण düğmesine dokunun.

• Silmek istediğiniz notu veya yapılacak işi basılı tutun, silmek istediğiniz diğer tüm notlara

veya yapılacaklara ait onay kutularını seçin veya sürükleyin, ardından  $ar{\mathbb{U}}$  düğmesine dokunun.

Silinmiş bir Not Defteri öğesini geri yüklemek için **Tüm notlar** veya **Tüm yapılacaklar** düğmesine dokunun, **En son silinenler** altında geri yüklemek istediğiniz öğeyi seçin, ardından

Ü düğmesine dokunun.

## Ses Kaydedici

## Ses Kaydedici

- 1 Kayda başlamak için Araçlar klasöründe <sup>Mes</sup>Kayıt Cihazı uygulamasını açın ve düğmesine dokunun.
- **2** Kayıt esnasında etiket eklemek için 🖵 düğmesine dokunabilirsiniz.
- 3 İşlemi tamamlandığınızda videoyu durdurmak için 🕒 düğmesine dokunun.
- **4** Ayrıca bir kayda basılı tutup paylaşabilir, yeniden adlandırabilir veya silebilirsiniz.

#### Kayıtlar Dosyalar > Kategoriler > Dahili depolama birimi > Sounds bölümüne kaydedilir.

#### Bir Kaydı Yürütme

Kayıt dosyaları **Kayıt Cihazı** başlangıç ekranında listelenir. Bir kaydı yürütmek için ilgili kayda dokunun.

Kayıt yürütme ekranında:

- Sessize alınmış bölümleri atlamak için  $\checkmark$  düğmesine dokunun.
- Yürütme hızını ayarlamak için  $\stackrel{(1.0)}{=}$  düğmesine dokunun.
- Etiket eklemek için 📈 düğmesine dokunun.
- Bir etiketi yeniden adlandırmak için ilgili etikete dokunun.

#### Kayıt Düzenleme

1 Kayıt Cihazı başlangıç ekranında kayda dokunun.

Шh

- **2** Kaydın dalga biçimini görüntülemek için 😽 düğmesine dokunun.
- **3** Klip uzunluğunu ayarlamak için başlangıç ve bitiş çubuklarını sürükleyin. Klip uzunluğunu daha hassas bir şekilde ayarlamak için dalga biçimini parmaklarınızla sıkıştırarak yakınlaştırın veya uzaklaştırın.
- ļ
- 4 🕉 düğmesine dokunun ve Seçili kısmı sakla veya Seçili kısmı sil özelliğini seçin.

#### Kayıtları Paylaşma

- **1 Kayıt Cihazı** başlangıç ekranında paylaşmak istediğiniz videoyu oynatmak için üzerine dokunun.
- 2 > Paylaş bölümüne gidin.
- **3** Tercih ettiğiniz paylaşım yöntemini seçin ve kaydı paylaşmak için ekrandaki talimatları uygulayın.

## E-posta

## E-posta Hesabı Ekleme

**E-posta** uygulamasına e-posta hesabınızı ekleyin, bu sayede istediğiniz zaman cihazınızı kullanarak kolayca e-postalarınıza erişebilirsiniz.

#### Kişisel E-posta Hesabı Ekleme

- 1 Cihazınızda **E-posta** uygulamasını açın ve mevcut posta kutusu sağlayıcıları arasından seçim yapın ya da **Diğer** düğmesine dokunun.
- 2 E-posta adresini ve şifreyi girin, **Giriş yap** düğmesine dokunun ve sunucu ayarlarını yapılandırmak için ekrandaki talimatları uygulayın. Sistem, otomatik olarak sunucuya bağlanacak ve sunucu ayarlarını kontrol edecektir.

#### **Exchange Hesabi Ekleme**

Microsoft Exchange, şirket içerisinde dijital mesajlaşmaya olanak tanır. Şirket e-posta kutunuz Exchange sunucusu kullanıyorsa cihazınızda iş e-posta hesabınıza giriş yapabilirsiniz.

- 1 Alan adını, sunucu adresini, bağlantı noktası numarasını ve güvenlik türünü almak için şirket e-posta sunucusu yöneticisiyle iletişime geçin.
- **E-posta** uygulamasını açın ve **Exchange** seçin. 2
- **3** E-posta adresini, kullanıcı adını ve şifreyi girin.
- **4** Manuel kurulum düğmesine dokunun. Hesap kurulumu ekranında e-posta alan adı, sunucu adresi, bağlantı noktası numarası ve güvenlik türü gibi parametreleri ayarlayın.
- **5 ileri** düğmesine dokunun ve yapılandırmayı tamamlamak için ekrandaki talimatları takip edin. Sistem otomatik olarak sunucuya bağlanacak ve sunucu ayarlarını kontrol edecektir.

## E-posta Gönderme

Bir e-posta hesabı seçin ve alıcıların e-posta adreslerine göndermek üzere e-posta yazın.

#### Bir E-posta Gönderme

1

**E-posta** uygulamasını açın, ardından 🛨 düğmesine dokunun.

2 Alıcının e-posta adresini girin veya bir kişi ya da grup seçmek için 🕇 düğmesine

dokunun, ardından 🗸 düğmesine dokunun.

- **3** E-postayı gönderirken CC veya BCC olarak eklemek istediğiniz alıcıların adreslerini ekleyin. Birden fazla e-posta hesabınız varsa e-postayı göndermek istediğiniz e-posta adresini de seçmeniz gerekecektir.
- 4 E-postayı yazın ve başlığı girin, ardından <sup>▷</sup> düğmesine dokunun.

#### E-postayı Taslak Olarak Kaydetme

Yeni e-posta ekranında alıcının e-posta adresini, konuyu veya e-posta içeriğini girin ve e-

postayı taslak olarak kaydetmek için 🧲 düğmesine dokunun.

Taslak e-postaları görüntülemek için **Gelen Kutusu** > **Tüm klasörleri göster** > **Taslaklar** bölümüne gidin.

#### E-posta Yanıtlama

- **1** Gelen Kutusu ekranında yanıtlamak istediğiniz e-postayı açın.
- **2** Yalnızca e-posta göndericisine yanıt göndermek için düğmesine, konu içerisindeki herkese yanıt göndermek için düğmesine dokunun.
- **3** Yanıtınızı yazdıktan sonra <sup>▷</sup> düğmesine dokunun.

#### Giden E-postaları Şifreleme

Gizli bilgilerinizi korumak için giden e-postaları şifreleyebilirsiniz. Şifrelenen e-postalar yalnızca gerekli dijital sertifikalara sahip alıcılar tarafından görüntülenebilir, böylece bilgi güvenliğinden emin olunur.

- **1** Bir dijital sertifika başvurusu yapın ve yükleyin.
  - Vüklemeden önce güvenilir bir üçüncü taraf sertifika yetkilisine (CA) dijital sertifika başvurusunda bulunmanız gerekmektedir. İşlem prosedürü farklı CA'lar arasında farklılık göstermektedir. Ayrıntılar için ilgili CA'nın web sitesine bakın.
- **2** Gelen Kutusu ekranından **·** > Ayarlar bölümüne gidin.
- **3** Şifreleme yapmak istediğiniz hesaba dokunun, **E-posta şifreleme** düğmesine dokunun, ardından **Giden e-postaları şifrele** özelliğini etkinleştirin.
- **4** Sertifika yüklüyse **Şifreleme sertifikası** seçin ve tercihlerinize göre **Şifreleme algoritması** ayarlayın.

Hiçbir sertifika yüklü değilse **Şifrelenmiş e-postaları sertifika yüklemeden gönder** özelliğini etkinleştirin.

#### Exchange Hesabı için Otomatik Yanıt Ayarlama

- 1 E-posta > : > Ayarlar bölümüne gidin.
- **2** Otomatik yanıt ayarlamak istediğiniz Exchange hesabını seçin, **Otomatik yanıtlar** düğmesine dokunun ve **Otomatik yanıtlar** düğmesini açın.
- **3** Otomatik yanıt zamanını ve içeriğini ayarlayın, ardından **Tamam** düğmesine dokunun.

### E-posta Bildirimlerini Ayarlama

İhtiyaçlarınıza göre e-postalarınız için bildirim modu ayarlayın.

- 1 E-posta > : > Ayarlar > Genel > Bildirimler bölümüne gidin ve Bildirimlere izin ver özelliğini etkinleştirin.
- **2** Bildirim ayarlamak istediğiniz e-posta hesabını seçin, **Bildirimlere izin ver** düğmesini açın ve bildirim modu seçin.

## E-posta Görüntüleme ve Yönetme

E-postalarınızı gelen kutusunda alın, görüntüleyin ve yönetin.

#### E-posta Görüntüleme

1 E-posta uygulamasını açın, ardından e-posta listesini yenilemek için Gelen Kutusu ekranını aşağı kaydırın.

Birden fazla e-posta hesabınız varsa **Gelen Kutusu** düğmesine dokunun ve görüntülemek istediğiniz e-posta hesabını seçin.

**2** Bir e-posta açın, ardından e-postayı görüntüleyin, yanıtlayın, yönlendirin veya silin. Bir e-postada önemli bir etkinlikle ilgili bildirim aldıysanız etkinliği takviminize aktarmak

için **> Takvime ekle** düğmesine dokunun.

**3** Sonraki veya önceki e-postayı görüntülemek için sola veya sağa kaydırın.

#### E-postaları Konuya Göre Sıralama

**Gelen Kutusu** ekranından · > **Ayarlar** > **Genel** bölümüne gidin ve **Konuya göre düzenle** özelliğini etkinleştirin.

#### E-postaları Senkronize Etme

Otomatik e-posta senkronizasyonu etkinleştirildikten sonra cihazınızdaki e-postalar e-posta sunucusundakilerle senkronize edilecektir.

- **1** Gelen Kutusu ekranından **·** > Ayarlar bölümüne gidin.
- **2** E-postaları senkronize etmek istediğiniz hesabı seçin, ardından **E-posta senkronizasyonu** düğmesini açın.
- **3** Otomatik senkronizasyon süresi ayarlamak için **Senkronizasyon sıklığı** düğmesine dokunun.

#### E-posta Arama

Gelen Kutusu ekranında arama kutucuğuna dokunun, ardından konu veya e-posta içeriği gibi anahtar sözcükleri girin.

#### E-posta Silme

Gelen Kutusu ekranında silinecek e-postayı basılı tutun, silmek istediğiniz tüm diğer e-

postaların da kutucuklarını işaretleyin, ardından 🔟 düğmesine dokunun.

### E-posta Hesaplarını Yönetme

Birden fazla e-posta hesabı ekleyebilirsiniz, bu sayede bunları aynı anda yönetebilirsiniz.

#### E-posta Hesabı Ekleme

1 E-posta > Ayarlar > Hesap ekle bölümüne gidin.

**2** Mevcut bir e-posta servis sağlayıcı seçin veya **Diğer** düğmesine dokunun, ardından e-posta hesabı eklemek için ekrandaki talimatları uygulayın. Eklemek istediğiniz her hesap için işlemi tekrarlayın.

#### E-posta Hesapları Arasında Geçiş Yapma

**Gelen Kutusu** ekranında **Gelen Kutusu** düğmesine dokunun ve kullanmak istediğiniz e-posta hesabını seçin.

#### Hesap Adını ve İmzasını Değiştirme

**Gelen Kutusu** ekranından · > **Ayarlar** bölümüne gidin ve bir hesap seçin. Ardından **Hesap** adı, İmza ve Varsayılan hesap seçeneklerini ayarlayabilir veya değiştirebilirsiniz.

#### E-posta Hesabından Çıkış Yapma

**Gelen Kutusu** ekranından · > **Ayarlar** bölümüne gidin, bir hesap seçin ve **Hesabı sil** düğmesine dokunun.

### VIP Kişileri Yönetme

Önemli e-posta kişileri VIP kişi olarak eklenebilir. VIP kişilerden gelen e-postalar otomatik olarak VIP gelen kutusunda depolanacaktır.

#### VIP Kişi Ekleme

Aşağıdaki yöntemlerden birini kullanarak VIP kişi ekleyebilirsiniz:

- Bir e-postayı açın, göndericinin veya alıcının hesap adına dokunun, ardından VIP listesine ekle düğmesine dokunun.

#### VIP Kişi Silme

- 1 E-posta > Ayarlar > VIP kişiler bölümüne gidin.
- **2** VIP listesi ekranında Ü düğmesine dokunun.
- **3** Silinecek VIP kişiyi seçin, ardından U düğmesine dokunun.

## Hesap Makinesi

## Hesap Makinesi

Temel matematiksel hesaplamalar ile üslü sayılar, logaritmik ve trigonometrik fonksiyon işlemleri yapmak için hesap makinesini kullanın.

#### Temel Hesap Makinesi Kullanma

Aşağıdaki yöntemlerden birini kullanarak hesap makinesini açabilirsiniz:

- Arama kutucuğunu görüntülemek için başlangıç ekranını ortasından aşağı kaydırın. Hesap Makinesi aratın, çıkan ilk sonuç ön yüklü Hesap Makinesi uygulaması olacaktır.
- Hesap Makinesi uygulamasını Araçlar klasöründe bulun.
- Kısayol panelini görüntülemek için kilit ekranını alt kısmından yukarı kaydırın, ardından

hesap makinesini açmak için  $(\dot{x})$  düğmesine dokunun.

#### Bilimsel Hesap Makinesi Kullanma

Hesap makinesini açın ve cihazı yatay çevirin.

#### Sayıları Kopyalama, Silme veya Temizleme

- Hesaplama sonuçlarını kopyalama: Hesaplama sonucunu basılı tutun, **Kopyala** seçeneğine dokunun, ardından sonucu bir not veya mesaj gibi başka bir yere yapıştırın.
- Son haneyi silme: 🖾 düğmesine dokunun.
- $\cdot$  Ekranı temizleme:  ${\sf C}$  düğmesine dokunun. Hesaplamayı tamamlamak üzere —

düğmesine dokunduktan sonra ekranı silmek için dilerseniz 🏼 düğmesine dokunabilirsiniz.

## El Feneri

## El Feneri

Aşağıdaki yöntemlerden birini kullanarak el fenerini açabilirsiniz:

- Durum çubuğunu aşağı kaydırarak bildirim panelini açın ve el fenerini açmak veya
  - kapatmak için 😈 düğmesine dokunun.
- Kısayol panelini görüntülemek için kilit ekranının alt kenarını yukarı kaydırın ve el fenerini açmak veya kapatmak için düğmesine dokunun.

Açıldığında, kilit ekranında el fenerinin açıldığını gösteren bir bildirim görüntülenecektir. El

fenerini kapatmak için 💛 düğmesine dokunun.

## Pusula

### Pusula

**1** Aşağıdaki yöntemlerden birini kullanarak **Pusula** uygulamasını açabilirsiniz:

Arama kutucuğunu görüntülemek için başlangıç ekranını ortasından aşağı kaydırın.
 Pusula aratın, çıkan ilk sonuç ön yüklü Pusula uygulaması olacaktır.
- Pusula uygulamasını Araçlar klasöründe bulun.
- **2** Mevcut yönünüzü kilitlemek için pusula kadranına dokunun. Yanlış yöne gitmeniz durumunda ölçek işaretleri mavi renge dönecektir.

Yönünüzün doğru belirlenmesi için **Pusula** kullanırken cihazınızı düz veya dik tutun.

## İkiz Uygulama

## İkiz Uygulama

İkiz Uygulama, sürekli iki hesap arasında geçiş yapmakla uğraşmadan bir uygulamaya aynı anda iki hesapla giriş yapmanıza olanak tanır, böylece iş ve özel hayatınızı ayrı tutabilirsiniz.

*ikiz Uygulama* yalnızca bazı uygulamalar ile birlikte çalışır.

- 1 Ayarlar > Uygulamalar > İkiz Uygulama bölümüne gidin ve ikizini oluşturmak istediğiniz uygulamanın düğmesini açın.
- **2** Farklı hesaplarınıza aynı anda giriş yapmanız için başlangıç ekranında aynı uygulamadan iki tane görüntülenecektir.
- **3** İkiz uygulamayı devre dışı bırakmak için uygulamanın ikiz versiyonunu basılı tutun, ardından **Sil** düğmesine dokunun. İkiz uygulamanın tüm verileri silinecektir.

## Sık Kullanılan Uygulama Özelliklerine Hızlı Erişim

## Sık Kullanılan Uygulama Özelliklerine Hızlı Erişim

Bazı uygulamaların sık kullanılan özelliklerine başlangıç ekranındaki uygulama simgelerinden erişebilirsiniz, hatta bu özellikler için başlangıç ekranında kısayol da oluşturabilirsiniz.

#### Sık Kullanılan Uygulama Özelliklerine Hızlı Erişim

Açılır menü görüntülenene kadar bir uygulama simgesini basılı tutun. Ardından erişmek istediğiniz sık kullanılan özelliğe dokunun.

Örneğin, 🧖 simgesini basılı tutun, ardından açılır menüden bir çekim moduna dokunarak bu moda erişin.

Bir uygulama simgesini basılı tuttuğunuzda açılır menü görüntülenmezse uygulama bu özelliği desteklemiyordur.

#### Sık Kullanılan Uygulama Özelliklerini Başlangıç Ekranına Ekleme

Açılır menüyü açmak için başlangıç ekranındaki bir uygulama simgesine basılı tutun. İstediğiniz özelliği basılı tutun ve kısayolunu oluşturmak için başlangıç ekranınıza sürükleyin.

## Optimizer

## Temizlik

Uygulama kalıntıları, istenmeyen yükleme paketleri, WeChat verileri ve daha fazlası gibi gereksiz veya büyük dosyalar için tarama yapmak üzere **Optimizer** içindeki **Temizlik** özelliğini kullanabilirsiniz. Tespit edildiklerinde önerildiği şekilde bu dosyaları silmeyi veya silmemeyi tercih edebilirsiniz.

- 1 **Optimizer** uygulamasını açıp **Temizlik** düğmesine dokunun.
- **2** Tarama tamamlandığında her öğenin ardından **Temizle** düğmesine dokunun ve ihtiyacınız olmayan dosyaları silin.

#### Zaten Mevcut Olan Dosyaları Temizleme

Optimizer uygulaması cihazınızda birden fazla adet olan dosyaları tanımlayabilir.

**Temizlik** ekranında **Zaten mevcut olan dosyalar** düğmesine dokunun, ardından silmek üzere istenmeyen dosyaları seçin.

## Veri Kullanımını Yönetme

**Optimizer** uygulamasını açın, ardından veri kullanımını görüntülemek ve ağ erişimini yönetmek için **Veri kullanımı** düğmesine dokunun.

#### Veri Tüketimi Yüksek Uygulamaları Görüntüleme ve Yönetme

- **1** Veri kullanımı ekranında **Bu aya ait veri kullanımı** bölümüne giderek uygulamalarınız birbirine kıyasla ne kadar veri kullandığını öğrenebilirsiniz.
- **2** Veri tüketimi yüksek bir uygulama için mobil veri, dolaşımda kullanılan veri veya arka plan veri kullanımı sınırlarını ayarlamak için ilgili uygulamaya dokunun.

#### Bir Uygulamanın Ağ Erişim İznini Görüntüleme ve Ayarlama

Veri kullanımı ekranında **Ağ erişimi** düğmesine dokunun, ardından büyük miktarda veri tüketen uygulamalara (video akışı uygulamaları gibi) ait ayarları değiştirin, böylece bu uygulamalar sadece Wi-Fi ağına bağlı olduğunuzda kullanılabilir.

#### Akıllı Veri Tasarrufunu Etkinleştirme veya Devre Dışı Bırakma

Uygulamaların arka planda mobil veri kullanmasını önlemek için Akıllı veri tasarrufu özelliğini etkinleştirin.

- 1 Veri kullanımı ekranında **Akıllı Veri Tasarrufu** düğmesine dokunun, ardından etkinleştirin. Bunun üzerine durum çubuğunda 😳 simgesi görüntülenir.
- **2** Arka planda çalışıyor olsalar bile bazı uygulamalar için sınırsız erişime izin vermek istiyorsanız bu uygulamalara ait düğmeleri açın.

#### Mobil Veri Kullanımı Hatırlatıcıları Ekleme

Veri tüketiminiz konusunda sürekli bilgi almak için Optimizer uygulamasında SIM kartlarınız için veri planları ve kullanım hatırlatıcıları ekleyin.

- **1** Veri kullanımı ekranından **Diğer veri ayarları** > **Aylık veri limiti** bölümüne gidin ve veri planı eklemek için ekrandaki talimatları uygulayın.
- **2** Diğer veri ayarları ekranında Kullanım hatırlatıcıları düğmesine dokunun. Bu ekrandan aylık veri sınırına ya da dolaşım veri sınırına ulaşıldığında bildirim gönderilip gönderilmeyeceğini veya mobil verinin devre dışı bırakılıp bırakılmayacağını ayarlayabilirsiniz.
- **3** Diğer veri ayarları ekranından ekran kilitliyken kullanılan verilerin gösterilip gösterilmeyeceğini ayarlayabilirsiniz.

## Tek Dokunuşla Optimizasyon

Cihazınızı en iyi durumda tutmak için **Optimizer** uygulamasının **OPTİMİZE ET** özelliğini kullanın.

- 1 Optimizer uygulamasını açın ve OPTİMİZE ET özelliğine dokunun.
- **2** Optimizasyon tamamlandığında sonuçlar ve öneriler görüntülenir.

## **Phone Clone**

## İpuçları

## İpuçları

**ipuçları**, size cihazınız konusunda hızla bilgi sahibi olmanızı ve cihazınızı en iyi şekilde kullanmanızı sağlayacak birçok bilgi sağlar. **İpuçları** uygulamasında daha ayrıntılı talimatlar için kullanıcı kılavuzlarının tam setine de ulaşabilirsiniz.

- Canlı tasvir edilmiş kartlar: Cihazınızdaki en kullanışlı özelliklerin tümü hakkında hızla bilgi edinmek için kısa bir klip ya da görüntü içeren kolay okunur kartlara göz atın. Kartlar sınıflandırılmıştır, bu sayede ilgilendiğiniz bir kategoriye doğrudan atlayabilirsiniz.
- Kullanıcı kılavuzları: Kapsamlı kullanıcı kılavuzlarından ayrıntılı talimatlara ulaşın.
- Özellikleri deneyin: Özelliği hemen denemeniz için bazı kartlarda Şimdi dene düğmesi mevcuttur.

## Ayarlar

## Ayarlarda Öğe Arama

## Ayarlarda Öğe Arama

Ayarlar menüsü seçeneklerinde gezinmekten yoruldunuz mu? Arama kutucuğunu kullanarak arama yapabilirsiniz.

 Arama kutucuğunu görüntülemek için ekranını ortasından aşağı kaydırın. Arama sonuçlarını görmek istediğiniz ayarın adını girin.

**Ayarlar** menüsünü açın ve arama sonuçlarını görmek istediğiniz ayarın adını ekranın üst kısmındaki arama kutucuğuna girin.

## Wi-Fi

## Bir Wi-Fi Ağına Bağlanma

İnternete Wi-Fi üzerinden bağlanmak iyi bir mobil veri tasarrufu yöntemidir. Riskli ortak erişim noktalarından kaçınmak ve güvenli İnternet erişiminden emin olmak için Wi-Fi güvenlik takibi özelliğini de etkinleştirebilirsiniz.

#### Wi-Fi Ağına Bağlanma

- Güvenlik risklerinden ve kişisel verilerinizin ifşa olmasından kaynaklanan ekonomik kayıplardan kaçınmak için ücretsiz ve açık Wi-Fi ortak erişim noktalarına bağlanırken daha da dikkatli olun.
- 1 Wayarlar > Wi-Fi bölümüne gidin ve Wi-Fi özelliğini etkinleştirin.
- **2** Aşağıdaki yöntemlerden birini kullanarak **Wi-Fi** ekranında bir Wi-Fi ağına bağlanın:
  - Kullanılabilir ağlar bölümünden bağlanmak için bir Wi-Fi ağı seçin. Şifreli ağlar için şifre gerekir.
  - Manuel olarak bir Wi-Fi ağı eklemek için ekranın alt kısmına gidin, Ağ ekle düğmesine dokunun ve bağlantıyı tamamlamak için istendiği şekilde SSID ve şifre bilgilerini girin.

Durum çubuğunda görüntülenen 🛜 simgesi cihazın Wi-Fi ağına bağlandığı anlamına gelir.

## Wi-Fi Direct

Huawei cihazları arasında hızlıca veri aktarmak için Wi-Fi Direct özelliğini kullanabilirsiniz. Wi-Fi Direct, büyük dosyaları Bluetooth'a kıyasla daha hızlı şekilde ve cihazların eşleştirilmesi gerekmeden aktarabilir.

1 Alıcı cihazda Wi-Fi bölümüne gidin ve Wi-Fi seçeneğini etkinleştirin.

- 2 Yakındaki Wi-Fi Direct özelliği etkin olan cihazları aramayı başlatmak için Diğer ayarlar > Wi-Fi Direct bölümüne gidin.
- Gönderici cihazda paylaşmak istediğiniz dosyaları basılı tutarak seçin, düğmesine dokunun ve Wi-Fi Direct seçimini yapın.

🕡 Dosyaları doğrudan bir uygulamadan paylaşıyorsanız bu adımlar farklı olabilir.

**4** Bağlantı kurmak için alıcı cihazın simgesine dokunun, ardından dosyaları paylaşın.

**5** Alıcı cihazda Wi-Fi Direct aktarımı isteğini kabul edin.

Alınan dosyaları görüntülemek için **Dosyalar** uygulamasını açın, ardından **Kategoriler** sekmesinde **Dahili depolama birimi > Wi-Fi Direct** bölümüne gidin.

## Wi-Fi+

Wi-Fi+ etkinleştirildiğinde cihazınız önceden bağlanılmış veya ücretsiz bir Wi-Fi ağı tespit ederse Wi-Fi otomatik olarak etkinleştirilecek ve ilgili ağa bağlanılacaktır. Cihazınız aynı zamanda Wi-Fi ağının kalitesini değerlendirecek ve Wi-Fi sinyali zayıfsa mobil veriye geçiş yapacaktır.

- 1 Wi-Fi bölümüne gidin.
- 2 Diğer ayarlar seçeneğine dokunun ve Wi-Fi+ seçeneğini etkinleştirin veya devre dışı bırakın.

## Bluetooth

## Bluetooth Hakkında Temel Bilgiler

Cihazınızı Bluetooth mikrofonlu kulaklıklara, hoparlörlere ve araç kitlerine bağlayabilirsiniz. Cihazınız ile diğer cihazlar arasında veri paylaşmak için de Bluetooth'u kullanabilirsiniz. Cihazınızın diğer Bluetooth cihazlarına mesafesinin 10 m (yaklaşık 33 fit) içinde kaldığından emin olun.

#### Bluetooth'u Etkinleştirme veya Devre Dışı Bırakma

Aşağıdaki yöntemleri kullanarak Bluetooth'u etkinleştirebilir veya devre dışı bırakabilirsiniz:

Bildirim panelini açmak için durum çubuğunu aşağı kaydırın ve ardından Bluetooth

özelliğini etkinleştirmek için 🕉 düğmesine dokunun. **Bluetooth** ayarları ekranına girmek için düğmeyi basılı tutun.

**Ayarlar** > **Bluetooth** bölümüne gidin, ardından **Bluetooth** özelliğini etkinleştirin veya devre dışı bırakın.

#### Bluetooth Adı Ayarlama

Bağlantı sırasında kolayca tanımlamak için cihazınıza bir Bluetooth adı ayarlayın.

**1** Bluetooth ayarları ekranında Bluetooth düğmesini açın.

2 Cihaz adı düğmesine dokunun, bir ad girin, ardından TAMAM düğmesine dokunun.

#### Bir Bluetooth Cihazı ile Eşleştirme

- **1** Hedef cihazda Bluetooth'u etkinleştirin ve bulunabilir olarak ayarlayın. Ayrıntılı talimatlar için cihazın kullanıcı kılavuzuna bakın.
- 2 Cihazınızda, **Bluetooth** ayarları ekranına erişin ve cihazınızın yakındaki Bluetooth cihazlarını otomatik olarak aramasını sağlamak için **Bluetooth** özelliğini etkinleştirin.
- **3** Kullanılabilir cihazlar listesinden cihazınızı eşleştirmek istediğiniz cihazı seçin ve eşleştirmeyi tamamlamak için ekrandaki talimatları uygulayın.

Bluetooth ayarları ekranında çeşitli Bluetooth cihazlarının bağlanması ile ilgili ipuçlarını

görüntülemek için ? düğmesine dokunun.

#### Bluetooth üzerinden Dosya Aktarma

İki cihazın da Bluetooth kapsama alanında olması şartıyla video, fotoğraf, kişiler, ve daha fazlasını aktarmak için Bluetooth kullanabilirsiniz.

- **1** Gönderici ve alıcı cihazları Bluetooth aracılığıyla eşleştirin.
- 2 Gönderici cihazda bir dosyayı basılı tutun, paylaşmak istediğiniz dosyaları seçin, düğmesine dokunun ve **Bluetooth** seçeneğini seçin.
  - 🕡 Dosyaları doğrudan uygulamalardan paylaşıyorsanız işlemler farklı olabilir.
- **3** Paylaşımı başlatmak için alıcı cihazın Bluetooth adına dokunun.
- **4** Alıcı cihazda Bluetooth ile aktarma isteğini kabul edin.

#### Bluetooth Cihazının Eşleştirmesini Kaldırma

- **1** Bluetooth ayarları ekranında Bluetooth düğmesini etkinleştirin.
- 2 Eşleştirilen cihazlar listesinde eşleştirmesini kaldırmak istediğiniz cihazın adının yanındaki düğmesine dokunun, ardından Eşleşmeyi kaldır düğmesine dokunun.

## **Mobil Veri**

## Mobil Veriye Bağlanma

- **1** SIM kartınızda mobil verinin kullanılabilir olduğundan emin olun.
- **2** Aşağıdaki yöntemlerden birini kullanarak mobil veriye bağlanın:
  - Bildirim panelini açmak için durum çubuğunu aşağı kaydırın, ardından tüm kısayol düğmelerini görüntülemek için tekrar aşağı kaydırın. Mobil veri özelliğini etkinleştirmek için 11 düğmesine dokunun.

Ayarlar > Mobil ağ > Mobil veri bölümüne gidin ve Mobil veri özelliğini etkinleştirin.

Pil tasarrufu sağlamak ve veri kullanımını azaltmak için ihtiyacınız olmadığında mobil veri servisini devre dışı bırakın.

## SIM Kartları Yönetme

SIM kartları etkinleştirebilir veya devre dışı bırakabilir ve daha kolay tanımlama için kartları adlandırabilirsiniz.

#### Bir SIM Kartı Etkinleştirme veya Devre Dışı Bırakma

**Ayarlar** > **Mobil ağ** > **SIM yönetimi** bölümüne gidin ve tercihlerinize uygun olarak SIM 1 veya SIM 2 düğmesini açın veya kapatın.

Bir SIM kart devre dışı bırakıldıktan sonra arama, mesajlaşma veya İnternete erişim için kullanılamaz.

#### SIM Kartınızı Adlandırma

Daha kolay tanımlama ve yönetim için SIM kartlarınızı adlandırabilirsiniz. Örneğin, bir SIM kartı "İş" ve diğerini "Kişisel" olarak işaretleyebilirsiniz.

SIM kart adını düzenlemek için Ayarlar > Mobil ağ > SIM yönetimi bölümüne gidin ve

L düğmesine dokunun.

## Çift SIM Ayarlarını Yapılandırma

Cihazınızda iki SIM kart takılıysa bunlardan birini varsayılan mobil veri SIM kartı diğerini de varsayılan arama SIM kartı olarak ayarlayabilir veya iki SIM kart arasında arama yönlendirme özelliğini ayarlayabilirsiniz.

Bu özellik yalnızca çift SIM kartlı cihazlar için geçerlidir.

#### Varsayılan Mobil Veri ve Varsayılan Arama SIM Kartı Ayarlama

**Ayarlar** > **Mobil ağ** > **SIM yönetimi** bölümüne gidin ve SIM 1 veya SIM 2 kartını varsayılan mobil veri veya varsayılan arama SIM kartı olarak ayarlayın.

#### SIM Kartlar Arasında Arama Yönlendirme İşlevini Etkinleştirme

İki SIM kart arasında arama yönlendirme özelliğini etkinleştirdikten sonra kullanılamayan SIM karta gelen aramalar diğer SIM karta yönlendirilir.

- Bu özelliğin kullanımı için mobil operatörünüzün desteği olmalıdır. Ayrıntılar için operatörünüzle iletişime geçin.
- 1 Wayarlar > Mobil ağ > SIM yönetimi > SIM'ler arası arama yönlendirme bölümüne gidin.
- 2 Bir arama yönlendirme modu seçin ve ilgili düğmeyi açın. Her iki düğme de açıldığında SIM kartlar arasında arama yönlendirme özelliği etkinleştirilir.

## Kişisel Ortak Erişim Noktası

**Kişisel ortak erişim noktası** etkinleştirildiğinde cihazınızı bağlı olduğu mobil veri veya Wi-Fi ağını diğer cihazlarla paylaşabilirsiniz.

#### Kişisel Ortak Erişim Noktası aracılığıyla Ağınızı Paylaşma

- Aşağıda listelenen öğeler yalnızca bazı ülke ve bölgelerde mevcuttur. Belirli bir öğe cihazınızda mevcut değilse ilgili özellik desteklenmiyor demektir.
  - Kimlik doğrulaması gerektiren bazı Wi-Fi ağları paylaşılamaz.

Ayarlar > Mobil ağ > Kişisel ortak erişim noktası bölümüne gidin ve Kişisel ortak erişim noktası seçeneğini etkinleştirin. Ardından cihazınızın mobil veri veya Wi-Fi ağ bağlantısı diğer cihazlar ile paylaşılacaktır.

Kişisel ortak erişim noktası için aşağıdaki işlemleri de yapabilirsiniz:

- Cihaz adı belirleyebilirsiniz.
- Şifre belirleyebilirsiniz.
- Bağlı cihazlar seçeneğine dokunarak bağlı cihazların listesini ve engellenenler listesini görüntüleyebilirsiniz. Gerektiğinde Bağlı cihazlar listesinde bir cihaza dokunarak cihazı Engellenenler listesi listesine taşıyabilirsiniz. Dilerseniz bir cihazı listeden çıkarabilirsiniz.
- Mobil veri ağınızı paylaşıyorsanız Veri sınırı ve AP bandı belirlemek için Diğer seçeneğine dokunabilirsiniz.

#### Ağ Bağlantınızı Bluetooth Yoluyla Paylaşma

- 1 Wayarlar > Bluetooth bölümüne gidin, Bluetooth özelliğini etkinleştirin, bir cihaz seçin, ardından eşleştirmeyi tamamlamak için ekrandaki talimatları uygulayın.
- 2 Wayarlar > Mobil ağ > Kişisel ortak erişim noktası > Diğer bölümüne gidin ve Bluetooth bağlantı paylaşımı özelliğini etkinleştirin.
- **3** Eşleştirilen cihazın **Bluetooth** ayarları ekranında cihazınızın adının yanındaki düğmesine dokunun, ardından İnternet bağlantısı kurmak ve ağ bağlantınızı paylaşmak için **İnternet erişimi** özelliğini etkinleştirin.

#### Ağ Bağlantınızı USB Yoluyla Paylaşma

- **1** Cihazınızı bilgisayara bağlamak için USB kablosu kullanın.
- 2 Cihazınızda Ayarlar > Mobil ağ > Kişisel ortak erişim noktası > Diğer bölümüne gidin ve mobil veri veya Wi-Fi ağınızı paylaşmak için USB bağlantı paylaşımı özelliğini etkinleştirin.

## Veri Dolaşımını Etkinleştirme

Uluslararası dolaşım servisini aktive etmenizin ardından farklı bir ülke veya bölgeye seyahat ettiğinizde mobil veri kullanmak için bu özelliği etkinleştirebilirsiniz.

- Bu özelliğin kullanımı için mobil operatörünüzün desteği gereklidir. Ayrıntılar için operatörünüze danışın.
  - Uluslararası dolaşım servisini kullanırken ücretlendirme yapılabilir. Veri dolaşımının nasıl ücretlendirildiğiyle ilgili ayrıntılar için operatörünüzle iletişime geçin.

**Ayarlar > Mobil ağ > Mobil veri** bölümüne gidin. Veri dolaşımı özelliğini etkinleştirmek istediğiniz SIM kart bölümünde **Veri dolaşımı** özelliğini etkinleştirin.

Cihazınız iki SIM kartlıysa SIM 1 ve SIM 2 ayarlarını ayrı ayrı yapılandırın.

## Diğer Bağlantılar

## Uçak Modu

Uçakla yolculuk yaparken havayolu şirketi zorunlu kılıyorsa Uçak modunu etkinleştirebilirsiniz. Uçak modundayken cihazınızla arama yapamaz, SMS mesajı gönderip alamaz veya mobil veri kullanamazsınız ancak diğer tüm işlevleri kullanabilirsiniz.

Aşağıdaki yöntemlerden birini kullanarak Uçak modunu etkinleştirebilirsiniz:

 Durum çubuğunu aşağı kaydırarak bildirim panelini açın, ardından tüm kısayolları görüntülemek için tekrar aşağı kaydırın. Uçak modu özelliğini etkinleştirmek veya devre dışı

bırakmak için 🕈 düğmesine dokunun.

• Wayarlar > Mobil ağ bölümüne gidin ve Uçak modu özelliğini etkinleştirin veya devre dışı bırakın.

Uçak modu etkinleştirildiğinde Wi-Fi ve Bluetooth otomatik olarak devre dışı bırakılacaktır. Havayolu şirketinin izin vermesi durumunda bunları tekrar etkinleştirebilirsiniz.

## NFC

Yakın Alan İletişimi (NFC), mobil ve diğer elektronik cihazların sayısız şekilde bağlanmasına olanak tanıyan kısa menzilli kablosuz iletişim teknolojisidir.

i Mevcutsa NFC ayarları ekranında Oku ve yaz/P2P özelliğini etkinleştirin. Bu özellik operatörünüze bağlı olarak farklılık gösterebilir. Tüm cihazlar NFC'yi desteklememektedir.

#### NFC'yi Etkinleştirme veya Devre Dışı Bırakma

NFC'yi aşağıdaki şekilde etkinleştirebilir veya devre dışı bırakabilirsiniz:

 Bildirim panelini açmak için durum çubuğunu aşağı kaydırın, ardından tüm kısayol düğmelerini görüntülemek için bir kez daha aşağı kaydırın. NFC özelliğini etkinleştirmek

için N düğmesine dokunun. NFC ayarları ekranına girmek için düğmeyi basılı tutun.

**Ayarlar** > **Diğer bağlantılar** > **NFC** bölümüne gidin ve **NFC** düğmesini açın veya kapatın.

#### NFC ile Hızlı Ödeme Yapma

Cihazınıza bir ödeme uygulaması (Alipay veya WeChat gibi) yüklediyseniz ve ödeme servisini etkinleştirdiyseniz NFC ile ödeme yapabilirsiniz.

- 1 Wayarlar > Diğer bağlantılar > NFC bölümüne gidin ve NFC özelliğini etkinleştirin.
- **2** NFC ayarları ekranında Varsayılan uygulama düğmesine dokunun, ardından WeChat gibi bir varsayılan ödeme uygulaması seçin.
- 3 Ödeme uygulamasında NFC ile ödemeyi etkinleştirin. Örneğin, WeChat uygulamasında
   Ben > Ayarlar > Genel bölümüne gidin ve Enable NFC özelliğini etkinleştirin.
- **4** Otomatik olarak ödeme ekranına girmek için cihazınızın NFC sensörünü (arka kameranın yanında bulunur) POS terminaline doğru tutun. Ödemeyi şifre veya parmak izi ile tamamlayın.

#### Huawei Beam

Cihazları eşleştirmeye ve hatta onaylamak için dokunmaya bile gerek olmadan iki cihaz arasında hızlıca veri aktarmak için iki Huawei cihazının NFC sensörlerini birbirine doğru tutabilirsiniz.

Mevcutsa NFC ayarları ekranında Oku ve yaz/P2P özelliğini etkinleştirin. Bu özellik operatörünüze bağlı olarak farklılık gösterebilir.

Tüm cihazlar NFC'yi desteklememektedir.

- 1 Wayarlar > Diğer bağlantılar bölümüne gidin ve hem gönderici hem de alıcı cihazda NFC ve Huawei Beam özelliklerini etkinleştirin.
- 2 Gönderici cihazda bir dosyayı basılı tutun, paylaşmak istediğiniz dosyaları seçin, düğmesine dokunun ve **Huawei Beam** seçeneğini seçin.

🕡 Dosyaları doğrudan uygulamalardan paylaşıyorsanız işlemler farklı olabilir.

- **3** İki cihazı kilitleri ve ekranları açık halde tutun ve bağlantının başarıyla kurulduğu ve dosyaların aktarılmaya başlandığı anlamına gelen bip sesi duyulana ve paylaşım ekranı küçülene kadar iki cihazın NFC sensörünü (arka kameranın yanında bulunur) birbirine doğru tutun.
  - Aktarım başladıktan sonra iki cihazı birbirinden 10 cm'den (4 inç) fazla uzaklaştırmayın.

## USB Kablosu Kullanarak Bilgisayara Bağlanma

- **1** Cihazınızı USB kablosuyla bir bilgisayara bağlayın. Sürücü otomatik olarak bilgisayarınıza yüklendikten sonra cihaza karşılık gelen bir sürücü harfi görüntülenecektir.
- 2 Cihazınızda durum çubuğunu aşağı kaydırarak bildirim panelini açın, Ayarlar > Diğer seçenekler için dokunun bölümüne gidin ve aşağıdaki modlardan birini seçin:
  - Fotoğraf aktarımı: Cihaz ve bilgisayar arasında fotoğraf aktarmak için Fotoğraf Aktarma Protokolünü (PTP) kullanır. Bilgisayardaki yeni sürücüde cihazınızda depolanan fotoğrafları görüntüleyebilir veya fotoğrafları iki cihaz arasında kopyalayıp yapıştırabilirsiniz.

- Dosya aktarımı: Cihaz ve bilgisayar arasında medya dosyalarını aktarmak için Medya Aktarma Protokolünü (MTP) kullanır. Bilgisayardaki yeni sürücüde cihazınızda depolanan dosyaları görüntüleyebilir veya dosyaları iki cihaz arasında kopyalayıp yapıştırabilirsiniz.
  - Cihazınızdaki medya dosyalarını görüntülemek için bilgisayarınıza Windows Media Player 11 veya sonraki bir sürümünü yükleyin.
- **MIDI Girişi**: Bilgisayarınızda müzik çalmak üzere cihazınızı bir ses giriş cihazı olarak kullanmak için Müzik Enstrümanı Dijital Arayüzü (MIDI) formatını kullanır.

### Yazdırma

Cihazınızı Wi-Fi üzerinden Mopria sertifikalı bir yazıcıya bağlayın, ardından cihazınızdan görsel ve belge yazdırabilmeniz mümkün olacaktır.

#### Cihazınızı Yazıcıya Bağlama

- Mopria sertifikalı olduğunu doğrulamak için yazıcı kılavuzunu kontrol edin veya üreticiye danışın.
   Sertifikalı değilse cihazınız için ilgili uygulama veya eklentiyi yüklemek için üreticiye danışın.
- **2** Cihazınızı ve yazıcınızı aşağıdaki yöntemlerden birini kullanarak aynı Wi-Fi ağına bağlayın:
  - Yönlendiriciye bağlanma: Yazıcının Wi-Fi özelliğini etkinleştirin ve yönlendiriciye bağlayın. Cihazınızda Wi-Fi ağını etkinleştirin, aynı yönlendiriciye bağlanın, ardından ayarları yapılandırmayı tamamlamak için ekrandaki talimatları uygulayın.
  - Wi-Fi Direct kullanma: Yazıcınız Wi-Fi Direct özelliğini destekliyorsa bu özelliği etkinleştirmek için yazıcının kılavuzunda yer alan talimatları uygulayın. Cihazınızda Wi-Fi Direct özelliğini etkinleştirin, ardından bağlantı kurmak için yazıcıya dokunun.
  - Yazıcınızın ortak erişim noktasına bağlanma: Yazıcınız Wi-Fi ortak erişim noktası olarak da kullanılabiliyorsa ortak erişim noktasını etkinleştirmek ve bir şifre belirlemek için yazıcının kılavuzundaki talimatları uygulayın. Cihazınızda Wi-Fi özelliğini etkinleştirin, yazıcının ortak erişim noktasına dokunun ve ayarları yapılandırmayı tamamlamak için ekrandaki talimatları uygulayın.
- **3** Ayarlar > Diğer bağlantılar > Yazdırma > Varsayılan Yazıcı Servisi bölümüne gidin ve Varsayılan Yazıcı Servisi ağını etkinleştirin.
- **4** Yazıcıyı eklemek için arama sonuçlarından yazıcıyı seçin ve ekrandaki talimatları uygulayın.

#### Dosya Yazdırma

Galeri ve Not Defteri uygulamalarından dosya yazdırmak için aşağıdaki işlemleri uygulayın:

 Görsel yazdırma: Saleri uygulamasını açın. Yazdırmak istediğiniz görseli açın, Diğer > Yazdır veya PDF'e çıkart bölümüne gidin, yazıcıyı seçin, ardından yazdırmayı tamamlamak için ekrandaki talimatları uygulayın. Not yazdırma: Pot Defteri uygulamasını açın. Yazdırmak istediğiniz notu açın, Yazdır düğmesine dokunun, ardından yazdırmayı tamamlamak için ekrandaki talimatları uygulayın.

## VPN Ağına Bağlanma

Sanal özel ağ (VPN), güvenlik sağlamak için veri aktarımını şifreleyerek açık bir ağ üzerinde özel ağ oluşturan geçici bir bağlantıdır.

Ofis dışında çalışırken şirketinizin Intranet ağına güvenli şekilde erişmek için VPN kullanabilirsiniz.

Aşağıdaki sunucu türleri desteklenmektedir:

- PPTP: Noktadan Noktaya Tünel Protokolü anlamına gelmektedir ve MPPE şifrelemesi sunar.
- L2TP: Katman 2 (Veri Bağlantı Katmanı) Tünel Protokolü anlamına gelmektedir ve IPSec PSK ve IPSec RSA şifreleme sunar.
- IPSec Xauth: PSK, RSA ve Hibrit RSA şifrelemesi sunar.

### PPTP Sunucusuna Bağlanma

- **1** VPN sunucusu yöneticinizden VPN sunucusu adını ve adresini alın.
- 2 Wayarlar > Diğer bağlantılar > VPN > VPN ağı ekle bölümüne gidin, VPN adını girin, sunucu türünü PPTP olarak ayarlayın, ardından sunucu adresini girin.
- **3** VPN sunucusunun DNS adresi yoksa **Gelişmiş seçenekleri göster** düğmesine dokunun, ardından DNS etki alanı adını, DNS sunucusu adresini ve yönlendirme rotasını girin.
- **4** Kaydet düğmesine dokunun.
- 5 Az önce kurduğunuz VPN ağına dokunun, VPN kullanıcı adınızı ve şifrenizi girin, ardından Bağlan düğmesine dokunun.

#### L2TP/IPSec PSK Sunucusuna Bağlanma

- **1** VPN sunucusu yöneticinizden VPN sunucusu adını, sunucu adresini, L2TP anahtarını (isteğe bağlı), IPSec tanımlayıcıyı (isteğe bağlı) ve IPSec ön paylaşımlı anahtarını alın.
- 2 Ayarlar > Diğer bağlantılar > VPN > VPN ağı ekle bölümüne gidin, VPN sunucusu adını girin, sunucu türünü L2TP/IPSec PSK olarak ayarlayın, ardından sunucu adresini, L2TP anahtarını, IPSec tanımlayıcıyı ve IPSec ön paylaşımlı anahtarını girin.
- **3** VPN sunucusunun DNS adresi yoksa **Gelişmiş seçenekleri göster** düğmesine dokunun ve DNS etki alanı adını, DNS sunucusu adresini ve yönlendirme rotasını girin.
- 4 Kaydet düğmesine dokunun.
- **5** Az önce kurduğunuz VPN ağına dokunun, VPN kullanıcı adınızı ve şifrenizi girin, ardından **Bağlan** düğmesine dokunun.

## Başlangıç Ekranı ve Duvar Kağıdı

## Başlangıç Ekranını Yönetme

Başlangıç ekranı düzeninizi, cihaz kullanım alışkanlıklarınıza uygun şekilde özelleştirebilirsiniz.

#### Başlangıç Ekranındaki Bir Uygulama Simgesini Taşıma

Cihazınız titreyene kadar uygulama simgesini dokunun ve ardından başlangıç ekranında istediğiniz konuma sürükleyin.

#### Başlangıç Ekranı Simgelerini Sıralı Tutma

**Başlangıç ekranı ayarları** moduna erişmek için başlangıç ekranında iki parmağınızı sıkıştırın, ardından **Otomatik hizalama** özelliğini etkinleştirin. Bu özellik etkinken uygulamalar kaldırıldığında boş alanlar otomatik olarak doldurulacaktır.

#### Başlangıç Ekranı Simgelerinin Yerlerini Kilitleme

**Başlangıç ekranı ayarları** moduna erişmek için başlangıç ekranında iki parmağınızı sıkıştırın, ardından **Düzeni kilitle** özelliğini etkinleştirin.

#### Başlangıç Ekranı Düzeni Deseni Seçme

Başlangıç ekranında iki parmağınızı sıkıştırın, **Başlangıç ekranı ayarları > Düzen** bölümüne gidin, ardından tercih ettiğiniz düzen desenini seçin.

#### Uygulama Simgelerini Klasörlere Koyma

Başlangıç ekranındaki uygulama simgelerinizin kolay yönetimi için benzer uygulamaları bir klasöre koyabilir ve klasörü adlandırabilirsiniz.

- **1** Cihaz titreyene kadar bir uygulama simgesini basılı tutun, ardından simgeyi başka bir uygulamanın üzerine sürükleyin. Bu iki uygulamayı içeren bir klasör otomatik olarak oluşturulacaktır.
- **2** Klasörü açın, adına dokunun, ardından yeni bir ad girin.

#### Klasöre Uygulama Simgesi Ekleme veya Silme

Bir klasörü açın ve 🕇 düğmesine dokunun. Ardından şunları yapabilirsiniz:

- Bir veya daha fazla uygulama seçebilir ve bunları klasöre eklemek için **Tamam** düğmesine dokunabilirsiniz.
- Bir veya daha fazla uygulamanın seçimini kaldırabilir ve bunları klasörden silmek için Tamam düğmesine dokunabilirsiniz. Tüm uygulamaların seçimini kaldırırsanız klasör silinecektir.

## Uygulama Çekmecesi

Başlangıç ekranınızı basitleştirmek için uygulamalarınızı çekmeceye koyabilir ve başlangıç ekranında yalnızca sık kullanılan uygulamaları görüntüleyebilirsiniz.

#### Uygulama Çekmecesini Etkinleştirme

## Ayarlar > Başlangıç ekranı ve duvar kağıdı > Başlangıç ekranı stili bölümüne gidin ve Çekmece özelliğini seçin.

Özelliği etkinleştirdikten sonra başlangıç ekranında yukarı kaydırarak çekmecedeki tüm uygulamalarınıza erişebilirsiniz.

#### Çekmecedeki Uygulamaları Başlangıç Ekranına Ekleme

Çekmece modunda, Uygulama Çekmecesini görüntülemek için başlangıç ekranını aşağı kaydırın. Eklemek istediğiniz uygulamayı cihazınız titreyene kadar basılı tutun, ardından uygulamayı başlangıç ekranında istediğiniz konuma sürükleyin.

#### Uygulamaları Tekrar Çekmeceye Taşıma

Cihazınız titreyene kadar bir uygulamanın simgesini basılı tutun, ardından **Sil** düğmesine dokunun. Bu işlem yalnızca uygulamanın simgesini başlangıç ekranınızdan silecektir, uygulamayı kaldırmayacaktır.

Uygulamayı, uygulama çekmecesinde bulabilirsiniz.

#### Çekmece Stilini Devre Dışı Bırakma

Çekmece stilini devre dışı bırakmak için **Başlangıç ekranı stili** özelliğini **Standart** olarak ayarlayın.

## Ekran ve Parlaklık

#### eKitap Modu

Cihazınızı kullanarak uzun süre boyunca okuduğunuzda göz yorgunluğunu engellemek için eKitap modunu kullanın. eKitap modu etkinleştirildiğinde gözlerinize kolaylık sağlamak ve konforlu bir okuma deneyiminin tadını çıkarmanıza yardımcı olmak için cihazınızın ekranı siyah ve beyaz renklere dönecektir.

Aşağıdaki yöntemlerden birini kullanarak eKitap modunu etkinleştirebilir veya devre dışı bırakabilirsiniz:

 Bildirim panelini açmak için durum çubuğunu aşağı kaydırın, ardından tüm kısayolları görüntülemek için bir kez daha aşağı kaydırın. eKitap modu özelliğini etkinleştirmek veya

devre dışı bırakmak için 💷 düğmesine dokunun.

Düğme mevcut değilse *L* düğmesine dokunun, ardından bildirim panelinde görüntülenmesi için düğmeyi bulun ve ekranın üst kısmına doğru sürükleyin.

Ayarlar > Ekran ve parlaklık bölümüne gidin ve eKitap modu özelliğini etkinleştirin veya devre dışı bırakın.

- eKitap modu, Göz konforu modu ile birlikte etkinleştirilirse eKitap modu devreye girecek ve cihazınızın ekranı siyah ve beyaz renge dönecektir.
  - eKitap modu, Karanlık modu ile birlikte etkinleştirilirse ekranın arka planı siyah, metin rengi ise beyaz olacaktır.

## Parlaklık, Renk ve Renk Sıcaklığı

Ekran parlaklığını, renk modunu ve renk sıcaklığını tercihlerinize göre ayarlayabilirsiniz.

#### Ekran Parlaklığını Otomatik Olarak Ayarlama

Ayarlar > Ekran ve parlaklık bölümüne gidin ve Otomatik özelliğini etkinleştirin.

Cihazınız, ortamdaki ışık koşullarına göre ekran parlaklığını otomatik olarak ayarlayacaktır.

#### Ekran Parlaklığını Manuel Olarak Ayarlama

Aşağıdaki yöntemlerden birini kullanarak ekran parlaklığını manuel olarak ayarlayabilirsiniz:

- Bildirim panelini açmak için durum çubuğunu aşağıya kaydırın. Ö parlaklığını ayarlamak için kaydırıcıyı sürükleyin.
- Ayarlar > Ekran ve parlaklık bölümüne gidin. Ö<sup>-</sup> bölümünde ekran parlaklığını ayarlamak için kaydırıcıyı sürükleyin.

#### Renk Modunu Ayarlama

Ayarlar > Ekran ve parlaklık > Renk modu ve sıcaklığı bölümüne gidin ve tercih ettiğiniz renk modunu seçin. Normal modu gözlerinizi yormayacağı için önerilmektedir.

- Normal: doğal renk tonları
- Canlı: canlı renk tonları

#### Renk Sıcaklığını Ayarlama

Ayarlar > Ekran ve parlaklık > Renk modu ve sıcaklığı bölümüne gidin ve tercih ettiğiniz renk sıcaklığını seçin. Varsayılan ve Sıcak modu gözlerinizi yormayacağı için önerilmektedir.

- Varsayılan: doğal bir ton
- Sıcak: sarımsı renkte bir ton
- Soğuk: beyazımsı renkte bir ton
- Renk sıcaklığını ayarlamak için renk dairesi içinde istediğiniz bir yere dokunabilir veya noktayı sürükleyebilirsiniz.

## Göz Konforu Modu

Göz konforu modu mavi ışığı etkin şekilde azaltıp ekranı daha sıcak renkler görüntüleyecek şekilde ayarlayabilir, böylece göz yorgunluğunu gidererek gözlerinizi korur.

- Her yarım saatlik ekran süresinden sonra gözlerinizi en az 10 dakika boyunca dinlendirin.
  - Gözünüzdeki odaklanma kaslarının ayarlanması ve göz yorgunluğu yaşamamak için uzağa bakın.
  - Göz bakım alışkanlığı edinmeniz görme yetinizi korumanızı sağlayacak ve miyop olmanızı önleyecektir.

#### Göz Konforu Modunu Etkinleştirme veya Devre Dışı Bırakma

Bildirim panelini açmak için durum çubuğunu aşağı kaydırın, ardından tüm kısayolları
görüntülemek için bir kez daha aşağı kaydırın. **Göz konforu** özelliğini etkinleştirmek için

Ouğmesine dokunun. Göz Konforu ayarları ekranına erişmek için Ouğmesini basılı tutun.

**Ayarlar** > **Ekran ve parlaklık** > **Göz Konforu** bölümüne gidin ve **Tüm gün etkinleştir** özelliğini etkinleştirin veya devre dışı bırakın.

**Göz Konforu** etkinleştirildiğinde <sup>(C)</sup> simgesi durum çubuğunda görüntülenecek ve ekran daha az mavi ışık yaymasının sonucu olarak sarı renk tonlarına dönecektir.

#### Göz Konforu Modunu Programlama

Ayarlar > Ekran ve parlaklık > Göz Konforu bölümüne gidin, Programlı özelliğini etkinleştirin, ardından tercihlerinize göre Başlangıç saati ve Bitiş zamanı zamanlarını ayarlayın.

#### Göz Konforu Modunu Özelleştirme

Ayarlar > Ekran ve parlaklık > Göz Konforu bölümüne gidin, Tüm gün etkinleştir seçeneğini etkinleştirin veya Programlı olarak ayarlayın, ardından ne kadar mavi ışığın filtreleneceğini özelleştirmek için Filtre seviyesi seçeneğinin altındaki kaydırıcıyı sürükleyin.

## Karanlık Modu

Düşük ışıklı koşullarda veya geceleri aşırı ışığın gözlerinizi rahatsız etmesini engellemek için daha koyu bir renk düzeni uygulamak üzere **Koyu mod** özelliğini etkinleştirebilirsiniz.

Ayarlar > Ekran ve parlaklık bölümüne gidin ve Koyu mod özelliğini etkinleştirin veya devre dışı bırakın.

## Yazı Stili Ayarlarını Yapma

Sistemin yazı boyutunu, uygulamaların görüntülenme boyutlarını ve yazı stilini ayarlayabilirsiniz.

#### Yazı Boyutunu Büyütme veya Küçültme

**Ayarlar** > **Ekran ve parlaklık** > **Yazı ve ekran boyutu** bölümüne gidin ve **Metin boyutu** kaydırıcısını sürükleyin.

#### Görüntülenme Boyutunu Büyütme veya Küçültme

**Ekran boyutu**, uygulamalarda görüntülenen içeriklerin boyutlarını (metin ve görseller de dahil) belirler.

**Ayarlar** > **Ekran ve parlaklık** > **Yazı ve ekran boyutu** bölümüne gidin ve **Ekran boyutu** kaydırıcısını sürükleyin.

## Ekran Çözünürlüğü

#### Akıllı Ekran Çözünürlüğünü Kullanma

Ayarlar > Ekran ve parlaklık > Ekran çözünürlüğü bölümüne gidin ve Akıllı Çözünürlük özelliğini etkinleştirin. Cihazınız ekran çözünürlüğünü mevcut çalışma durumuna göre otomatik olarak ayarlar.

#### Tam Ekran Görüntüleme

#### Tam Ekran Görünümünü Uygulama

- Cihazınızda yüklü olan çoğu uygulama, otomatik olarak adapte olarak tam ekranda doğru şekilde görüntülenecektir.
- Doğru şekilde görüntülenmeyen uygulamalar için Ayarlar > Ekran ve parlaklık > Diğer ekran ayarları > Tam ekran görünümü bölümüne gidin ve bu uygulamaların düğmelerini açın. Tam ekran görünümü özelliğinin etkinleştirilmesi bazı uygulamaların, uygunsuz şekilde büyütülmesi gibi nedenlerle hatalı şekilde görüntülenmesine neden olabilir.

#### Çentiği Gösterme

- 1 Warlar > Ekran ve parlaklık > Diğer ekran ayarları > Kesim bölümüne gidin ve Varsayılan özelliğine dokunun.
- **2** Çentiği belirli bir uygulama için göstermek veya gizlemek istiyorsanız **Özel** düğmesine dokunun, uygulamayı seçin, ardından aşağıdaki seçeneklerden birini seçin:
  - Otomatik
  - Kesimi göster
  - Kesimi gizle

#### Çentiği Gizleme

Wayarlar > Ekran ve parlaklık > Diğer ekran ayarları > Kesim bölümüne gidin ve Kesimi gizle özelliğini seçin.

## Durum Çubuğunda Operatör Adını ve Ağ Hızını Görüntüleme

Durum çubuğuna tek bir bakışla operatör adını ve ağ hızını kontrol edebilirsiniz.

Wavarlar > Ekran ve parlaklık > Diğer ekran ayarları bölümüne gidin, tercihlerinize göre Operatör adını görüntüle ve Ağ hızını görüntüle özelliğini etkinleştirin veya devre dışı bırakın.

## Sesler ve Titreşim

## Titreşim Modu ve Diğer Ses Ayarları

- 1 Wayarlar > Sesler ve titreşim bölümüne gidin, tercihlerinize göre Sessiz modda titret özelliğini etkinleştirin veya devre dışı bırakın.
- 2 Diğer ses ayarları düğmesine dokunun. Ardından aşağıdaki öğeler için sesi ayarlayabilirsiniz:
- Telefon tuş sesleri
- Ekran kilidi
- · Ekran görüntüsü
- · Ekrana dokunma
- Dokunulduğunda titreşim
- · Başlangıç sesi
- 👔 Bu özellik cihaza göre değişiklik gösterebilir.

## Rahatsız Etmeyin

Rahatsız etmeyin, odaklanmanız gerektiğinde kesintileri engellemeye yardımcı olur. Bu mod etkin olduğunda aramalar ve mesajlar sessize alınacak ve bildirim başlıkları görüntülenmeyecektir.

## Rahatsız Etmeyin Modunu Etkinleştirme veya Devre Dışı Bırakma

Aşağıdaki yöntemlerden birini kullanarak Rahatsız Etmeyin modunu etkinleştirebilir veya devre dışı bırakabilirsiniz:

• Durum çubuğunu aşağı kaydırarak bildirim panelini açın, ardından tüm kısayolları görüntülemek için tekrar aşağı kaydırın. Rahatsız etmeyin modunu etkinleştirmek veya

devre dışı bırakmak için 🕓 düğmesine dokunun. **Rahatsız etmeyin** ayarları ekranına

erişmek için 🕓 düğmesini basılı tutabilirsiniz.

Ayarlar > Sesler ve titreşim > Rahatsız etmeyin bölümüne gidin ve Rahatsız etmeyin modunu etkinleştirin veya devre dışı bırakın.

Rahatsız etmeyin modu etkinleştirildiğinde durum çubuğunda 🕓 düğmesi görüntülenecektir. Bildirimleri kilit ekranında veya durum çubuğunu aşağı kaydırıp bildirim

panelini açarak kontrol edebilirsiniz. Bildirimi sola kaydırın ve ertelemek için 🧐 düğmesine dokunun.

Arama, bildirim veya mesaj geldiğinde ses çıkmayacak, ekranın ışığı yanmayacak ve bildirim başlıkları görüntülenmeyecektir.

#### Rahatsız Etmeyin Modunu Programlama

- 1 W Ayarlar > Sesler ve titreşim > Rahatsız etmeyin bölümüne gidin ve Rahatsız etmeyin özelliğini devre dışı bırakın.
- **2 Programlı** seçeneğini etkinleştirin. Cihazınız varsayılan olarak Cumartesi ve Pazar günleri ayarlanan saatlerde Rahatsız etmeyin moduna girecektir.
- **3** Zaman dilimini ve tekrarlama döngüsünü ayarlamak için **Programlı** düğmesine dokunun.
- **4** Birden çok başlangıç zamanı ayarlamak isterseniz **Ekle** düğmesine dokunabilirsiniz.

#### Rahatsız Etmeyin Modunda Özel Durumlar Oluşturma

**Rahatsız etmeyin** modundayken, önemli şeyleri kaçırmamak için cihazınızın belirli kaynaklardan gelen aramalarda ve mesajlarda çalmasını sağlayabilirsiniz.

Wayarlar > Sesler ve titreşim > Rahatsız etmeyin bölümüne gidin ve Rahatsız etmeyin veya Programlı özelliğini etkinleştirin. Ardından:

- Aramalar veya Mesajlar düğmesine dokunabilir ve aşağıdaki seçeneklerden birini seçebilirsiniz. İstisna ayarlamanız durumunda cihazınız seçili kaynaklardan gelen aramalarda veya mesajlarda çalar.
- **Tekrar arayanlar** etkinleştirildiğinde 15 dakika içinde aynı numaradan gelen ikinci arama sessize alınmaz.

#### SMS Bildirim Sesini Ayarlama

- 1 Wayarlar > Sesler ve titreşim bölümüne gidin, ardından Mesaj sesi düğmesine dokunun.
- 2 İki SIM kart kullanılıyorsa ikisi için ayrı ayrı SMS bildirim sesi ayarlayabilirsiniz.
- **3** Sistem seslerinden birini seçin veya cihazınızdaki şarkılardan birini SMS bildirim sesi olarak ayarlamak için **Cihazdaki müzikler** düğmesine dokunun.

#### Bildirim Sesini Ayarlama

Genel bir bildirim sesi ayarlayabilir veya Not Defteri veya Takvim gibi belirli uygulamalar için bildirim sesi ayarlayabilirsiniz.

#### Varsayılan Bildirim Sesini Ayarlama

- 1 Wayarlar > Sesler ve titreşim bölümüne gidin ve Bildirim sesi düğmesine dokunun.
- **2** Sistem seslerinden birini seçin veya cihazınızdaki şarkılardan birini bildirim sesi olarak ayarlamak için **Cihazdaki müzikler** düğmesine dokunun.

## Bildirimler

#### Uygulama Simge Bildirimleri

Bir uygulamayla ilgili yeni bildirimler geldiğinde, uygulama simgesinde numaralı bir simge bildirimi görünür. Ayrıca, simge bildirimini nokta olarak ayarlayabilir veya simge bildirimini bazı ya da tüm uygulamalar için gizleyebilirsiniz.

#### Uygulama Simge Bildirimlerini Kapatma

- 1 Wayarlar > Bildirimler bölümüne gidin ve Uygulama simge bildirimleri düğmesine dokunun.
- **2** Bazı uygulamaların veya tüm uygulamaların düğmesini kapatın.

#### Simge Bildirimi Görüntüleme Modunu Değiştirme

**Uygulama simge bildirimleri** ekranında **İşaret görüntüleme modu** düğmesine dokunun ve tercihinize uygun olarak **Sayı** veya **Nokta** özelliğini seçin.

#### Uygulama Bildirimlerini Devre Dışı Bırakma veya Değiştirme

#### Uygulama Bildirimlerini Devre Dışı Bırakma

Aşağıdaki yöntemleri kullanarak uygulamalardan bildirim almamayı seçebilirsiniz:

- Bir uygulamadan bildirim aldıktan sonra bildirim panelinde bu bildirimi sola kaydırın, Sola bildirimlere izin ver seçeneğini devre dışı bırakın.
- Ayarlar > Bildirimler bölümüne gidin, bildirimlerini devre dışı bırakmak istediğiniz uygulamayı bulun, ardından Bildirimlere izin ver seçeneğini devre dışı bırakın.

Ayarlar > Uygulamalar > Uygulamalar bölümüne gidin, ayarlamak istediğiniz uygulamanın simgesine dokunun, **Bildirimler** düğmesine dokunun ve **Bildirimlere izin ver** seçeneğini devre dışı bırakın.

#### Uygulama Bildirimlerinin Gönderilme Şeklini Değiştirme

- **1** Ayarlar > Bildirimler bölümüne gidin, bir uygulama seçin ve Bildirimlere izin ver seçeneğini etkinleştirin.
- **2** Bildirimlerin gönderilme şeklini ayarlamak için ekrandaki talimatları uygulayın:
  - Bildirimleri sessize alabilirsiniz.

- Bildirim stili seçebilirsiniz (Kilit ekranı bildirimi ve Başlıklar dahil).
- Bildirim sesi seçebilirsiniz.
- Bildirimler için titreşimi etkinleştirebilir veya devre dışı bırakabilirsiniz.
- Rahatsız Etmeyin etkinken bile uygulamalardan bildirim alınmasına izin vermeyi etkinleştirebilir veya devre dışı bırakabilirsiniz.
- Uygulamaların desteklediği bildirim yöntemleri değişiklik gösterebilir.

## Kilit Ekranı Bildirimleri

Ayarlar > Bildirimler bölümüne gidin ve Bildirim içeriğini gizle seçeneğini etkinleştirin. Bildirim içerikleri bundan böyle cihazınızın kilit ekranında görüntülenmeyecektir. Bildirim içeriğini gizle seçeneği devre dışı bırakıldığında yeni bildirimlerin içerikleri kilit ekranında görüntülenecektir.

## Diğer Bildirim Ayarları

Ayarlar > Bildirimler > Diğer bildirim ayarları bölümüne gidin ve Ekranı uyandır özelliğini etkinleştirin. Bir bildirim alındığında cihazınız ekranı otomatik olarak açar.

## Biyometri ve Şifreler

## Parmak İzi Kimliği

Bir parmak izi kaydedebilir ve bunu ekran kilidini açmak ve Kasanıza, Uygulama kilidine ve daha fazlasına erişmek için kullanabilirsiniz.

#### Bir Parmak İzi Kaydetme

- **1** Ayarlar > Biyometri ve şifreler > Parmak izi kimliği bölümüne gidin ve kilit ekranı şifresi belirlemek veya girmek için talimatları uygulayın.
- 2 Parmak izinizi kaydetmeye başlamak için Yeni parmak izi düğmesine dokunun.
- **3** Parmak ucunuzu parmak izi sensörüne yerleştirin. Titreşim hissettiğinizde parmağınızı kaldırın ve tekrar bastırın. Farklı yerlerini kaydetmek için parmağınızın yönünü değiştirin.
- **4** Kayıt tamamlandığında **Tamam** düğmesine dokunun.

Artık ekran kilidini açmak üzere parmak izi sensörüne parmağınızı yerleştirebilirsiniz.

#### Parmak İzini Yeniden Adlandırma veya Silme

- **1** Ayarlar > Biyometri ve şifreler > Parmak izi kimliği bölümüne gidin ve kilit ekranı şifrenizi girin.
- **2 Parmak izi listesi** bölümünde yeniden adlandırmak veya silmek üzere bir parmak izine dokunun.

#### Parmak İzi Tanımlama

Parmak izi tanıma, parmaklarınızı kayıtlı parmak izleri ile eşleştirmenize olanak tanır.

- **1** Ayarlar > Biyometri ve şifreler > Parmak izi kimliği bölümüne gidin ve kilit ekranı şifrenizi girin.
- 2 Parmak izi listesi bölümünde Parmak izini tanımla düğmesine dokunun.
- **3** Parmağınızla parmak izi sensörüne dokunun. Tanınan parmak izi vurgulu görüntülenecektir.

#### Kasanıza Erişmek için Parmak İzinizi Kullanma

- **1** Ayarlar > Biyometri ve şifreler > Parmak izi kimliği bölümüne gidin ve kilit ekranı şifrenizi girin.
- **2 Kasaya erişim** düğmesini açın ve parmak izinizi Kasa ile bağlamak için ekrandaki talimatları uygulayın.

Artık **Dosyalar** > **Kategoriler** bölümüne gidebilir, **Kasa** düğmesine dokunabilir ve ardından erişim sağlamak için parmak izinizi kullanabilirsiniz.

#### Kilitli bir Uygulamaya Erişmek için Parmak İzinizi Kullanma

- 1 Wayarlar > Biyometri ve şifreler > Parmak izi kimliği bölümüne gidin ve kilit ekranı şifrenizi girin.
- **2 Uygulama kilidi erişimi** düğmesini açın ve parmak izinizi Uygulama kilidi ile bağlamak için ekrandaki talimatları uygulayın.

Artık başlangıç ekranınızdaki kilitli bir uygulamaya dokunabilir ve erişim sağlamak için parmak izinizi kullanabilirsiniz.

#### Parmak İzi ile Ödemeyi Etkinleştirme ve Kullanma

Ödeme uygulamalarında ödemelerinizi doğrulamak için parmak izinizi kullanabilirsiniz.

Ödeme uygulamasına gidin ve bu özelliği etkinleştirmek için ekrandaki talimatları uygulayın.

#### Yüz Tanıma

Yüz Tanıma özelliği, karanlık ortamlarda bile yüz verileriniz ile cihazınızın kilidini açmanıza veya kilitli uygulamalara erişmenize olanak sağlar.

Yüz tanıma özelliğini kullanırken yüzünüzün cihaz ekranına dönük olduğundan emin olun.

#### Yüz Verilerini Kaydetme

- **1** Ayarlar > Biyometri ve şifreler > Yüz Tanıma bölümüne gidin ve kilit ekranı şifrenizi girin.
- 2 Uyandırmak için kaldırma özelliğini etkinleştir seçeneğini seçin.
- **3 Başlayın** düğmesine dokunun ve yüz verilerinizi kaydetmek için ekrandaki talimatları uygulayın.

#### Yüz ile Kilit Açmayı Etkinleştirme

Yüz Tanıma ekranında Cihazın kilidini aç düğmesine dokunun ve bir kilit açma yöntemi seçin.

Telefonunuzda PrivateSpace uygulamasını etkinleştirdiyseniz veya telefonunuza birden çok kullanıcı eklediyseniz Yüz ile kilit açma özelliğini sadece MainSpace uygulamasında veya Sahip hesabı ile kullanabilirsiniz.

#### Uygulama Kilidine Yüz Tanıma ile Erişim

**Yüz Tanıma** ekranında **Uygulama kilidi erişimi** özelliğini etkinleştirin ve yüz verilerinizi Uygulama kilidine eklemek için ekrandaki talimatları uygulayın.

Bunun üzerine başlangıç ekranınızda kilitli bir uygulamaya dokunabilir ve yüz tanıma özelliğini kullanarak uygulamaya erişebilirsiniz.

#### Yüz Verilerini Devre Dışı Bırakma veya Silme

Yüz Tanıma ekranında aşağıdaki işlemleri gerçekleştirebilirsiniz:

- Bazı özellikler için yüz verilerini devre dışı bırakma: Gereken şekilde Cihazın kilidini aç veya
   Uygulama kilidi erişimi özelliğini devre dışı bırakın. Bu işlem yüz verilerinizi silmeyecektir.
- Yüz verilerini silme: **Yüz verilerini sil** düğmesine dokunun ve yüz verilerinizi silmek için ekrandaki talimatları uygulayın.

#### Kilit Ekranı Şifresi

Bir sayısal, desen veya karma şifreyi kilit ekranı şifreniz olarak ayarlayabilirsiniz.

#### Kilit Ekranı Şifresini Ayarlama

Bir sayısal, desen veya karma şifre ayarlayabilirsiniz.

- **1** Ayarlar > Biyometri ve şifreler bölümüne gidin ve Kilit ekranı şifresi özelliğine dokunun.
- **2** 6 haneden oluşan bir şifre girin.
- **3** Alternatif olarak, **Kilit açma yöntemini değiştir** düğmesine dokunun ve bir şifre türü seçin, ardından ekrandaki talimatlara uyarak yeni şifreyi girin.

#### Kilit Ekranı Şifresini Değiştirme

- **1** Biyometri ve şifreler ekranından Kilit ekranı şifresini değiştir bölümüne gidin.
- **2** Orijinal kilit ekranı şifresin girin.
- **3** Yeni bir şifre girin veya bir şifre türü seçmek için **Kilit açma yöntemini değiştir** düğmesine dokunun, ardından ekrandaki talimatları uygulayarak yeni şifreyi girin.

#### Kilit Ekranı Şifresini Devre Dışı Bırakma

Biyometri ve şifreler ekranından Kilit ekranı şifresini devre dışı bırak bölümüne gidin.

## Uygulamalar

## Uygulama Ayarlarını Görüntüleme veya Değiştirme

Ayarlar > Uygulamalar > Uygulamalar bölümüne gidin ve bir uygulamaya dokunun. Bu uygulamayı zorla kapatabilir, kaldırabilir, uygulama önbelleğini silebilir, uygulama izinlerini görüntüleyebilir ya da değiştirebilir, bildirim modlarını ayarlayabilir ve daha fazlasını yapabilirsiniz.

🕡 Bazı uygulamalar kaldırılamaz.

## Pil

## Güç Tüketimini Kontrol Etme

leftile series and the series of the series of the series

- Yoğun güç kullanan uygulamaları görüntülemek için **Pil kullanımı** düğmesine dokunun.
- Pil kullanım ayrıntıları bölümünü görüntülemek veya ayarları istendiği şekilde değiştirmek için yoğun güç kullanan bir uygulamaya dokunun. Örneğin, yoğun güç kullanan uygulamayı kapatabilirsiniz.
- Yazılım ve donanım güç tüketimi hakkında daha fazla bilgi edinmek için Güç tüketimi ayrıntıları seçeneğine dokunun.

## Güç Yönetimi

**Pil** ekranında tahmini kalan pil ömrünü kontrol edebilir ve cihazınızın pil ömrünü uzatmak için güç tasarrufu modunu etkinleştirebilirsiniz.

#### Cihazın Güç Ayarlarını Optimize Etme

**Ayarlar** > **Pil** (veya **Optimizer** > **O**) bölümüne gidin ve **Pil kullanımını optimize et** düğmesine dokunun. Ardından cihazınız otomatik olarak mevcut güç tüketim sorunlarını analiz edecek, bazı ayarları optimize edecek ve diğer ayarların optimizasyonu için önerilerde bulunacaktır.

#### Güç Tasarrufu Modunu Etkinleştirme

Optimizer iki güç tasarrufu moduna sahiptir:

- **Güç tasarrufu modu** arka plandaki uygulamaların aktivitelerini, görsel efektlerini ve seslerini sınırlandırarak güç tüketimini azaltır.
- Süper Güç Tasarrufu modu cihazınızın mümkün olduğu kadar uzun süre çalışmasını sağlamak için arka plandaki uygulamaları sıkı bir şekilde kontrol altında tutar. Bu

Ayarlar moddayken yalnızca seçtiğiniz uygulamalar kullanılabilecek, Wi-Fi ve mobil veri hariç olmak üzere tüm sistem düğmeleri kapatılacaktır.

Pil ekranında bir güç tasarrufu modu seçin:

 Pil seviyesi aşırı derecede düşük olduğunda Süper Güç Tasarrufu modu özelliğini etkinleştirin. Ardından cihazınızın başlangıç ekranı siyah renkte görüntülenecektir.
 Kullanmak istediğiniz uygulamaları Süper Güç Tasarrufu modu etkinken kullanılacak

şekilde eklemek için 🕂 düğmesine dokunun ve listeden uygulamaları seçin. Uygulamaları

silmek için C düğmesine veya **Süper Güç Tasarrufu modu** özelliğinden çıkmak için sağ üst köşedeki Ə düğmesine dokunabilirsiniz.

• Pil seviyesi aşırı derecede düşük olmadığında fakat güç tasarrufu yapmanız gerektiğinde

**Güç tasarrufu modu** özelliğini etkinleştirin. Ardından durum çubuğunda *s*imgesi görüntülenecektir.

Süper Güç Tasarrufu modu bazı cihazlarda mevcut değildir. Bu seçenek görüntülenmiyorsa cihazınız bu özelliği desteklemiyor demektir.

## Performans Modunu Etkinleştirme

**Performans modu** maksimum performans sunmak için güç ayarlarını değiştirmektedir. Bu işlem, özellikle yoğun grafik kullanan uygulamalar kullanılırken pilin daha hızlı bitmesine neden olacaktır.

Pil seviyesi yeterli olduğunda Ayarlar > Pil (veya Optimizer > O) bölümüne gidin ve Performans modu özelliğini etkinleştirin.

Ardından durum çubuğunda 🖓 simgesi görüntülenecektir.

Performans modu bazı cihazlarda mevcut değildir. Bu seçenek Optimizer bölümünde görüntülenmiyorsa cihazınız bu özelliği desteklemiyor demektir.

## Pil Ayarları

Pil yüzdesinin durum çubuğunda görüntülenip görüntülenmeyeceğini ve cihaz ekranı kapalıyken ağ bağlantısının devam edip etmeyeceğini de ayarlayabilirsiniz.

## Durum Çubuğunda Pil Yüzdesini Görüntüleme

**Ayarlar** > **Pil** (veya **Optimizer** > **O**) bölümüne gidin, **Pil yüzdesi** düğmesine dokunun ve pil yüzdesinin durum çubuğundaki pil simgesinin içinde veya dışında görüntüleneceği şekilde seçim yapın.

## Cihazınız Uyurken Ağa Bağlı Kalma

Cihazınızın uyku modundayken mesaj almaya veya veri indirmeye devam etmesini istiyorsanız cihazınızı uyuduğunda bağlı kalacak şekilde ayarlayın. Lütfen bu işlemin güç tüketimini artıracağını unutmayın.

Pil ekranında Diğer pil ayarları düğmesine dokunun, ardından gerektiği şekilde Cihaz uyuduğunda İnternete bağlı kal özelliğini etkinleştirin veya devre dışı bırakın.

## Depolama

## Depolama Alanı Kullanımını Kontrol Etme

Depolama kullanımını kontrol etmek ve gerekli gördüğünüzde optimize etmek için 🧐

## Güvenlik

## Uygulama Kilidi

Sohbet ve ödeme uygulamaları gibi gizli veriler içeren uygulamaları yetkisiz erişimi engellemek için kilitleyebilirsiniz.

#### Uygulama Kilidini Etkinleştirme

**Ayarlar > Güvenlik > Uygulama Kilidi > Etkinleştir** bölümüne gidin, Uygulama Kilidi şifresini ayarlayın ve kilitlenecek uygulamaları seçin.

Yüz ile veya parmak izi ile kilit açmayı etkinleştirdiyseniz sorulduğunda Uygulama Kilidini yüz kimliği veya parmak izi kimliği ile bağlayabilirsiniz.

Tüm cihazlar parmak izi özelliklerini desteklememektedir.

#### Uygulama Kilidi Şifresini veya Güvenlik Sorularını Değiştirme

**Uygulama Kilidi** ayarları ekranına girin, Sifre türü bölümüne gidin ve Uygulama Kilidi şifresi olarak **Kilit ekranı şifresi** veya Özel PIN kodu seçin.

Özel PIN kodu seçerseniz devam ederek yeni şifre ve güvenlik soruları ayarlayabilirsiniz.

#### Uygulama Kilidini İptal Etme veya Devre Dışı Bırakma

Uygulama Kilidi ayarları ekranında şu işlemleri gerçekleştirin:

- Uygulama Kilidini İptal Etme: Kilitli uygulama listesinde kilidini iptal etmek istediğiniz uygulamaların yanındaki düğmeleri kapatın.
- Uygulama Kilidini Sıfırlama: > Uygulama Kilidi\'ni devre dışı bırak > DEVRE DIŞI
   BIRAK bölümüne gidin. Bu işlem tüm kilitleri iptal edecek ve uygulama kilidi ayarlarını silecektir.

## Akıllı Kilit Açma

Akıllı Kilit Açma özelliği telefonunuzun kilidini akıllı bileklik gibi bir Bluetooth cihazıyla açmanıza olanak tanır. Uyumlu bir Bluetooth cihazı tespit edildiğinde şifre veya başka

yöntemler kullanarak kimliğinizi doğrulamanıza gerek kalmadan cihazınızın kilidini açabilirsiniz.

- **1** Cihazınızda kilit ekranı şifresi ayarlayın.
- 2 Warlar > Biyometri ve şifreler > Akıllı Kilit Açma bölümüne gidin ve Akıllı Kilit Açma özelliğini etkinleştirin.
- **3** Akıllı bileklik gibi bir Bluetooth cihazıyla eşleştirmek için <sup>(•)</sup> düğmesine dokunun. Eşleştirme tamamlandıktan sonra Bluetooth cihazı **Akıllı Kilit Açma** ayarları ekranındaki **Eşlenen cihazlar** listesinde görüntülenecektir.
- **4 Eşlenen cihazlar** listesindeki Bluetooth cihazının adına dokunun, **Tamam** düğmesine dokunun ve bu cihazı **Cihaz kilidini açılıyor** olarak ayarlamak için ekrandaki talimatları uygulayın.

Ardından Bluetooth cihazı yakınındayken cihazınızın kilidini otomatik olarak açılacaktır.

Akıllı Kilit Açma hakkında daha fazla bilgi edinmek için Akıllı Kilit Açma ayarları

ekranındaki ? düğmesine dokunun.

## SIM PIN Kilidi Ayarlama

PIN kodu, bir SIM kartın kimlik kodudur ve SIM kart kilidi olarak ayarlanabilir. SIM kart kilidi olarak PIN kodu ayarlarsanız yetkisiz erişimi önlemek için cihazınızı her açtığınızda veya yeni bir cihaza geçiş yaptığınızda SIM kartın kilidini açmak için doğru PIN kodunu girmeniz gerekecektir.

Bu işlevi kullanmadan önce operatörünüzden SIM kartınızın PIN kodunu almanız gerekecektir.

- 1 SIM kilidi kurulum ekranına girmek için WAyarlar > Güvenlik > Diğer ayarlar > Şifreleme ve kimlik bilgileri bölümüne gidin.
- **2 SIM kartı kilitle** özelliğini etkinleştirin, PIN kodunu girin ve **TAMAM** düğmesine dokunun. PIN kodunu değiştirmek için **SIM PIN kodunu değiştir** düğmesine dokunun ve talimatları uygulayın.
- PIN kodunu girerken maksimum deneme sayısını aşarsanız SIM kartın kilidini açmak için PIN Kilidi Açma Anahtarı (PUK) kodu girmeniz gerekecektir. PUK kodu ile SIM kartınızın kilidini başarıyla açtıktan sonra yeni bir PIN kodu girmeniz gerekecektir. PUK kodunu girerken de maksimum deneme sayısını aşmanız halinde SIM kartınız bloke edilecektir.
  - PUK kodu yalnızca operatörünüzden alınabilir.

## Ekran Sabitleme

Bir uygulamanın ekranını sabitleyebilir, böylece ekrana odaklanabilirsiniz. Oyun oynarken, video izlerken ve diğer işlemlerinizde bu özelliği deneyin.

Ayarlar > Güvenlik > Diğer ayarlar > Ekrana sabitleme bölümüne gidin ve Ekrana sabitleme özelliğini etkinleştirin.

 Hareketle gezinti özelliğini kullanırken son görevler ekranına erişmek için ekranın alt kısmından yukarı kaydırın ve ekranı basılı tutun, ardından bir uygulamanın ön izlemesinde

S düğmesine dokunun. Sabitlenmiş öğeyi kaldırmak için ekranın alt kısmından iki kez yukarı kaydırın.

Üç tuşla gezinti özelliğini kullanırken son görevler ekranına erişmek için U düğmesine dokunun ve bir uygulamanın ön izlemesinde S düğmesine dokunun. Sabitlenmiş öğeyi kaldırmak için düğmesini basılı tutun.

## Gizlilik

## İzin Yönetimi

Uygulamalar, ilgili servisleri size sağlamak amacıyla Konum izinleri gibi bazı izinler gerektirebilir.

Ancak bazı uygulamalar, gizliliğiniz ve bilgi güvenliğiniz açısından olası riskler oluşturacak şekilde çok sayıda gereksiz izin edinebilir. Her bir uygulamaya verilen izinleri izleyebilir ve gereksiz gördüklerinize izin vermeyebilirsiniz.

#### Konum İznini Yönetme

Konum izni ile uygulamalar, konum tabanlı servisleri sağlamak için konum bilginizi edinebilir. Örneğin, bir harita uygulaması konum izninizi almışsa uygulama, size konum ve navigasyon servisleri sağlayabilir. Bu servislere ihtiyacınız yoksa izni devre dışı bırakabilirsiniz.

- 1 Ayarlar > Uygulamalar > İzinler bölümüne gidin.
- 2 **izinler** ekranında **Konum** bölümüne girin, yönetmek istediğiniz uygulamaya dokunun ve bir seçenek seçin.

#### Diğer Gizli Verilere Erişim İzinlerini Yönetme

Daha iyi servislerin keyfini çıkarmak ve gizliliğinizi korumak için Kişiler, Mesajlar, Arama kayıtları, Vücut sensörleri, Takvim ve Kamera gibi kişisel verilerinize erişim izinlerini de yönetebilirsiniz.

**İzinler** ekranında yönetmek istediğiniz izne dokunun ve gereken şekilde her bir uygulamanın düğmesini açın veya kapatın.

## Konum Servisleri

Bazı uygulamaların daha iyi servisler sunmak için konum bilgilerinizi alması gerekir. Gerektiğinde konum servislerini etkinleştirebilir veya devre dışı bırakabilirsiniz ve belirli uygulamaların konum bilgilerini erişmesine izin verebilir ya da erişimi reddedebilirsiniz.

#### Konum Servislerini Etkinleştirme veya Devre Dışı Bırakma

Aşağıdaki yöntemleri kullanarak konum servislerini etkinleştirebilir veya devre dışı bırakabilirsiniz:

 Bildirim panelini açmak için durum çubuğunu aşağı kaydırın, ardından tüm kısayol düğmelerini görüntülemek için bir kez daha aşağı kaydırın. Bu işlevi etkinleştirmek veya

devre dışı bırakmak için 🔍 düğmesine dokunun.

• Alternatif olarak Ayarlar > Konum bölümüne gidin ve Konumuma eriş özelliğini etkinleştirin veya devre dışı bırakın.

Konum servisleri devre dışı bırakıldıktan sonra cihazınız, yerleşik bazı uygulamalar hariç tüm uygulamaların ve servislerin konum bilgilerinizi toplamasını ve kullanmasını engelleyecektir. Bu uygulamaların konum bilgilerini kullanması gerektiğinde cihazınız size tekrar konum servislerini etkinleştirmenizi hatırlatacaktır.

#### Konum Servislerinin Doğruluğunu Artırma

Uygulamaların ve servislerin yakınlardaki Wi-Fi ağlarını ve Bluetooth cihazlarını taramasına veya küresel navigasyon uydu sistemi (GNSS) düzeltme verilerine erişmesine izin vererek cihazınızın konumlandırma doğruluğunu iyileştirebilirsiniz.

Ayarlar > Konum > Gelişmiş ayarlar bölümüne gidin, ardından seçenekleri gerektiği şekilde ayarlayın.

#### Uygulamaların Konum Bilgisi Almasına İzin Verme veya Konum Bilgisi Almasını Engelleme

Tek seferlik veya kalıcı erişim verme veya uygulamanın kullanımı sırasında konum bilgisine erişimi reddetme gibi işlemler dahil olmak üzere bir uygulamanın konum bilgisine erişimine izin verebilir veya bunu engelleyebilirsiniz.

- **1** Ayarlar > Gizlilik > İzinler bölümüne gidin, Konum seçeneğine dokunun ve konum bilgisine erişimi olan uygulamaları kontrol edin.
- **2** Ayarlarını değiştirmek istediğiniz uygulamaya dokunun ve izin vermek veya izni iptal etmek için ekrandaki talimatları uygulayın.

## Erişilebilirlik Özellikleri

## Erişilebilirlik

Ekran okuyucu uygulamaları görme engelli kullanıcıların bir cihazı kullanmasına yardımcı olmak üzere tasarlanmıştır.

#### Ekran Rengini Özelleştirmek için Renk Düzeltmeyi Etkinleştirme

Renk düzeltme özelliği görme yeteneği zayıf kişilerin ekran içeriğini daha kolay görmesine yardımcı olur.

- 1 Wayarlar > Erişilebilirlik özellikleri > Erişilebilirlik > Renk düzeltme bölümüne gidin ve Renk düzeltme özelliğini etkinleştirin.
- **2** Renk düzeltme modu seçmek için **Düzeltme modu** düğmesine dokunun.

#### Büyütme Hareketlerini Kullanma

Ekranı yakınlaştırmak için büyütme hareketlerini kullanın.

Erişilebilirlik > Büyütme ekranında Büyütme düğmesine dokunun, ardından etkinleştirin.

Ekrana art arda üç kez dokunarak ekranı yakınlaştırın veya uzaklaştırın.

- Ekranı yakınlaştırırken, daha fazla yakınlaştırma için iki veya daha fazla parmağınızla genişletin, ardından tekrar uzaklaştırmak için iki veya daha fazla parmağınızla sıkıştırın.
- Ekranın diğer bölümlerini görüntülemek için iki veya daha fazla parmağınızla ekranı sürükleyin.

#### Rengi Ters Çevirmeyi Etkinleştirme

Rengi ters çevirme özelliği metin ve arka plan rengini ters çevirmenize olanak sağlar. Rengi ters çevirme özelliği etkin durumdayken, cihazınız metni beyaz ve arka planı siyah olarak görüntüler.

Erişilebilirlik ekranında, Rengi ters çevirme özelliğini etkinleştirin.

#### Bir Erişilebilirlik Özelliğini Aktive Etmek için Kısayol Kullanma

Bir erişilebilirlik özelliğini hızlı bir şekilde aktive etmek için Ses düğmelerini kullanabilirsiniz.

- 1 Erişilebilirlik ekranında Erişilebilirlik kısayolu düğmesine dokunun.
- **2** Kısayol ile aktive etmek istediğiniz özelliği seçmek için **Özellikleri seç** düğmesine dokunun.
- **3** Erişilebilirlik kısayolu özelliğini etkinleştirebilirsiniz. Artık Ses artırma ve azaltma düğmelerini aynı anda 3 saniye basılı tutarak özelliği aktive edebilirsiniz.

#### Basılı Tutma Gecikmesini Ayarlama

Basılı tutma gecikmesi özelliği bir şeyi basılı tuttuğunuzda ekranın yanıt vermesi için geçen süreyi ayarlamanıza olanak tanır.

**Erişilebilirlik** ekranında **Basılı tutma gecikmesi** düğmesine dokunun, ardından tercihlerinize uygun olarak bir gecikme seçeneği seçin.

## Tek El Modu

Mini ekran görünümüne geçerek cihazınızı tek elle daha kolay kullanabilirsiniz.

1 Ayarlar > Erişilebilirlik özellikleri > Tek el modu, bölümüne gidin ve Tek el modu seçeneğini etkinleştirin.

- **2** Cihazınızda kullandığınız gezinti moduna bağlı olarak aşağıdaki yöntemlerden birini kullanarak **Tek el modu** ekranına erişin.
  - Cihazınızı Hareketler ile kullanıyorsanız parmağınızı ekranın alt köşelerinden birinden üst köşeye doğru çapraz şekilde kaydırın.
  - Cihazınızı Üç tuşla gezinti özelliğiyle kullanıyorsanız gezinti çubuğunda sola veya sağa kaydırın.
- **3** Çıkmak için boş alana dokunun.

Cihazınızda Hareketle büyütme özelliği etkinse **Tek el modu** çalışmaz.

## Programlı Açma/Kapatma

Dinlenirken güç tasarrufu sağlamak ve kesintileri önlemek amacıyla cihazınızı ayarlanan saatlerde açmak ve kapatmak için **Programlı açma/kapama** özelliğini kullanın.

- 1 Ayarlar > Erişilebilirlik özellikleri > Programlı açma/kapama bölümüne gidin ve Programlı açma/kapama özelliğini etkinleştirin.
- **2** Açma ve kapatma saatlerinin yanı sıra tekrarlama döngüsünü ayarlayın. Cihazınız belirtilen saatlerde otomatik olarak açılır ve kapanır.

Bu özelliği kullanmayı durdurmak için **Programlı açma/kapama** özelliğini devre dışı bırakın.

## Sistem ve Güncellemeler

## Dil ve Bölge

- **1** Ayarlar > Sistem ve güncellemeler > Dil ve giriş > Dil ve bölge bölümüne gidin, ardından kullanmak istediğiniz dili seçin.
- **2** İstediğiniz dil listelenmiyorsa **Dil ekle** düğmesine dokunun, ardından istediğiniz dili bulun ve dile dokunarak listeye ekleyin.
- **3** Ülke/bölge seçmek için **Bölge** düğmesine dokunun, böylece ekran içeriği seçmiş olduğunuz ülkenin/bölgenin yerel kültürüne ve alışkanlıklarına uyum sağlar.

## Girdi Yöntemi

Üçüncü kişi giriş yöntemi indirebilir ve bunu varsayılan giriş yöntemi olarak ayarlayabilirsiniz.

- **1** Giriş yöntemini resmi bir uygulama mağazasından indirin.
- 2 Varsayılan giriş yöntemi olarak ayarlamak üzere ekrandaki talimatları uygulayın veya Ayarlar > Sistem ve güncellemeler > Dil ve giriş > Varsayılan klavye bölümüne gidin ve giriş yöntemini seçin.

## Tarih ve Saat

Cihazınız bir mobil ağ üzerinden yerel tarih, saat ve zaman dilimi ile senkronize olabilir. Tarih, saat ve zaman dilimini cihazınız için manuel olarak da ayarlayabilirsiniz.

Ayarlar > Sistem ve güncellemeler > Tarih ve saat bölümüne gidin, ardından seçenekleri gereksinimlerinize uygun olarak ayarlayın.

#### Tarih ve Saati Otomatik veya Manuel Olarak Ayarlama

- **Otomatik olarak ayarla** özelliğini etkinleştirin, cihazınız mobil ağ üzerinden yerel tarih ve saat ile senkronize olacaktır.
- Tarih ve saati manuel olarak ayarlamak için Otomatik olarak ayarla özelliğini devre dışı bırakın.

#### Zaman Dilimini Değiştirme

- **Otomatik olarak ayarla** özelliğini etkinleştirin, cihazınız mobil ağ üzerinden yerel zaman dilimi ile senkronize olacaktır.
- Zaman dilimini manuel olarak ayarlamak için Otomatik olarak ayarla özelliğini devre dışı bırakın.

#### Saat Formatını Değiştirme

- 24 saat biçimi özelliğini etkinleştirin, cihazınız saati 24 saat formatında görüntüleyecektir.
- **24 saat biçimi** özelliğini devre dışı bırakın, cihazınız saati 12 saat formatında görüntüleyecektir.

## Harici Depolama Aygıtı ile Yedekleme

#### Bellek Kartı ile Yedekleme

Verilerinizi rahatça yedekleyip güvende tutabilmek için cihazınıza bir bellek kartı takın.

- 1 Ayarlar > Sistem ve güncellemeler > Yedekleme ve geri yükleme > Veri yedekleme > Harici depolama alanı bölümüne gidin ve Bellek kartı düğmesine dokunun.
- **2 YEDEKLE** düğmesine dokunun, yedeklemek istediğiniz verileri seçin, ardından **Yedekle** düğmesine dokunun.
- **3** Şifreyi ve şifre hatırlatıcısını ayarlamak için ekrandaki talimatları takip edin. Veriler şifrelenecek ve yedeklenecektir. Yedeklenen verileri geri yüklemek isterseniz bu şifre gerekecektir.

Şifreyi sıfırlamak için **Bellek kartı** yedekleme ekranına, ardından 🌼 > **Şifreyi sıfırla** bölümüne gidin.

Yeni şifre yalnızca bu şifre belirlendikten sonra yapılan yedeklemeler için geçerli olacaktır.

4 Yedekleme tamamlandıktan sonra yedeklenen verilerinizi Dosyalar > Kategoriler > Bellek kartı bölümündeki Huawei klasöründe bulabilirsiniz.

#### Bellek kartı yedekleme ekranına gidebilir ve Otomatik yedekleme özelliğini

etkinleştirebilirsiniz. Bu durumda cihazınız yedi günde bir şarj olurken, ekran kapalıyken ve pil seviyesi en az %75 iken verilerinizi otomatik olarak yedekleyecektir.

#### Yedeklerinizi Bellek Kartından Geri Yükleme

- 1 Ayarlar > Sistem ve güncellemeler > Yedekleme ve geri yükleme > Veri yedekleme > Harici depolama alanı bölümüne gidin ve Bellek kartı düğmesine dokunun.
- 2 GERİ YÜKLENEBİLİR YEDEKLEMELER listesinden geri yüklemek istediğiniz yedeği seçin.
- **3** Geri yüklemek istediğiniz verileri seçin, **Geri yükle** düğmesine dokunun ve istendiği şekilde şifreyi girin.

#### USB Depolama Cihazı ile Yedekleme

Cihazınızdaki depolama alanının yetersiz olması durumunda büyük dosyaları veya her türlü veriyi USB flaş bellek veya kart okuyucu gibi bir USB depolama cihazına yedekleyebilirsiniz.

- **1** Cihazınızı USB OTG kablosu aracılığıyla bir USB depolama cihazına bağlayabilirsiniz.
- 2 Cihazınızın Harici depolama alanı ekranında USB depolama cihazı düğmesine dokunun.
- **3 YEDEKLE** düğmesine dokunun, yedeklemek istediğiniz verileri seçin, ardından **Yedekle** düğmesine dokunun.
- **4** Şifreyi ve şifre hatırlatıcısını ayarlamak için ekrandaki talimatları takip edin. Veriler şifrelenecek ve yedeklenecektir. Yedeklenen verileri geri yüklemek isterseniz bu şifre gerekecektir.

Şifreyi sıfırlamak için **USB depolama cihazı** yedekleme ekranına, ardından 🗼 > **Şifreyi** sıfırla bölümüne gidin.

Veni şifre yalnızca bu şifre belirlendikten sonra yapılan yedeklemeler için geçerli olacaktır.

#### Verilerinizi bir USB Depolama Cihazından Geri Yükleme

- **1** Cihazınızı USB OTG kablosu aracılığıyla bir USB depolama cihazına bağlayabilirsiniz.
- 2 Cihazınızın Harici depolama alanı ekranında USB depolama cihazı düğmesine dokunun.
- **3** GERİ YÜKLENEBİLİR YEDEKLEMELER listesinden geri yüklemek istediğiniz yedeği seçin.
- **4** Geri yüklemek istediğiniz verileri seçin, **Geri yükle** düğmesine dokunun ve istendiği şekilde şifreyi girin.

#### NAS Cihazı ile Yedekleme

Önemli verilerinizi özel bulut depolama sunucusu olarak da bilinen bir ağa bağlı depolama (NAS) cihazına yedekleyebilirsiniz. NAS cihazı veri yedekleme için paylaşılan klasörler sunar.

- **1** Cihazınızın Harici depolama alanı ekranında Paylaşılan klasör düğmesine dokunun.
- **2** Cihazınızda Wi-Fi ağınızdaki kullanılabilir NAS cihazlarını tarayın, ardından bir cihaza erişmek ve paylaşılan klasörlerini eklemek için ilgili cihaza dokunun.
- **3 YEDEKLE** düğmesine dokunun, yedeklemek istediğiniz verileri seçin, ardından **Yedekle** düğmesine dokunun.

**4** Şifreyi ve şifre hatırlatıcısını ayarlamak için ekrandaki talimatları takip edin. Veriler şifrelenecek ve yedeklenecektir. Yedeklenen verileri geri yüklemek isterseniz bu şifre gerekecektir.

Şifreyi sıfırlamak için **Paylaşılan klasör** yedekleme ekranına, ardından ·> **Şifreyi sıfırla** bölümüne gidin.

Veni şifre yalnızca bu şifre belirlendikten sonra yapılan yedeklemeler için geçerli olacaktır.

#### Verilerinizi NAS Cihazından Geri Yükleme

- **1** Cihazınızın Harici depolama alanı ekranında Paylaşılan klasör düğmesine dokunun.
- **2** Cihazınızda Wi-Fi ağınızdaki kullanılabilir NAS cihazlarını tarayın, ardından bir cihaza erişmek ve paylaşılan klasörlerini eklemek için ilgili cihaza dokunun.
- **3** GERİ YÜKLENEBİLİR YEDEKLEMELER listesinden geri yüklemek istediğiniz yedeği seçin.
- **4** Geri yüklemek istediğiniz verileri seçin, **Geri yükle** düğmesine dokunun ve istendiği şekilde şifreyi girin.

### Cihazınızı Sıfırlama

#### Ağ Ayarlarını Sıfırlama

Bu işlem Wi-Fi, mobil veri ağı ve Bluetooth ayarlarınızı sıfırlayacaktır. Cihazınızın başka bir ayarını değiştirmeyecek veya herhangi bir veri silmeyecektir.

Wayarlar > Sistem ve güncellemeler > Sıfırlama bölümüne gidin, Ağ ayarlarını sıfırla düğmesine dokunun, ardından ağ ayarlarını sıfırlamak için ekrandaki talimatları uygulayın.

#### Tüm Ayarları Geri Yükleyin

Bu işlem tüm ağ ayarlarını ve kilit ekranı şifrenizi sıfırlayacaktır. Cihazınız parmak izi veya yüz tanımayı destekliyorsa kaydedilmiş olan parmak izi ve yüz verileri de silinecektir. Diğer veriler veya dosyalar cihazınızdan silinmeyecektir.

Tüm ayarları sıfırlamak için Ayarlar > Sistem ve güncellemeler > Sıfırlama bölümüne gidin, Tüm ayarları sıfırla öğesine dokunun ve ekrandaki talimatları uygulayın.

#### Fabrika Ayarlarını Geri Yükleyin

Bu işlem; hesaplarınız, uygulama verileri ve sistem ayarları, yüklü uygulamalar, müzik, görseller, dahili depolama alanındaki tüm dosyalar, güvenlik çipi içerikleri ve cihazda depolanan sistem ve uygulama verileri ile HUAWEI Kimliklerine ilişkin kişisel veriler dahil olmak üzere cihazınızdaki verileri silecektir. Cihazınızın fabrika ayarlarını geri yüklemeden önce verilerinizi yedeklediğinizden emin olun.

Fabrika ayarlarını geri yüklemek için **Ayarlar** > **Sistem ve güncellemeler** > **Sıfırlama** > **Telefonu sıfırla** bölümüne gidin, **Telefonu sıfırla** öğesine dokunun ve ekrandaki talimatları uygulayın.

## Basit Mod

Basit mod kolay gezinti için daha basit bir düzene sahiptir, başlangıç ekranının simgelerini ve yazılarını büyütür ve ses seviyesini maksimuma çıkarır.

#### Basit Modu Etkinleştirme

# Ayarlar > Sistem ve güncellemeler > Basit mod bölümüne gidin ve Etkinleştir düğmesine dokunun.

İstediğiniz yere sürüklemek üzere herhangi bir simgeyi basılı tutun ya da zorunlu bir uygulama değilse kaldırın.

#### Basit Moddan Çıkma

Ayarlar menüsünü açın ve Basit moddan çık düğmesine dokunun.

## Sistemi Çevrimiçi Güncelleme

Güncelleme mevcut olduğunda cihazınız size güncelleme paketini indirmeniz ve yüklemeniz için bildirim gönderecektir.

- Güncelleme öncesinde cihazınızın resmi sistem sürümüne sahip olduğundan emin olun.
   Değilse güncelleme başarısız olabilir ve cihazınızda bilinmeyen sorunlar ortaya çıkabilir.
  - Güncellemeden önce kullanıcı verilerinizi yedekleyin.
  - Güncelleme sonrasında yeni sistem sürümüyle uyumlu olmayan üçüncü kişi uygulamaları kullanılamayabilir. Bazı durumlarda uyumlu bir uygulama sürümünün piyasaya sürülmesi biraz zaman alabilir.
  - Güncelleme esnasında cihazınızı kapatmayın ya da yeniden başlatmayın veya bellek kartını çıkarmayın ya da bellek kartı takmayın.
- **1** Ayarlar > Sistem ve güncellemeler bölümüne gidin ve Yazılım güncellemesi düğmesine dokunun.
- **2** Güncelleme mevcut olduğunda güncelleme paketini manuel olarak indirebilir ve yükleyebilir ya da cihazınızı gece otomatik olarak güncelleyebilirsiniz.
  - Güncelleme paketini indirme ve yükleme: Yeni sürüm > İNDİR VE YÜKLE bölümüne gidin. Veri kullanımını engellemek için güncelleme paketini indirmeden önce cihazınızı Wi-Fi ağına bağlayın.

Güncelleme tamamlandığında telefonunuz otomatik olarak yeniden başlatılacaktır.

Gece güncelleme: O düğmesine dokunun ve Wi-Fi üzerinden otomatik indir ve Gece güncelle özelliklerini etkinleştirin.

Cihazınız saat 02:00 ila 04:00 arasında otomatik olarak güncellenecek ve yeniden başlatılacaktır.

Gece güncellemenin başarıyla tamamlanması için cihazınızın açık, ekranın kilitli, pil seviyesinin %35 üzerinde olduğundan ve bu saatler için herhangi bir alarm ayarlanmadığından emin olun. Gerekiyorsa cihazınızı şarj cihazına bağlayın.

Otomatik güncellemeyi devre dışı bırakmak için **Yazılım güncelleme** ekranında 😳 düğmesine dokunun, ardından **Wi-Fi üzerinden otomatik indir** özelliğini devre dışı bırakın.

## **Telefon Hakkında**

## Yasal Feragatname

Telif Hakkı © Huawei 2020. Tüm hakları saklıdır.
Bu kılavuz yalnızca referans içindir. Gerçek ürün, dahil ancak bunlarla sınırlı olmamak üzere renk, boyut ve ekran yerleşim düzeni olarak farklılık gösterebilir. Bu kılavuzdaki tüm açıklamalar, bilgiler ve öneriler açıkça veya ima yoluyla herhangi bir tür garanti oluşturmaz.

Ülkenizdeki veya bölgenizdeki son güncellenen yardım hattı ve e-posta adresi için lütfen https://consumer.huawei.com/en/support/hotline adresini ziyaret edin.

Model: PPA-LX1 PPA-LX2

EMUI 10.1.1\_01